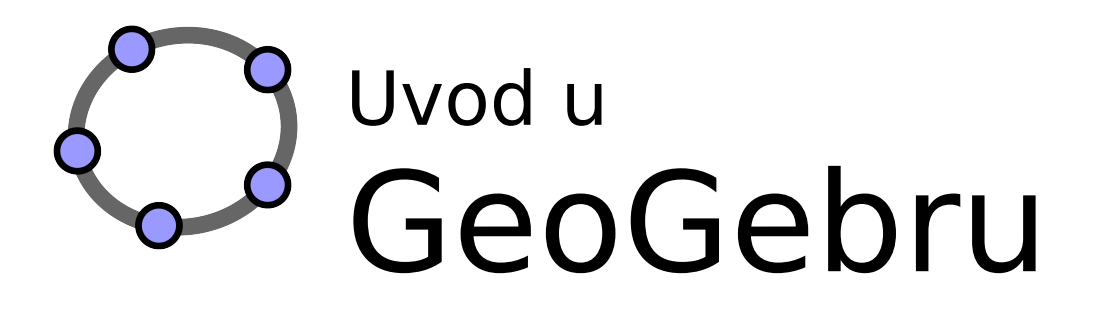

Judith i Markus Hohenwarter www.geogebra.org

### Uvod u GeoGebru

Posljednja promjena: **25. studenog 2009.** Pisano za GeoGebru 3.2

Knjiga je namijenjena svladavanju osnova dinamičnog matematičkog programa Geogebra. Može se koristiti na radionicama ili za samostalno učenje.

#### Autori

 $\bigcirc$ 

Judith Hohenwarter, judith@geogebra.org Markus Hohenwarter, markus@geogebra.org

#### Hrvatski prijevod

Aleksandra Brmbota, Sanja Grabusin, Diana Kadić, Josip Kličinović, Ivana Klobučar, Ela Rac-Marinić-Kragić, Šime Šuljić

### Licenca / Autorsko pravo

#### Imenovanje – Nekomercijalno - Dijeli pod istim uvjetima

Vidi http://creativecommons.org/licenses/by-nc-sa/3.0/deed.hr

Slobodni ste:

- dijeliti umnožavati, distribuirati i javnosti priopćavati djelo
- prerađivati djelo

Pod sljedećim uvjetima:

- **Imenovanje**. Morate priznati autorstvo djela označivši originalne autore i dodavši link <u>www.geogebra.org</u> (ali ne na način koji bi sugerirao da vi ili vaše korištenje imate njihovu izravnu podršku).
- Nekomercijalno. Ovo djelo ne smijete koristiti u komercijalne svrhe.
- **Dijeli pod istim uvjetima**. Ako ovo djelo izmijenite, preoblikujete ili nadogradite, u prerađenom obliku možete ga distribuirati samo pod licencom koja je ista ili slična ovoj.

### Kako koristiti ovu knjigu

"Uvod u GeoGebru" pokriva sve osnove dinamičnog računalnog matematičkog programa GeoGebra. S jedne strane, ova knjiga može poslužiti kao osnovni vodič za radionicu uz iskusnog GeoGebrinog voditelja. S druge strane, možete koristiti ovaj dokument za samostalno učenje ovoga programa.

Radeći po knjizi naučit ćete kako koristiti GeoGebru za učenje i poučavanje matematike od viših razreda osnovne škole do fakultetske razine. Predviđeni niz aktivnosti uvodi vas u geometrijske alate, algebarski unos, naredbe, kao i u izbor različitih mogućnosti GeoGebre. Na taj je način obuhvaćen niz različitih matematičkih tema kako biste se upoznali sa svestranošću softvera i usvojili neke metode uključivanja Geogebre u vaše svakodnevno poučavanje.

Osim toga, u strukturu ove uvodne knjige uključeni su praktični radovi. Oni vam omogućavaju uvježbavanje novih vještina i samostalno istraživanje programa.

Datoteke sa svim konstrukcijama prikazanim u knjizi, kao i prateće datoteke (dodatne GeoGebra datoteke, web-stranice s apletom, datoteke sa slikama) su dostupne online na <u>http://www.geogebra.org/book/intro-hr.zip</u>

Želimo vam puno zabave i uspjeha u radu s GeoGebrom!

Judith & Markus

# Sadržaj

| Uvod u GeoGebru                                            | 2  |
|------------------------------------------------------------|----|
| Licenca / Autorsko pravo                                   | 2  |
| Kako koristiti ovu knjigu                                  | 3  |
| Sadržaj                                                    | 4  |
| 1. Instalacija i uvod u GeoGebru                           | 7  |
| Vježba 1: Instaliranje GeoGebre                            | 7  |
| Vježba 2: Spremanje pratećih datoteka                      | 8  |
| Uvod: Što je GeoGebra i kako radi?                         | 8  |
| 2. Crtanje nasuprot geometrijskom konstruiranju            | 10 |
| Vježba 3: Crtanje geometrijskih likova i drugih objekata   | 10 |
| Vježba 4: Spremanje GeoGebrinih datoteka                   | 12 |
| Vježba 5: Crteži, konstrukcije i testiranje povlačenjem    | 13 |
| Vježba 6: Konstrukcija pravokutnika                        | 14 |
| Vježba 7: Konstrukcija jednakostraničnog trokuta           | 16 |
| 3. Praktični rad I                                         | 18 |
| Savjeti i trikovi                                          | 18 |
| Vježba I.a: Konstrukcija kvadrata                          | 19 |
| Vježba I.b: Konstrukcija pravilnog šesterokuta             | 20 |
| Vježba I.c: Trokutu opisana kružnica                       | 21 |
| Vježba I.d: Predočenje Talesovog teorema                   | 22 |
| 4. Osnovni algebarski unos, naredbe i funkcije             | 23 |
| Savjeti i trikovi                                          | 23 |
| Vježba 8a: Konstrukcija tangenata na kružnicu (1. dio)     | 24 |
| Vježba 8b: Konstrukcija tangenata na kružnicu (2. dio)     | 25 |
| Vježba 9: Istraživanje parametara kvadratne funkcije       | 27 |
| Vježba 10: Uporaba klizača za promjenu parametara          | 28 |
| Vježba 11: Raspoložive funkcije                            | 29 |
| 5. Izvoz slike u međuspremnik                              | 31 |
| Vježba 12a: Izvoz slike u međuspremnik                     | 31 |
| Vježba 12b: Umetanje slike u program za obradu teksta      | 33 |
| 6. Praktični rad II                                        | 34 |
| Savjeti i trikovi                                          | 34 |
| Vježba II.a: Parametri linearne jednadžbe                  | 35 |
| Vježba II.b: Uvod u derivacije - nagib funkcije            | 36 |
| Vježba II.c: Izrada igre 'domino s funkcijama'             | 37 |
| Vježba II.d: Izrada igre 'Memori s geometrijskim likovima' | 38 |
| 7. Umetanje slike u grafički prikaz                        | 39 |
| Vježba 13: Alat za crtanje simetričnih figura              | 39 |
| Vježba 14a: Promjena veličine i zrcaljenje slike           | 41 |
| Vježba 14b: Deformiranje slike                             | 42 |
| Vježba 14c: Istraživanje svojstava zrcaljenja              | 43 |

| 8. Umetanje teksta u grafički prikaz                               | 44 |
|--------------------------------------------------------------------|----|
| Vježba 15: Koordinate zrcaljene točke                              | 44 |
| Vježba 16: Rotacija mnogokuta                                      | 46 |
| 9. Praktični rad III                                               | 48 |
| Savjeti i trikovi                                                  | 48 |
| Vježba III.a: Predodžba sustava jednadžbi                          | 49 |
| Vježba III.b: Translacija slika                                    | 50 |
| Vježba III.c: Konstrukcija trokuta nagiba                          | 51 |
| Vježba III.d: Istraživanje piramide u Louvreu                      | 53 |
| 10. Izrada statičnih obrazovnog materijala                         | 55 |
| Vježba 17a: Spremanje slike kao datoteke                           | 55 |
| Vježba 17b: Umetanje slika u MS Word                               | 56 |
| 11. Izrada interaktivne web-stranice s apletom                     | 58 |
| Uvod: GeoGebraWiki i korisnički forum                              | 58 |
| Vježba 18a: Izrada web-stranice s apletom                          | 60 |
| Vježba 18b: Još o web-stranici s apletom                           | 63 |
| Vježba 18c: Davanje web-stranica s apletom učenicima               | 65 |
| 12. Praktični rad IV                                               | 66 |
| Savjeti i trikovi                                                  | 66 |
| Vježba IV.a: Veze između površina sličnih geometrijskih likova     | 67 |
| Vježba IV.b: Predodžba zbroja kutova trokuta                       | 69 |
| Vježba IV.c: Predodžba zbrajanja cijelih brojeva na brojevnoj crti | 70 |
| Vježba IV.d: Izrada 'Tangram' slagalice                            | 72 |
| 13. Izrada korisničkog alata                                       | 73 |
| Vježba 19a: Konstrukcija trokuta Sierpinskog                       | 73 |
| Vježba 19b: Uvjetni prikaz                                         | 74 |
| 14. Moćna naredba Niz                                              | 75 |
| Uvod u naredbu                                                     | 75 |
| Vježba 20a: Jednostavni nizovi                                     | 75 |
| Vježba 20b: Predočavanje množenja prirodnih brojeva                | 76 |
| Vježba 20c: Umjetnički nizovi temeljeni na Bézierovim krivuljama   | 78 |
| 15. Tablični prikaz i osnovni statistički koncepti                 | 79 |
| Unos u ćelije tabličnog prikaza                                    | 79 |
| Vježba 21a: Izbornik Zabilježi u tablicu                           | 79 |
| Vježba 21b: Relativno kopiranje i linearne jednadžbe               | 82 |
| Vježba 21c: Istraživanje brojevnih obrazaca                        | 84 |
| Vježba 21d: Raspršeni graf i pravac regresije                      | 88 |
| Vježba 21e: Istraživanje osnovnih statističkih naredbi             | 90 |
| 16. Dodatak                                                        | 91 |
| Unaprijed definirane funkcije i aritmetičke operacije              | 91 |
| Logičke operacije                                                  | 92 |
| Neke LaTeX naredbe                                                 | 92 |
| Tipkovničke kratice                                                | 93 |
| Važni linkovi                                                      | 95 |

# **1**. Instalacija i uvod u GeoGebru

## Vježba 1: Instaliranje GeoGebre

#### Priprema

Na radnoj površini izradite novu mapu pod nazivom Geogebra\_uvod. <u>Napomena:</u> Za vrijeme rada spremajte sve datoteke u ovu mapu kako biste ih kasnije lakše pronašli.

#### Instalacija s pristupom Internetu

Instalacija GeoGebra WebStart

- Otvorite Internet preglednik i idite na <u>www.geogebra.org/webstart</u>.
- Kliknite na gumb GeoGebra WebStart.
   <u>Napomena:</u> Program se automatski instalira na vaše računalo. Vi samo trebate potvrditi sve poruke koje bi se mogle pojaviti sa OK ili YES.

<u>Napomena:</u> Korištenje inačice WebStart ima niz prednosti za sve koji imaju na raspolaganju pristup internetu za početnu instalaciju jer:

- ne morate baratati s različitim datotekama jer se GeoGebra automatski instalira na vaše računalo.
- ne trebaju vam posebna korisnička dopuštenja za korištenje GeoGebre WebStart, što je posebno korisno za računalne učionice i prijenosna računala u školama.
- Jednom kad instalirate GeoGebru WebStart možete raditi i bez uključene internetske veze.
- Ukoliko je vaša internetska veza uključena, Geogebra WebStart će često provjeravati dostupnost nadogradnje i automatski ju instalirati. Tako ste sigurni da radite s najnovijom verzijom GeoGebre.

#### Instalacija bez pristupa Internetu

- Vaš voditelj radionice dat će vam GeoGebrinu instalacijsku datoteku na memorijskom stiku ili CD-u.
- Kopirajte instalacijsku datoteku u mapu Geogebra\_uvod na vašem računalu. <u>Napomena</u>: Provjerite imate li inačicu programa koja odgovara vašem operativnom sustavu.

Primjeri: MS Windows: GeoGebra\_3\_2\_0\_0.exe

MacOS: GeoGebra\_3\_2\_0\_10.zip

• Dvaput kliknite na instalacijsku datoteku i slijedite upute.

# Vježba 2: Spremanje pratećih datoteka

#### Preuzimanje pratećih datoteka i spremanje na računalo

- Voditelj radionice će vam dati prateće datoteke na USB memorijskom stiku ili na CD-u. Kopirajte mapu Geogebra\_uvod\_datoteke sa uređaja u mapu Geogebra\_uvod na vašem računalu.
- Ili preuzmite komprimiranu datoteku sa <u>http://www.geogebra.org/book/intro-hr.zip</u>
  - o Spremite komprimiranu datoteku u mapu Geogebra\_uvod.
  - Raspakirajte datoteku na vašem računalu. Ovisno o operativnom sustavu na vašem računalu postoje različiti načini kako to možete napraviti: <u>Primjer:</u>

*MS Windows XP*: Desni klik miša na komprimiranu datoteku i slijedite upute za raspakiravanje.

MacOS: Dvaput kliknite (dvostruki klik) na komprimiranu datoteku.

## Uvod: Što je GeoGebra i kako radi?

Program GeoGebra je interaktivni matematički računalni program koji povezuje geometriju, algebru i analizu. Razvio ga je Markus Hohenwarter i međunarodni tim programera za poučavanje matematike u školama.

#### GeoGebrino korisničko sučelje

GeoGebra ima tri različita načina promatranja matematičkih objekata: *grafički prikaz*, *algebarski prikaz* i *tablični prikaz*. Oni omogućavaju predstavljanje matematičkih objekata na tri različita načina: grafički (npr. točka, graf funkcije), algebarski (npr. koordinate točke, jednadžba) ili u ćelijama tabličnog prikaza. Svi prikazi jednog objekta su dinamički povezani i automatski će se promijeniti ako promijenite bilo koji prikaz, bez obzira na koji je način objekt izvorno kreiran.

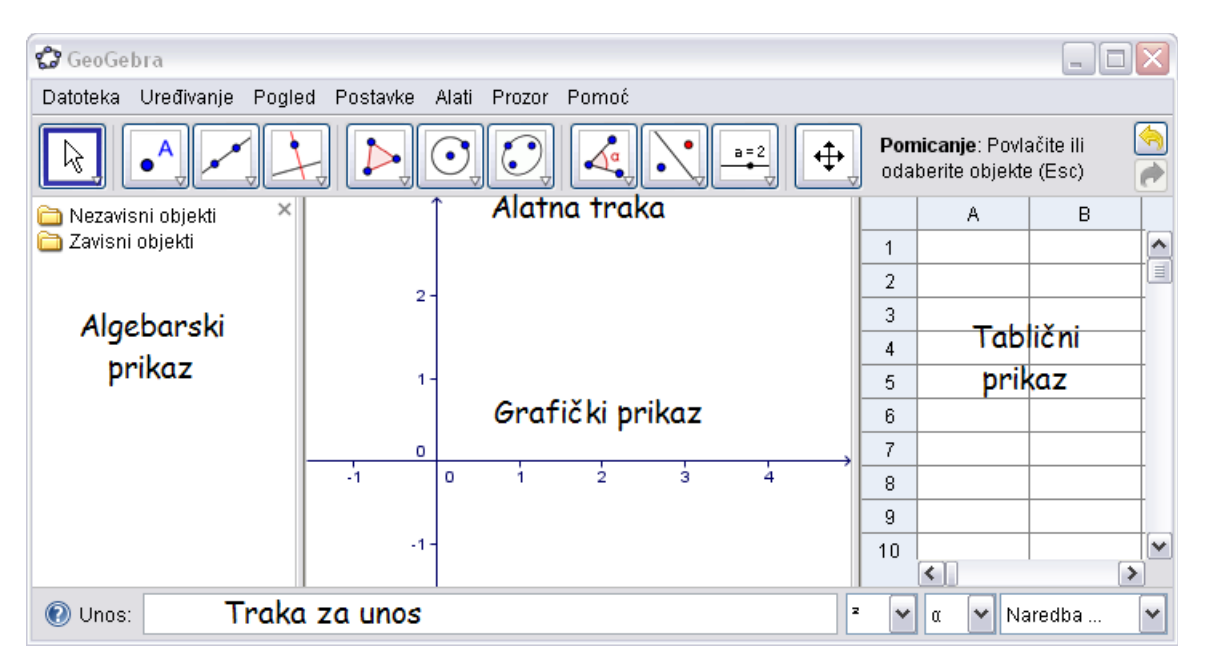

Korisničko sučelje GeoGebre je fleksibilno i može se prilagoditi potrebama vaših učenika. Ukoliko želite koristiti GeoGebru u višim razredima osnovne škole, možda ćete željeti sakriti algebarski prikaz, traku za unos, koordinatne osi i samo raditi na crtaćoj plohi s geometrijskim alatima. Kasnije, možete poželjeti uključiti koordinatni sustav i koristeći koordinatnu mrežu olakšati rad s cjelobrojnim koordinatama. U srednjoj školi možda želite koristiti algebarski unos kako bi učenike uveli u algebru, analitičku geometriju i analizu.

#### Osnove uporabe alata

- Aktivirajte alat klikom na gumb koji prikazuje odgovarajuću ikonu.
- Otvorite padajući izbornik alata klikom na strelicu u donjem desnom kutu odgovarajućeg gumba i odaberite drugi alat iz padajućeg izbornika alata.
   <u>Napomena:</u> Ne morate otvarati padajući izbornik alata svaki put kad želite odabrati alat. Ako je ikona željenoga alata već prikazana možete ju izravno

aktivirati. <u>Napomena:</u> Padajući izbornik alata sadrži slične alate ili alate koji stvaraju isti tip

novih objekata.
Provjerite pomoć na alatnoj traci kako biste saznali koji alat je trenutno aktivan i kako radi.

# 2. Crtanje nasuprot geometrijskom konstruiranju

### Vježba 3: Crtanje geometrijskih likova i drugih objekata

#### Priprema

 $\bigcirc$ 

- 1. Sakrij algebarski prikaz i koordinatne osi (Izbornik Pogled).
- 2. Prikaži koordinatnu mrežu (Izbornik Pogled).

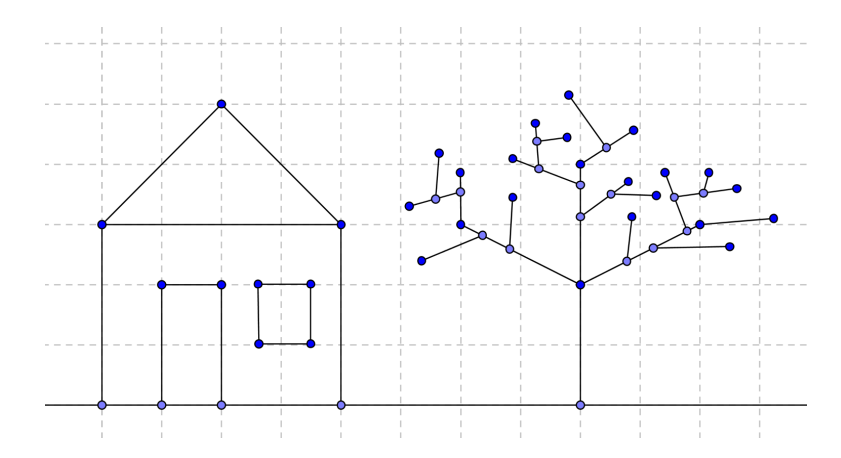

#### Crtanje slika s GeoGebrom

Koristite miš i ponuđeni odabir alata kako bi nacrtali figure na crtaćoj plohi (npr. kvadrat, pravokutnik, kuću, stablo,...).

| • <sup>A</sup>   | Nova točka N               |       |
|------------------|----------------------------|-------|
| $\searrow$       | Pomicanje                  | Novo! |
| × ×              | Pravac kroz dvije točke    | Novo! |
| ~                | Dužina između dviju točaka |       |
| Brisanje objekta |                            | Novo! |
| <b>\$</b>        | Gumbi Poništi / Ponovi N   |       |
| <b></b>          | Pomicanje crtaće plohe     |       |
| ଇ ସ୍             | Povećanje / Smanjenje      | Novo! |

#### Što vježbati?

Kako odabrati već postojeći objekt?
 <u>Odgovor:</u> Kad je pokazivač miša u blizini objekta naglašava objekt i pokazivač mijenja svoj oblik iz križa u strelicu. Klikom odabirete odgovarajući objekt.

- Kako konstruirati točku koja će pripadati objektu? <u>Odgovor:</u> Koristeći alat *Nova točka* kliknite mišem na objekt. Nastala točka se prikazuje u svijetlo plavoj boji. Uvijek provjerite leži li točka zaista na objektu povlačeći ju pomoću miša.
- Ispravite greške korak po korak koristeći gumbe Poništi i Ponovi.

<u>Savjet:</u> Više alata omogućuje stvaranje slobodnih točaka. Zato ne morate prethodno konstruirati točke s alatom *Nova točka*.

<u>Primjer:</u> Alat *Dužina između dviju točaka* može biti primijenjen ili na dvije već postojeće točke ili na praznu crtaću plohu. Klikom na crtaću plohu stvorit će se odgovarajuće točke i dužina između njih.

# Vježba 4: Spremanje GeoGebrinih datoteka

#### Spremanje vašeg crteža

 $\bigcirc$ 

- Otvorite izbornik Datoteka i odaberite Spremi.
- Odaberite mapu *Geogebra\_uvod* u dijaloškom okviru prozora koji se pojavljuje.
- Napišite naziv svoje GeoGebrine datoteke.
- Kliknite Spremi kako biste završili ovaj postupak.

<u>Napomena:</u> Stvorena je datoteka s ekstenzijom '*.ggb*'. Ta ekstenzija identificira GeoGebrine datoteke i ukazuje na to da one mogu biti otvorene samo s GeoGebrom.

<u>Napomena:</u> Izbjegavajte koristiti razmake ili specijalne znakove, uključivo hrvatska dijakritička slova, u imenu datoteke jer mogu izazvati nepotrebne probleme kad datoteku prenesete na druga računala. Umjesto toga možete koristiti povlaku ili velika slova u nazivu datoteke (npr. Prvi\_Crtez.ggb).

#### Što uvježbati?

- Kako otvoriti novi prozor u GeoGebri (izbornik Datoteka Novi prozor).
- Kako otvoriti prazno GeoGebrino sučelje u istom prozoru (izbornik Datoteka Nova)

<u>Napomena:</u> Ukoliko niste spremili postojeću konstrukciju GeoGebra će vas pitati treba li to učiniti prije otvaranje praznog sučelja.

- Kako otvoriti postojeću GeoGebrinu datoteku (izbornik Datoteka Otvori).
  - o Upravljajte navigacijom kroz strukturu mapa u prikazanom prozoru
  - o Odaberite željenu GeoGebrinu datoteku (ekstenzija '.ggb').
  - o Kliknite na Otvori.

# Vježba 5: Crteži, konstrukcije i testiranje povlačenjem

Otvorite web-stranicu s apletom A05 Crtanje Konstrukcija Kvadrata.html.

#### Kvadrati, kvadrati, kvadrati,...

Vidite šest kvadrata - ili likove koji izgledaju kao kvadrati.

1. Povlačite vrhove kvadrata s mišem i promatrajte što se pritom događa.

2. Pokušajte objasniti kako je svaki od kvadrata konstruiran.

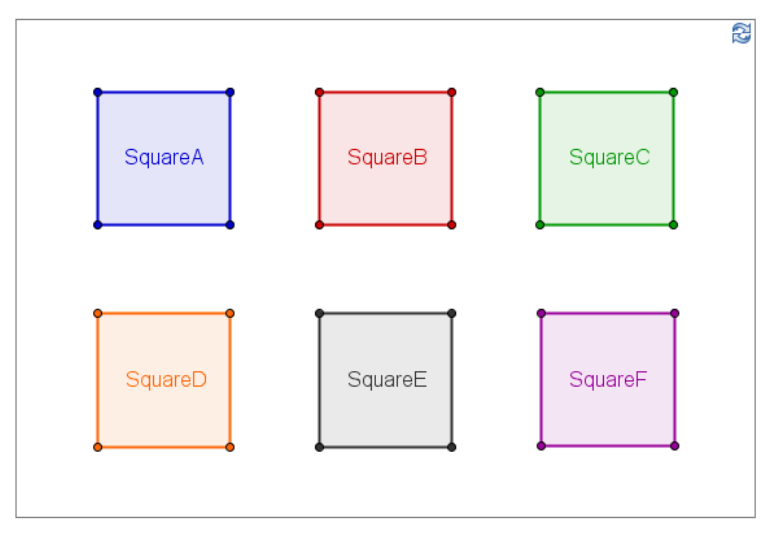

Aplet prikazuje nekoliko kvadrata konstruiranih na različite načine.

- Provjerite kvadrate tako da mišem dođete na SVAKI vrh i povučete ga.
- Pronađite koji od tih četverokuta su zaista kvadrati, a koji od njih samo izgledaju kao kvadrati.
- Pokušajte otkriti kako je svaki od tih kvadrata konstruiran.
- Zapišite vaša zapažanja na papir.

#### Rasprava

- Koja je razlika između crtanja i konstrukcije?
- Što je "test povlačenjem" i zašto je on važan?
- Zašto je važno u interaktivnom geometrijskom programu konstruirati objekt, a ne ga nacrtati?
- Što je potrebno znati o geometrijskim likovima prije njihove konstrukcije pomoću dinamičkog matematičkog programa?

# Vježba 6: Konstrukcija pravokutnika

#### Priprema

 $\bigcirc$ 

- Prije početka konstrukcije prisjetite se svojstava pravokutnika.
- <u>Napomena:</u> Ukoliko ne znate potrebne korake neophodne za konstrukciju pravokutnika možete otvoriti datoteku <u>A06 konstrukcija pravokutnika.ggb</u>. Koristeći gumbe na *Traci za korake konstrukcije* možete ponoviti postupak konstrukcije.
- Otvorite novu GeoGebrinu datoteku.
- Sakrijte algebarski prikaz, traka za unos i koordinatne osi (Izbornik Pogled).
- Postavite Označavanje (u izborniku Postavke) na odabir samo novih točaka.

#### Uvod u nove alate

- Alat Okomica i Usporednica <u>Napomena:</u> Kliknite na već postojeći pravac (dužinu) i točku kako biste kreirali Okomica / Usporednica kroz tu točku.
- Alat Sjecište dvaju objekata <u>Napomena:</u> Kliknite na Sjecište dvaju objekata kako biste dobili točku sjecišta. Pojedinačno kliknite na oba objekta kao bi dobili sve točke u kojima se ti objekti sijeku.
- Alat Mnogokut

<u>Napomena:</u> Kliknite na crtaću plohu ili na već postojeće točke kako bi odredili vrhove mnogokuta. Spojite zadnji i početni vrh kako bi zatvorili mnogokut! Vrhove uvijek povezujte u smjeru suprotnom od smjera kazaljki na satu!

<u>Napomena:</u> Ne zaboravite pročitati pomoć na alatnoj traci ukoliko ne znate kako se alat upotrebljava.

Napomena: Isprobajte sve nove alate prije početka konstrukcije.

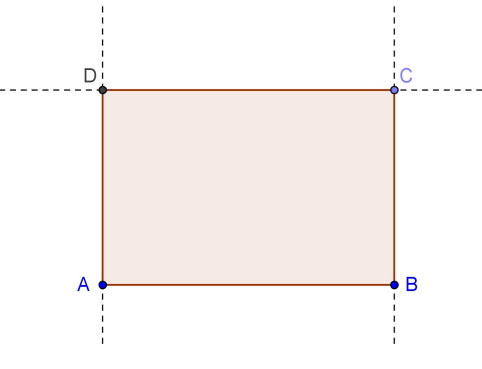

#### Postupak konstrukcije

| 1 | ~              | Dužina AB                         |
|---|----------------|-----------------------------------|
| 2 | -              | Okomica na dužinu AB kroz točku B |
| 3 | • <sup>A</sup> | Nova točka C na okomici           |

| 4 | -                | Usporednica sa dužinom AB kroz točku C                        |
|---|------------------|---------------------------------------------------------------|
| 5 | -                | Okomica na dužinu AB kroz točku A                             |
| 6 | $\times$         | Sjecište D                                                    |
| 7 | $\triangleright$ | Mnogokut ABCD                                                 |
|   |                  | Napomena: Da bi zatvorili mnogokut kliknite ponovno na vrh A. |
| 8 | \$               | Spremite konstrukciju                                         |

#### Provjerite vašu konstrukciju

- 1. Primijenite test povlačenjem kako bi provjerili je li konstrukcija ispravna.
- 2. Prikažite *Traku za korake konstrukcije* (Izbornik *Pogled*) kako biste pregledali konstrukciju korak po korak koristeći gumbe.
- 3. Prikažite opis konstrukcije (Izbornik *Pogled*) i koristite ga za pregled konstrukcije pravokutnika korak po korak.
  - o Pokušajte promijeniti redoslijed koraka konstrukcije povlačenjem mišem pojedinih redova. Zašto ne možete uvijek promijeniti redoslijed?
  - o Grupirajte nekoliko koraka konstrukcije određivanjem Kontrolnih točka:
    - Uključite stupac Kontrolna točka (izbornik Pogled > Opis konstrukcije)
    - Grupirajte korake konstrukcije označavanjem kontrolnog okvira u stupcu Kontrolna točka na zadnjem koraku grupe
    - Promijenite postavku na Pokaži samo kontrolne točke (Izbornik Pogled > Opis konstrukcije)
    - Koristeći *Traku za korake konstrukcije* pregledajte konstrukciju korak po korak. Jeste li dobro označili kontrolne točke?

# Vježba 7: Konstrukcija jednakostraničnog trokuta

#### Priprema

- Prije početka konstrukcije prisjetite se svojstava jednakostraničnog trokuta. <u>Napomena:</u> Ukoliko ne znate potrebne korake konstrukcije za jednakostraničan trokut možete ih pogledati u datoteci: <u>A07 kostrukcija jednakostranicnog t.ggb</u>. Koristeći gumbe na *Traci za korake konstrukcije* možete proći kroz postupak konstrukcije.
- Otvorite novu GeoGebrinu datoteku.
- Sakrijte algebarski prikaz, traku za unos i koordinatne osi (Izbornik Pogled).
- Postavite Označavanje na odabir samo novih točaka (izbornik Postavke Označavanje).

#### Uvod u nove alate

- Alat Kružnica određena središtem i jednom točkom <u>Napomena:</u> Prvi klik određuje središte kružnice, drugi klik određuje polumjer kružnice.
- Alat Pokaži / sakrij objekt <u>Napomena:</u> Označite sve objekte koji trebaju biti skriveni, zatim kliknite na neki drugi alat kako bi se primijenila promjena vidljivosti (tj. kako označeni objekti više ne bi bili vidljivi)!
- Alat Kut
   <u>Napomena:</u> Kliknite na točke u smjeru suprotnom od smjera kazaljki na satu! GeoGebra uvijek stvara kut pozitivne orijentacije (u matematičkom smislu).

<u>Napomena:</u> Ne zaboravite pročitati pomoć na alatnoj traci ukoliko ne znate kako se alat upotrebljava.

Napomena: Isprobajte sve nove alate prije početka konstrukcije.

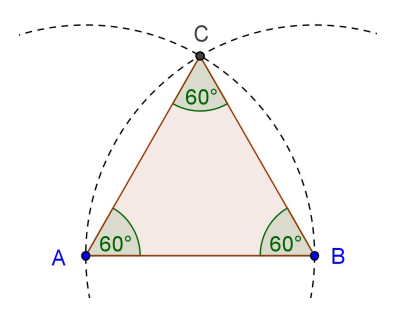

#### Postupak konstrukcije

| 1 | ~       | Dužina AB                                                                                                    |
|---|---------|----------------------------------------------------------------------------------------------------|
| 2 | $\odot$ | Kružnica sa središtem u A kroz B                                                                                           |
|   |         | <u>Napomena:</u> Povucite točku A i B kako biste provjerili prolazi li njima kružnica (provjera ispravnosti konstrukcije). |

| 3 | $\odot$  | Kružnica sa središtem u B kroz A                                                        |
|---|----------|-----------------------------------------------------------------------------------------|
|   |          | Napomena: Povucite točke kako bi provjerili prolazi li njima kružnica.                  |
| 4 | $\times$ | Sjecište kružnica je točka C                                                            |
| 5 | $\Delta$ | Mnogokut ABC u suprotnom smjeru od kazaljke na satu                                     |
| 6 | 0        | Sakrijte kružnice                                                                       |
| 7 | 1ª       | Daje unutarnje kutove trokuta                                                           |
|   |          | <u>Napomena:</u> Odabir točaka u smjeru kazaljke na satu daje vanjske kutove mnogokuta! |
| 8 | 3        | Spremite konstrukciju                                                                   |

#### Provjerite vašu konstrukciju

- 1. Primijenite test povlačenjem za provjeru ispravnosti konstrukcije.
- 2. Prikažite *Traku za korake konstrukcije* ili koristite *opis konstrukcije* za pregled vaše konstrukcije korak po korak.

#### Uporaba dijaloškog okvira Svojstva za poboljšanje konstrukcije

Postoje različiti načini pristupa dijaloškom okviru Svojstva:

- Desni klik miša (MacOS: Ctrl-klik) na objekt
- Odaberite Svojstva... iz izbornika Uređivanje
- Dvostruki klik na objekt ukoliko je izabrano Pomicanje.

#### Što vježbati ...

- Odaberite različite objekte iz popisa na lijevoj strani i istražite koja sve svojstva i kartice postoje za različite tipove objekata
- Odaberite nekoliko objekata i istovremeno im promijenite neka svojstva <u>Napomena:</u> Držite *Ctrl*-tipku (MacOS: Otvorite Apple-klik) pritisnutu i odaberite sve željene objekte.
- Odaberite sve objekte istog tipa tako da kliknete na odgovarajuće zaglavlje. Na primjer: točka, pravac, tekst ...
- Prikažite vrijednosti različitih objekata i isprobajte različite stilove prikaza.
- Promijenite *svojstva* određenih objekata (npr. boju, stil,...)

# 3. Praktični rad I

 $\bigcirc$ 

Ovaj praktični rad sadrži niz geometrijskih aktivnosti podijeljenih u dva različita nivoa težine: *Osnovni zadaci* i *Napredni zadaci*. Možete odabrati zanimljive vam zadatke i raditi na njima samostalno ili u paru.

### Savjeti i trikovi

- Prisjetite se svojstva geometrijskog lika kojeg želite konstruirati.
- Pokušajte pronaći koji se Geogebrini alati mogu koristiti u konstrukciji objekta koristeći neka od svojstava (npr. pravi kut – alat Okomica).
- Provjerite znate li kako se koristi svaki alat prije početka konstrukcije. Ako ne znate kako se pojedini alat koristi aktivirajte ga i pročitajte pomoć u alatnoj traci.
- Za svaku od tih aktivnosti otvorite novu GeoGebra datoteku, sakrijte algebarski prikaz, traku za unos, i koordinatne osi.
- Možda želite spremiti vašu datoteku prije početka nove vježbe.
- Ne zaboravite *Poništi* i *Ponovi* gumbe u slučaju da napravite pogrešku.
- Često koristite alat *Pomicanje* kako bi provjerili vašu konstrukciju (npr. jesu li objekti zaista povezani, jeste li kreirali nepotrebne objekte).
- Ako imate pitanja, prije nego se obratite voditelju ili pomoćniku pitajte kolege.

# Vježba I.a: Konstrukcija kvadrata

Klasifikacija: Osnovni zadatak

U ovoj vježbi koristit ćete sljedeće alate. Provjerite znate li kako se koristi pojedini alat prije nego počnete konstrukciju kvadrata:

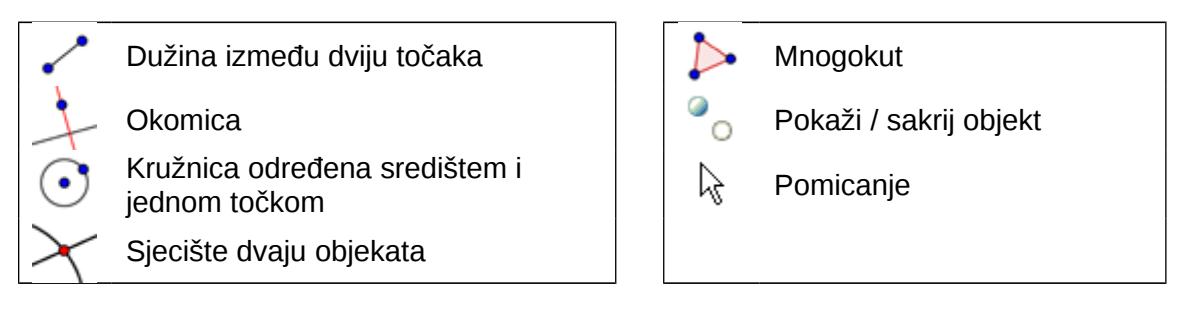

<u>Napomena:</u> Možete pogledati datoteku <u>A 1a konstrukcija kvadrata.html</u> ukoliko niste sigurni u postupak konstrukcije.

#### Postupak konstrukcije

- 1. Nacrtajte dužinu a = AB između točaka A i B
- 2. Konstruirajte okomicu b na dužinu AB u točki B
- 3. Konstruirajte kružnicu c sa središtem u B koja prolazi točkom A
- 4. Sjecište kružnice c s okomicom b je presječna točka C
- 5. Konstruirajte okomicu d na dužinu AB kroz točku A
- 6. Konstruirajte kružnicu e sa središtem u A kroz točku B
- 7. Sjecište okomica d s kružnicom e je presječna točka D
- Kreirajte Mnogokut ABCD. <u>Napomena:</u> Nemojte zaboraviti zatvoriti mnogokut klikom na točku A nakon odabira točke D.
- 9. Sakrijte kružnice i okomice
- 10. Izvršite test povlačenjem radi provjere ispravnosti konstrukcije

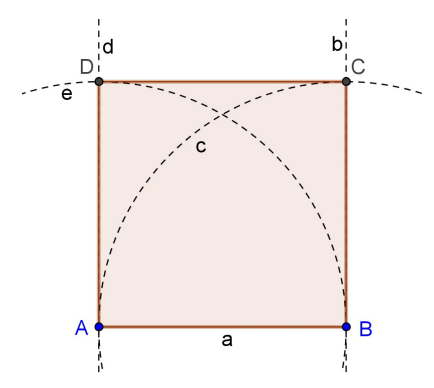

Izazov: Može li se na drugi način konstruirati kvadrat?

19

# Vježba I.b: Konstrukcija pravilnog šesterokuta

Klasifikacija: Osnovni zadatak

U ovoj vježbi koristit ćete sljedeće alate. Provjerite znate li kako se koristi pojedini alat prije nego počnete konstrukciju šesterokuta:

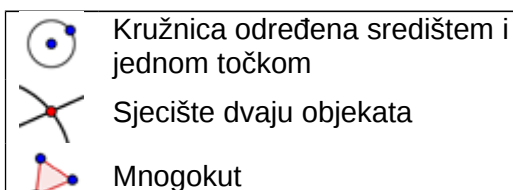

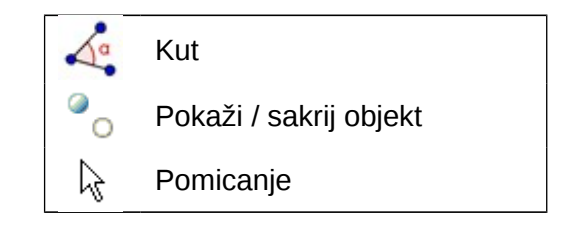

<u>Napomena:</u> Možete pogledati datoteku <u>A 1b konstrukcija sesterokuta.html</u>ukoliko niste sigurni u postupak konstrukcije.

#### Postupak konstrukcije

- 1. Nacrtajte kružnicu sa središtem u A kroz točku B
- 2. Konstruirajte drugu kružnicu sa središtem u B kroz točku A
- 3. Sjecište te dvije kružnice određuje točke C i D.
- 4. Konstruirajte novu kružnicu sa središtem u C kroz točku A.
- 5. Sjecište te nove kružnice s prvom određuje vrh E.
- 6. Konstruirajte novu kružnicu sa središtem u D kroz točku A.
- 7. Sjecište te nove kružnice sa prvom određuje vrh F.
- 8. Konstruirajte novu kružnicu sa središtem u E kroz točku A.
- 9. Sjecište te nove kružnice sa prvom određuje vrh G.
- 10. Nacrtajte šesterokut FGECBD.
- 11. Kreirajte kutove šesterokuta.
- 12. Izvršite test povlačenjem radi provjere ispravnosti konstrukcije.

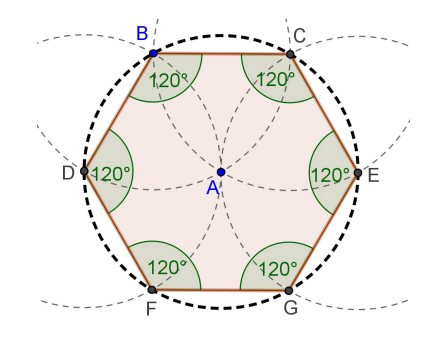

<u>Izazov</u>: Pokušajte naći objašnjenje za ovaj postupak konstrukcije. <u>Napomena:</u> Što određuje polumjer kružnica i zašto?

# Vježba I.c: Trokutu opisana kružnica

Klasifikacija: Napredni zadatak

U ovoj vježbi koristit ćete sljedeće alate. Provjerite znate li kako se koristi pojedini alat prije nego počnete konstrukciju trokutu opisane kružnice:

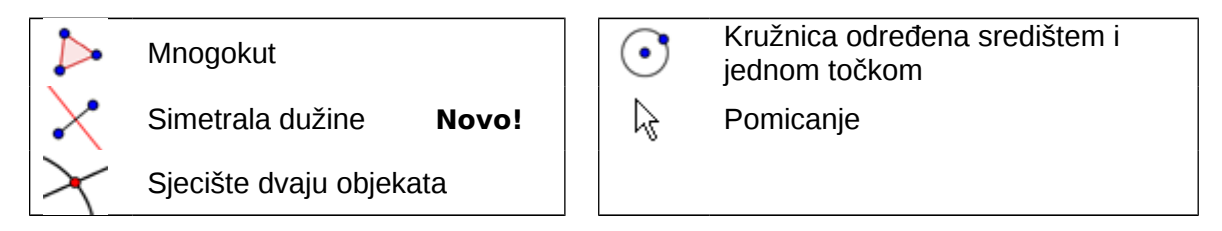

<u>Napomena:</u> Ako niste sigurni u postupak konstrukcije, možete pogledati datoteku <u>A 1c\_trokutu opisana\_kružnica.html</u>.

#### Postupak konstrukcije

- 1. Nacrtajte proizvoljan raznostraničan trokut ABC
- 2. Konstruirajte simetrale svih stranica trokuta.
- Napomena: Alat, Simetrala dužine, može se primijeniti na postojeće dužine.
- Konstrirajte točku D kao sjecište dviju simetrala dužina <u>Napomena:</u> Alat Sjecište dvaju objekata ne može se primijeniti na sjecište triju linija. Možete odabrati dvije od tri simetrale dužina sukcesivno, ili kliknuti na presječnu točku i odabrati jednu od linija s popisa objekata koji se nalaze na tom položaju.
- 4. Konstruirajte kružnicu sa središtem u *D* kroz jedan od vrhova trokuta ABC
- 5. Izvršite test povlačenjem radi provjere ispravnosti konstrukcije.

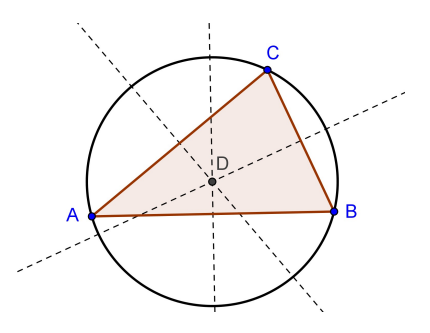

Izazov: Promijenite konstrukciju i odgovorite na sljedeća pitanja:

- 1. Može li središte kružnice opisane trokutu biti izvan trokuta? Ako da, za koji tip trokuta je to istina?
- 2. Pokušajte pronaći objašnjenje za upotrebu simetrale dužine pri konstrukciji kružnice opisane trokutu.

21

# Vježba I.d: Predočenje Talesovog teorema

Klasifikacija: Napredni zadatak

 $\bigcirc$ 

Prije početka konstrukcije pogledajte web-stranicu <u>04\_Talesov\_teorem.html</u> da vidite kako učenici mogu otkriti što je Tales otkrio prije otprilike 2600 godina.

Provjerite znate li kako se koristi pojedini alat prije početka konstrukcije.

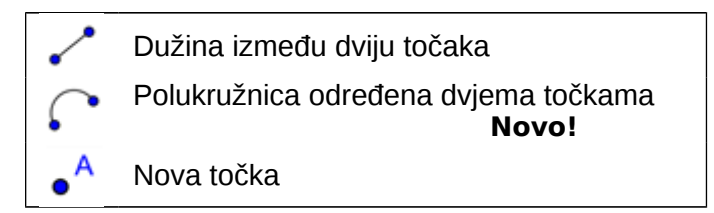

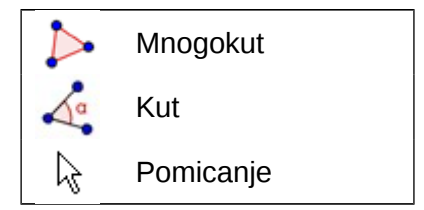

<u>Napomena:</u> Ako niste sigurni u postupak konstrukcije, možete pogledati datoteku <u>A 1d Talesov teorem.ggb</u>.

#### Postupak konstrukcije

- 1. Nacrtajte dužinu AB
- Konstruirajte polukružnicu određenu točkama A i B <u>Napomena:</u> Redoslijed odabira točaka A i B određuje smjer polukružnice.
- Nacrtajte novu točka C na polukružnici <u>Napomena:</u> Provjerite leži li točka C zaista na polukružnici povlačeći ju s mišem.
- 4. Nacrtajte trokut ABC
- 5. Nacrtajte unutarnje kutove trokuta ABC

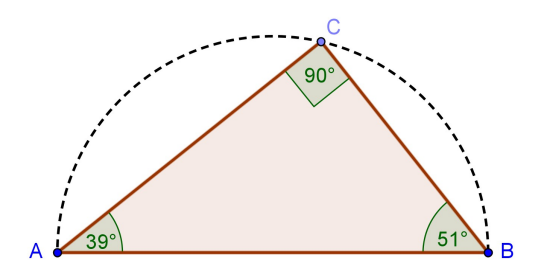

<u>Izazov</u>: Pokušajte s grafičkim dokazom ovog teorema. <u>Napomena:</u> Nacrtajte polovište *O* dužine *AB* i prikažite polumier *OC* kao dužinu.

# 4. Osnovni algebarski unos, naredbe i funkcije

### Savjeti i trikovi

- Novom objektu pridjeljujete ime upisivanjem ime = ispred njegovog algebarskog prikaza. <u>Primjer:</u> P = (3, 2) kreira točku *P*.
- **Operator množenja** treba upisivati koristeći znak zvjezdice ili kao razmak između faktora. <u>Primjer:</u> a\*x ili a x
- **GeoGebra razlikuje mala i velika slova**! Dakle velika i mala slova se ne smiju miješati. <u>Napomena:</u>
  - o Točke se uvijek imenuju velikim slovima
    - <u>Primjer:</u> A = (1, 2)
  - o Dužine, pravci, kružnice, funkcije...uvijek se nazivaju malim slovima. <u>Primjer:</u> kružnica c:  $(x - 2)^2 + (y - 1)^2 = 16$
  - Varijabla x kao argument funkcije i varijable x i y u jednadžbama konika uvijek trebaju biti pisana malim slovima.
     <u>Primjer:</u> f(x) = 3\*x + 2
- Ako želite koristiti neki **objekt unutar algebarskog izraza** ili naredbe trebate ga napraviti i pridijeliti mu ime koristeći traka za unos. <u>Primjeri:</u>
  - y = m x + b kreira pravac čiji parametri su već postojeće vrijednosti m i b (npr. brojevi/klizači).
  - o Pravac [A, B] daje pravac kroz postojeće točke A i B.
- **Potvrda izraza** upisanog u polju za unos ostvaruje se pritiskom na tipku *Enter*.
- **Otvaranje prozora za pomoć** pri korištenju polja za unos i naredbi ostvaruje se pritiskom na znak upitnika ② lijevo od polja za unos.
- Poruke o pogrešci: Uvijek pročitajte poruku ona može pomoći u otklanjanju problema!
- **Naredbe** možete upisivati ili odabrati iz popisa naredbi desno od polja za unos. <u>Napomena:</u> Ako ne znate koji su potrebni parametri unutar zagrada određene naredbe, upišite puni naziv naredbe i pritisnite tipku F1. U padajućem prozoru pojavljuje se objašnjenje sintakse i potrebni parametri za naredbu.
- Automatsko nadopunjavanje naredbe: Nakon što upišete prva dva slova naredbe u traka za unos, GeoGebra pokušava dovršiti naredbu.
  - o Ako GeoGebra predlaže željenu naredbu, pritisnite tipku *Enter* kako bi se pokazivač kursor smjestio unutar zagrada.
  - o Ukoliko predloženu naredbu nije željena, samo nastavite upisivati naredbu dok se ne pojavi željena.

# Vježba 8a: Konstrukcija tangenata na kružnicu (1. dio)

#### Povratak u školu ...

 $\bigcirc$ 

Otvorite web-stranicu s apletom <u>A08 tangente kruznice.html</u>. Slijedite upute na radnom listu kako bi saznali kako konstruirati tangente kružnice.

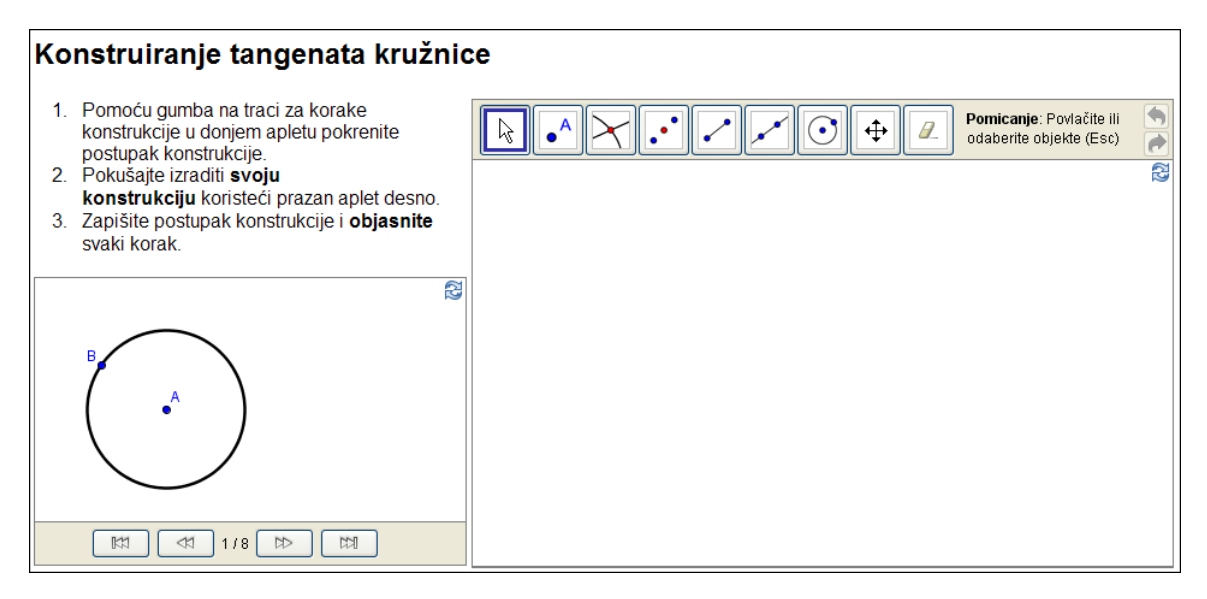

#### Diskusija

- Koje naredbe ste koristili za izvođenje konstrukcije?
- Koristi li se koji novi alat u predloženom postupku konstrukcije? Ako da, kako ste saznali kako se koristi novi alat?
- Jeste li zapazili nešto u vezi s alatnom trakom prikazanoj na desnom apletu?
- Mislite li da će vaši učenici moći raditi s takvim dinamičnim web-stranicama s apletom i samostalno otkriti postupak konstrukcije?

# Vježba 8b: Konstrukcija tangenata na kružnicu (2. dio)

#### Što ako miš i *touchpad* ne rade?

Zamislite da vam miš i/ili *touchpad* prestanu raditi dok pripremate Geogebrinu datoteku za sutrašnje predavanje. Kako možete dovršiti konstrukciju?

GeoGebra nudi uz geometrijske alate i algebarski unos naredbi. Svakom alatu odgovara naredba i stoga alate možete primjenjivati i bez uporabe miša. <u>Napomena:</u> GeoGebra nudi više naredbi nego geometrijskih alata. Stoga svaka naredba nema odgovarajući geometrijski alat!

Zadatak 1: Provjerite listu naredbi upisivanjem u traka za unos i potražite njima odgovarajuće alate koje ste već upoznali na ovoj radionici.

Kao što ste vidjeli u zadnjoj vježbi, konstruiranje tangenti na kružnicu moguće je napraviti koristeći samo alate. Sada ćete ponoviti tu konstrukciju ali koristeći samo tipkovnicu za unos naredbi.

#### Priprema

- Otvorite novu GeoGebrinu datoteku.
- Prikažite algebarski prikaz i traka za unos, kao i koordinatne osi (Izbornik Pogled)

#### Postupak konstrukcije

| 1 | A = (0, 0)         | Točka A                                                                                |
|---|--------------------|----------------------------------------------------------------------------------------|
|   |                    | Napomena: Provjerite jeste li zatvorili zagrade.                                       |
| 2 | (3, 0)             | Točka B                                                                                |
|   |                    | Napomena: Ukoliko ne specificirate ime objekata oni će biti imenovani abecednim redom. |
| 3 | c = Kružnica[A, B] | Kružnica sa središtem u A kroz točku B                                                 |
|   |                    | Napomena: Kružnica je zavisan objekt                                                   |

<u>Napomena:</u> GeoGebra razlikuje nezavisne i zavisne objekte. Dok nezavisne objekte možete direktno mijenjati koristeći miša i tipkovnicu, zavisni objekti se prilagođavaju promjenama svojih nadređenih objekata ("roditelja"). Pri tome je nebitno na koji način je (mišem ili tipkovnicom) neki objekt kreiran!

<u>Savjet 1</u>: Uključite način *Pomicanje* i dvaput kliknite na neki objekt u algebarskom prozoru kako bi pomoću tipkovnice promijenili njegovu algebarsku vrijednost. Nakon završenog upisa pritisnite tipku Enter.

<u>Savjet 2</u>: Preciznije pomicanje nezavisnih objekata možete ostvariti pomoću kursorske strelica na tipkovnici. Uključite način *Pomicanje* i odaberite objekt (npr. nezavisnu točku)

bilo u algebarskom bilo u geometrijskom prozoru. Pritišćite strelice na tipkovnici gore/dolje ili lijevo/desno kako bi pomaknuli objekt u željenom smjeru.

| 4  | C = (5, 4)         | Točka C                                      |
|----|--------------------|----------------------------------------------|
| 5  | s = Dužina[A, C]   | Dužina AC                                    |
| 7  | D = Polovište[s]   | Polovište D dužine AC                        |
| 8  | d = Kružnica[D, C] | Kružnica sa središtem u D i prolazi točkom C |
| 9  | Sjecište[c, d]     | Sjecišta E i F dviju kružnica                |
| 10 | Pravac[C, E]       | Tangenta kroz točke C i E                    |
| 11 | Pravac[C, F]       | Tangenta kroz točke C i F                    |

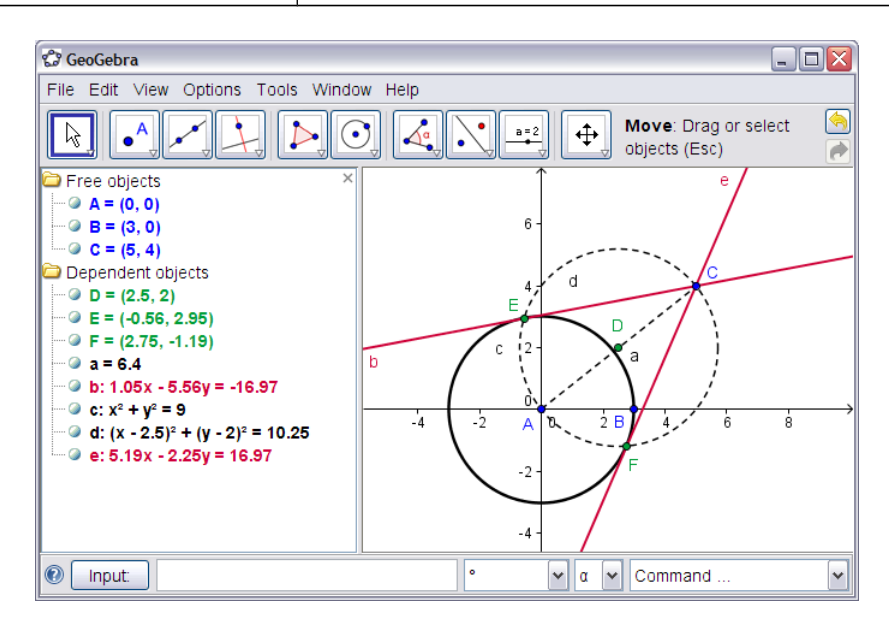

#### Provjera i poboljšanje konstrukcije

- Izvršite test povlačenjem radi provjere ispravnosti konstrukcije.
- Promijenite svojstva objektima kao bi poboljšali izgled konstrukcije (npr. boju, debljinu crta, stil – crtkano za pomoćne objekte,...)
- Spremite konstrukciju.

#### Rasprava

- Je li bilo kakvih problema ili poteškoća pri postupku konstrukcije?
- Koji način konstrukcije (mišem ili tipkovnicom) vam je draži i zašto?
- Zašto trebamo koristi tipkovnicu za unos ako isto možemo napraviti alatima? <u>Napomena:</u> Postoje naredbe koje nemaju pridružen odgovarajući alat.
- Je li bitno kako je neki objekt kreiran? Možemo li ga promijeniti u algebarskom prozoru (koristeći tipkovnicu) kao i na crtaćoj plohi (koristeći miša)?

# Vježba 9: Istraživanje parametara kvadratne funkcije

#### Povratak u školu ...

U ovoj vježbi istražit ćete utjecaj parametara na kvadratni polinom. Iskusit ćete kako se GeoGebra može integrirati u "tradicionalni" način poučavanja i koristiti za aktivno učenje usmjereno na učenika kao subjekta učenja.

Slijedite upute na radnom listu i zapišite svoje rezultate i zapažanja prilikom rada s GeoGebrom. Vaše zabilješke pomoći će vam prilikom diskusije nakon ove vježbe.

## Istraživanje parametara kvadratne funkcije

- 1. Otvorite novu GeoGebrinu datoteku
- Upišite f(x) = x^2 i pritisnite tipku Enter. Kojeg će oblika biti graf funkcije? Napišite odgovor na papir.
- 3. Odaberite alat Pomicanje, označite polinom u algebarskom prozoru i upotrijebite strelice gore /dolje na tipkovnici.
  - a. Kako ovo utječe na graf polinoma? Zapišite svoja opažanja.
  - b. Kako ovo utječe na jednadžbu polinoma? Zapišite svoja opažanja.
- 4. Ponovno uključite alat *Pomicanje*, označite funkciju u algebarskom prozoru i upotrijebite lijevo / desno strelice.
  - a. Na koji način ovo utječe na graf polinoma? Zapišite svoja opažanja.
  - b. Na koji način ovo utječe na jednadžbu polinoma? Zapišite svoja opažanja.
- 5. U načinu *Pomicanje*, dvaput kliknite na jednadžbu polinoma. Koristeći tipkovnicu **promijenite jednadžbu** u f(x) = 3 x^2.

<u>Napomena:</u> Za operaciju množenja upotrijebite \* ili razmak.

- a. **Opišite** kako se graf funkcije mijenja.
- b. Ponovno promijenite jednadžbu tako da upišete različite vrijednosti parametara (npr. 0.5, -2, -0.8, 3). Zapišite svoja opažanja.

#### Rasprava

- Je li bilo kakvih problema ili poteškoća pri korištenju GeoGebre?
- Kako se ovakav način rada (GeoGebra u kombinaciji s uputama na papiru) može uklopiti u «tradicionalni» oblik poučavanja?
- Mislite li da je moguće dati takvu vježbu za domaću zadaću vašim učenicima?
- Na koji način bi dinamičko istraživanje parametara polinoma moglo utjecati na razumijevanje i poučavanje vaših učenika?
- Imate li ideja koje bi se još matematičke teme mogle podučavati na sličan način (radni listovi na papiru u kombinaciji s računalom)?

٢

# Vježba 10: Uporaba klizača za promjenu parametara

Isprobajmo dinamičniji način istraživanja utjecaja parametara na polinom  $f(x) = a x^2$  koristeći klizač kako bi mijenjali vrijednost parametra.

#### Priprema

 $\bigcirc$ 

- Otvorite novu GeoGebrinu datoteku.
- Uključite opcije: algebarski prikaz, traka za unos i koordinatne osi (*Izbornik Pogled*)

#### Postupak konstrukcije

| 1 | a = 1          | Definirajte varijablu a                                                                                      |
|---|----------------|----------------------------------------------------------------------------------------------------|
| 2 | f(x) = a * x^2 | Upišite kvadratni polinom <i>f</i><br><u>Napomena:</u> Ne zaboravite unijeti * ili razmak između a i<br>x^2. |

#### Predstavljanje broja klizačem

Kako biste broj prikazali kao klizač u grafičkom prozoru, desnim klikom (MacOS: *Ctrl*-klik) morate označiti varijablu u algebarskom prozoru i odabrati *Pokaži objekt*.

#### Poboljšanje konstrukcije

Izradite novi klizač b koji će predstavljati konstantu u jednadžbi polinoma  $f(x) = a x^2 + b$ .

| 5 | a=2                | Izradite klizač b koristeći alat Klizač                                                                          |
|---|--------------------|----------------------------------------------------------------------------------------------------|
|   |                    | <u>Napomena:</u> Odaberite alat i kliknite na crtaću plohu.<br>Koristite početnu vrijednost i kliknite Primjeni. |
| 6 | f(x) = a * x^2 + b | Upišite polinom f                                                                                                |
|   |                    | Napomena: GeoGebra će dodijeliti funkciji f nove vrijednosti parametara.                                         |

#### Zadaci

- Mijenjate vrijednost parametra a, pomičući uz pomoć miša točku na klizaču. Kako ta promjena utječe na graf polinoma?
- Što se dešava s grafom ako je vrijednost parametra (a) veća od 1, (b) između 0 i 1, ili (c) negativna? Zapišite vaša zapažanja.
- Mijenjajte vrijednost parametra b. Kakav to ima utjecaj na graf polinoma?

# Vježba 11: Raspoložive funkcije

Osim polinoma u GeoGebri su dostupne različite vrste funkcija (npr. trigonometrijske funkcije, funkcija apsolutne vrijednosti, eksponencijalna funkcija). Funkcije su obrađene kao objekti i mogu se upotrijebiti u kombinaciji s geometrijskim konstrukcijama.

<u>Napomena:</u> Neke od funkcija moguće je odabrati u padajućem izborniku desno od polja za unos. Molimo vas pronađite kompletnu listu funkcija koje podržava GeoGebra u internetskoj pomoći (<u>http://www.geogebra.org/help/docuhr</u>) ili pogledajte poglavlje *Dodatak* ovog priručnika.

#### Zadatak 1: Predodžba apsolutne vrijednosti

Otvorite novu GeoGebrinu datoteku. Provjerite da li su prikazani algebarski prikaz, traka za unos i koordinatne osi.

| 1 | f(x) = abs(x) | Upišite funkciju apsolutne vrijednosti f |
|---|---------------|------------------------------------------|
| 2 | g(x) = 3      | Upišite konstantnu funkciju g            |
| 3 | $\times$      | Sjecište dviju funkcija                  |

<u>Napomena:</u> Ako želite možete zatvoriti algebarski prikaz i kao oznaku objekata pokazati imena i vrijednosti funkcija.

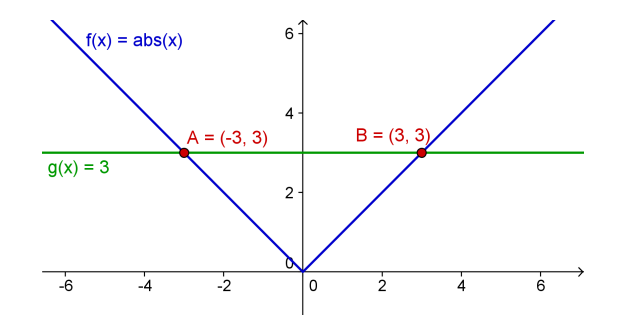

(a) Pomičite konstantnu funkciju uz pomoć miša ili koristeći strelice na tipkovnici. Koordinata *y* svakog od sjecišta predstavlja apsolutnu vrijednost koordinate *x*.

(b) Pomičite funkciju apsolutne vrijednosti gore/dolje koristeći opet miš ili strelice na tipkovnici. Kako se mijenja jednadžba funkcije?

(c) Kako ovu konstrukciju možemo upotrijebiti u smislu što većeg približavanja pojma apsolutne vrijednosti učenicima?

<u>Napomena</u>: Simetrija grafa funkcije upućuje na to da postoje dva rješenja jednadžbe s apsolutnom vrijednost.

#### Zadatak 2: Slaganje sinusnih valova

Zvučni valovi se mogu matematički prikazati kao kombinacija 'valova' funkcije sinus. Svaki ton u glazbi je sastavljen od nekoliko 'sinusnih valova' oblika  $y(t) = a \sin(\omega t + \phi)$  . Amplituda a utječe na glasnoću tona dok kutna frekvencija  $\omega$  određuje visinu tona. Parametar  $\varphi$  se naziva fazni pomak i označava je li se zvučni val pomaknuo u vremenu.

Ako se dva sinusna vala sudare doći će do poremećaja, odnosno mogu pojačati ili oslabiti jedan drugog. Taj fenomen možemo uspješno predočiti uz pomoć GeoGebre, kao i mnoge druge slučajeve koji se pojavljuju u prirodi.

| 1 | a=2                        | Kreirajte tri klizača a_1, $\omega$ _1, i $\varphi$ _1                                                                                                    |
|---|----------------------------|----------------------------------------------------------------------------------------------------|
|   |                            | <u>Napomena:</u> a_1 predočava indeks. Grčka slova<br>možete odabrati uz pomoć izbornika koji se nalazi<br>desno od tekstualnog polja <i>ime</i> u dijaloškom<br>prozoru <i>Klizača</i> . |
| 2 | g(x)= a_1 sin(ω_1 x + φ_1) | Upišite sinus funkciju g                                                                                                    |
|   |                            | <u>Napomena:</u> Ovdje možete odabrati Grčka slova uz pomoć menija pokraj polja za unos.                                                                                                  |

(a) Ispitajte učinak promjene parametara na graf funkcije sinus mijenjajući vrijednosti klizača.

| 3 | a=2                                    | Kreirajte tri klizača a_2, $\omega_2$ i $\phi_2$ |
|---|----------------------------------------|--------------------------------------------------|
| 4 | $h(x) = a_2 \sin(\omega_2 x + \phi_2)$ | Upišite drugu sinus funkciju <i>h</i>            |
| 5 | sum(x) = g(x) + h(x)                   | Kreirajte sumu ovih funkcija                     |

(b) Promijenite boju svih triju funkcija kako biste ih što lakše razlikovali.

(c) Neka su  $a_1 = 1$ ,  $\omega_1 = 1$  i  $\varphi_1 = 0$ . Za koje će vrijednosti  $a_2$ ,  $\omega_2$ , i  $\varphi_2$  suma imati maksimalnu amplitudu?

Napomena: U tom će slučaju nastati ton maksimalne glasnoće.

(d) Za koje će vrijednosti  $a_2$ ,  $\omega_2 i \phi_2$  ove dvije funkcije poništavati jedna drugu? <u>Napomena:</u> U tom se slučaju neće čuti više nikakav ton.

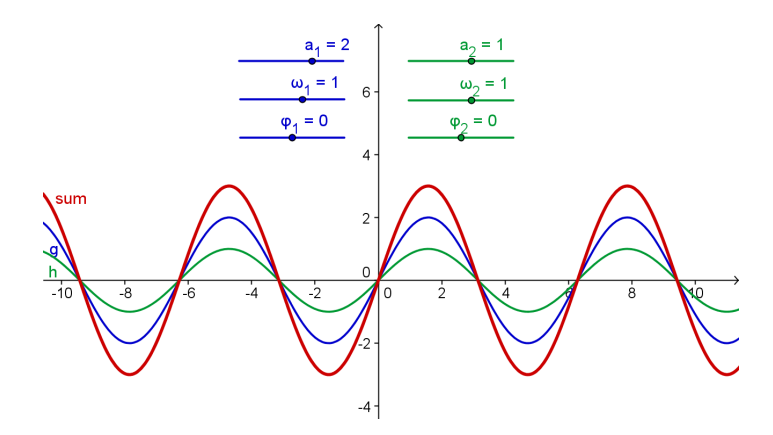

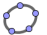

# 5. Izvoz slike u međuspremnik

GeoGebrin grafički prikaz može se kao slika prenijeti u međuspremnik računala. Tako možete svoju konstrukciju ili graf jednostavno umetnuti u tekstualni ili prezentacijski dokument, što može vaše testove, kvizove, bilješke ili matematičke igre učiniti privlačnima.

### Vježba 12a: Izvoz slike u međuspremnik

#### Izrada vaše konstrukcije

Otvorite novi GeoGebrin dokument. Provjerite jesu li prikazani algebarski prikaz, traka za unos i koordinatne osi.

| 1 | $f(x) = 0.5x^3 + 2x^2 + 0.2x - 1$ | Upišite polinom trećeg stupnja f                                                                                                    |
|---|-----------------------------------|----------------------------------------------------------------------------------------------------|
| 2 | R = Nultočka[ f ]                 | Odredite nultočke polinoma <i>f</i><br><u>Napomena:</u> Ako postoji više od jedne nultočke<br>GeoGebra će stvoriti indekse uz njihova imena,<br>ako ste upisali R = (npr. R <sub>1</sub> , R <sub>2</sub> , R <sub>3</sub> ). |
| 3 | E = Ekstrem[ f ]                  | Odredite ekstrem polinoma f                                                                                                    |
| 4 | 6                                 | Konstruirajte tangente na $f$ u $E_1$ i $E_2$                                                                                                    |
| 5 | I = TočkaPregiba[ f ]             | Odredite točku infleksije (pregiba) polinoma f                                                                                                    |

<u>Napomena:</u> Možete mijenjati Svojstva objekata (npr. boju točaka, stil tangenti, pokazati ime i vrijednost funkcije).

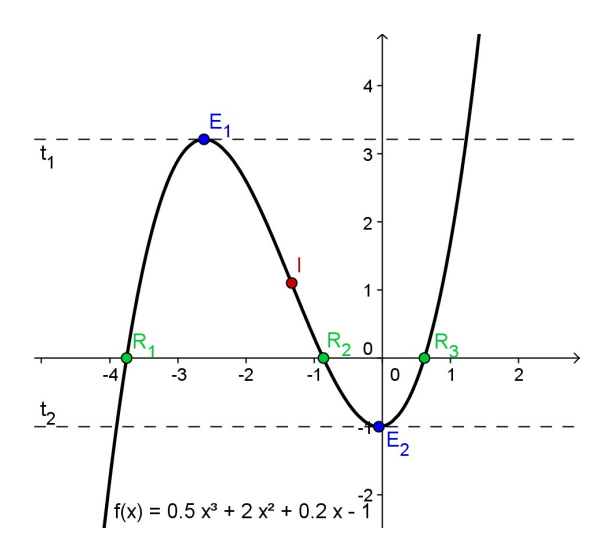

- O X

1

#### Izvoz slike u međuspremnik

GeoGebra može izvesti cijelu crtaću plohu u međuspremnik. Stoga, kako bi se riješili neiskorištenog prostora, smanjite prozor crtaće plohe:

- Pomaknite sliku (ili odgovarajući dio) u gornji lijevi kut crtaće plohe koristeći alat Pomicanje crtaće plohe (pogledajte sliku što se nalazi dolje lijevo).
  - Napomena: Isto tako možete koristiti alate Revećanje i Revećanje kako biste uredili i pripremili vašu sliku za Izvoz.
- Ako želite promijeniti veličinu GeoGebrinog prozora to možete učiniti uz pomoć miša tako da pomičete donji desni kut (pogledajte sliku što se nalazi dolje desno).

Napomena: Pokazivač miša će promijeniti svoj oblik kada prijeđemo iznad rubova ili kuta GeoGebrinog prozora.

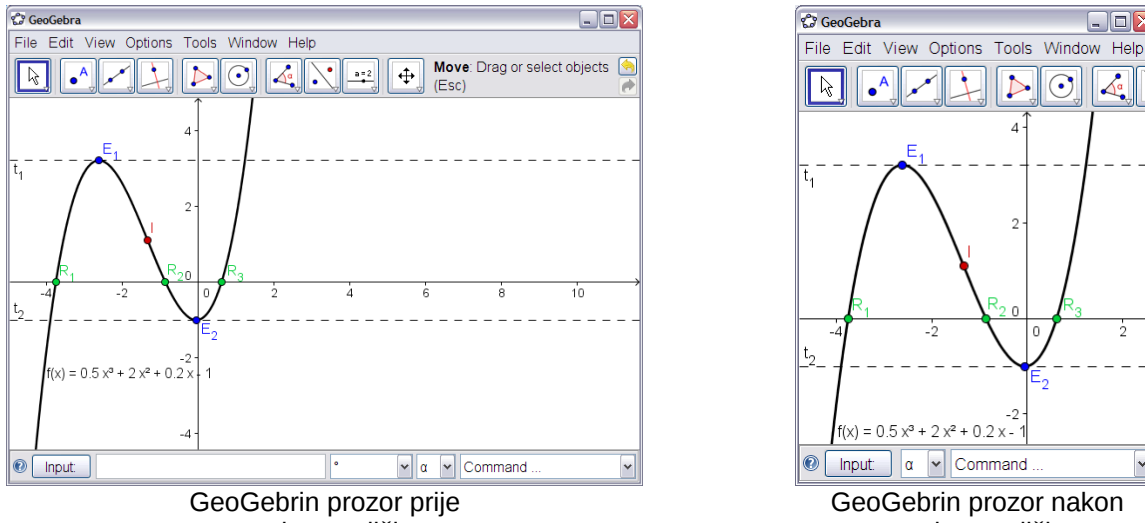

promjene veličine

GeoGebrin prozor nakon promjene veličine

Upotrijebite Izbornik Datoteka za Izvoz crtaće plohe u međuspremnik:

- Izvoz > Crtaća ploha u međuspremnik • Napomena: Umjesto toga možete koristiti kombinaciju tipki Ctrl+Shift+C.
- Vaša je slika sada spremljena u međuspremnik računala i može biti umetnuta u ٠ bilo koji tekstualni ili prezentacijski dokument.

| Datoteka Uređivanje Pogled P   | Postavke Alati Pr | ozor Pomoć                                              |
|--------------------------------|-------------------|---------------------------------------------------------|
| Novi prozor Nova               | Ctrl+N            | Pomicanje<br>Povlačite ili odaberite objekte (Es        |
| 🔚 Otvori                       | Ctrl+O            |                                                         |
| 睯 Spremi                       | Ctrl+S            |                                                         |
| Spremi kao                     | Ctrl+Shift+S      | -                                                       |
| 🚳 Pregled ispisa               | Ctrl+P            | 5                                                       |
| Izvoz                          | •                 | 🖟 Dinamični uradak kao web-stranica (html) Ctrl+Shift+W |
| 🕼 trapez.ggb                   |                   | 🔲 Crtaća ploha kao crtež (png, eps) Ctrl+Shift+P        |
| 🎲 Teziste_trokuta_[1].ggb      |                   | Crtaća ploha kao PSTricks Ctrl+Shift+T                  |
| 🎲 trokutu_upisana_kruznica[1]. | .ggb              | 📑 Crtaća ploha u međuspremnik 💦 Ctrl+Shift+C            |
| Zatvori                        | Alt+F4            | 2-                                                      |

32

## Vježba 12b: Umetanje slike u program za obradu teksta

#### Umetanje slike iz međuspremnika

Nakon Izvoza slike iz GeoGebre u međuspremnik vašeg računala možete ju zalijepiti u bilo koji tekst procesor (npr. MS Word).

- Otvorite novi tekstualni dokument •
- Iz Izbornika Uređivanje odaberite Zalijepi. Slika će biti umetnuta tamo gdje se • trenutno nalazi pokazivač miša.

Napomena: Možete umjesto toga koristiti i kombinaciju tipki Ctrl + V.

| <u>F</u> ile | <u>E</u> dit | <u>V</u> iew <u>I</u> nsert F <u>o</u> rmat | <u>T</u> ools T <u>a</u> bl | e <u>W</u> indow | Help | Format Picture                                    |
|--------------|--------------|---------------------------------------------|-----------------------------|------------------|------|---------------------------------------------------|
|              | 5            | Can't <u>U</u> ndo                          | Ctrl+Z                      |                  |      | Colore and Lines Size Lawout Dicture Text Roy Web |
|              | U            | Repeat New Blank Document                   | Ctrl+Y                      |                  |      |                                                   |
|              |              | Cu <u>t</u>                                 | Ctrl+X                      |                  |      | Size and rotate                                   |
|              | En.          | <u>С</u> ору                                | Ctrl+C                      |                  |      | Height: 2.77" 😧 Width: 2.68" 🤤                    |
|              |              | Office Clip <u>b</u> oard                   |                             |                  |      | Ro <u>t</u> ation: 0°                             |
|              | 2            | <u>P</u> aste                               | Ctrl+V                      |                  |      | Scale                                             |
|              |              | Paste Special                               |                             |                  |      |                                                   |
|              |              | Paste as <u>Hyperlink</u>                   |                             |                  |      |                                                   |
|              |              | Cle <u>a</u> r                              | •                           |                  |      | ✓ Lock aspect ratio                               |
|              |              | Select All                                  | Ctrl+A                      |                  |      | Relative to original picture size                 |
|              | æ            | Eind                                        | Ctrl+F                      |                  |      | Original size                                     |
|              |              | Replace                                     | Ctrl+H                      |                  |      | Height: 3.96" Width: 3.83"                        |
|              |              | <u>G</u> o To                               | Ctrl+G                      |                  |      | Reget                                             |
|              |              | Lin <u>k</u> s                              |                             |                  |      | OK Cancel                                         |
|              |              | Object                                      |                             |                  |      |                                                   |

#### Smanjivanje veličine slika

Ako je potrebno možete promijeniti veličinu slike u MS Word-u:

- Dvaput kliknite na umetnutu sliku.
- Odaberite Size (Veličina) karticu u prikazanom Format Picture (Oblikuj sliku) • prozoru.
- Visinu / širinu slike možete mijenjati u cm (inčima) ili u postotku. •
- Kliknite OK. •

Napomena: Pri promijeni veličine slike, promijenilo se i mjerilo. Ako želite zadržati mjerilo (npr. kako bi učenici mogli mjeriti udaljenosti) provjerite je li veličina slike 100%.

Napomena: Ako je slika prevelika da bi stala na jednu stranicu, MS Word će automatski promijeniti njenu veličinu, a samim time i mjerilo.

# 6. Praktični rad II

 $\bigcirc$ 

Ovaj praktični rad sastoji se od niza aktivnosti za uvježbavanje algebarskog unosa, naredbi i funkcija u GeoGebri. Aktivnosti su dostupne u dva različita stupnja, s obzirom na njihovu težinu: *Osnovni zadaci* i *Napredni zadaci*. Možete odabrati zadatke na osnovu vlastitog interesa i raditi na njima sami ili zajedno sa drugima.

# Savjeti i trikovi

- Za svaku od ovih aktivnosti, otvorite novu GeoGebrinu datoteku. Provjerite prije početka svake vježbe je li potrebno pokazati ili sakriti algebarski prikaz, traka za unos i koordinatne osi.
- Ako želite prije nego započnete novu vježbu možete spremiti svoje datoteke.
- Ne zaboravite na *Poništi i Ponovi gumbe* u slučaju pogreške.
- Često koristite alat *Pomicanje* kako bi provjerili vašu konstrukciju (npr. jesu li objekti zaista povezani, jeste li kreirali nepotrebne objekte).
- Provjerite znate li sintaksu algebarskih izraza i funkcija prije unosa. Pročitajte dio *Savjeti i trikovi* na početku teme *Osnovni algebarski unos, naredbe i funkcije.* Ako imate problema pitajte kolege.
- Pažljivo provjerite algebarski unos prije nego pritisnete tipku *Enter*. Ako vam se pokaže poruka o postojanju pogreške, pročitajte ju! Možda vam pomogne u otkrivanju i rješavanju problema.
- Provjerite znate li kako se koriste odgovarajući geometrijski alati, prije nego počnete s konstrukcijom. Ako ne znate kako se koristi odgovarajući alat, pokrenite ga pa pročitajte pomoć u alatnoj traci.
- Ako imate pitanja, prije nego se obratite voditelju ili pomoćniku pitajte kolege.

## Vježba II.a: Parametri linearne jednadžbe

Klasifikacija: Osnovni zadatak

• U ovoj vježbi koristit će se sljedeći alati, algebarski unos i naredbe. Uvjerite se da znate kako se koristi svaki alat prije početka konstrukcije.

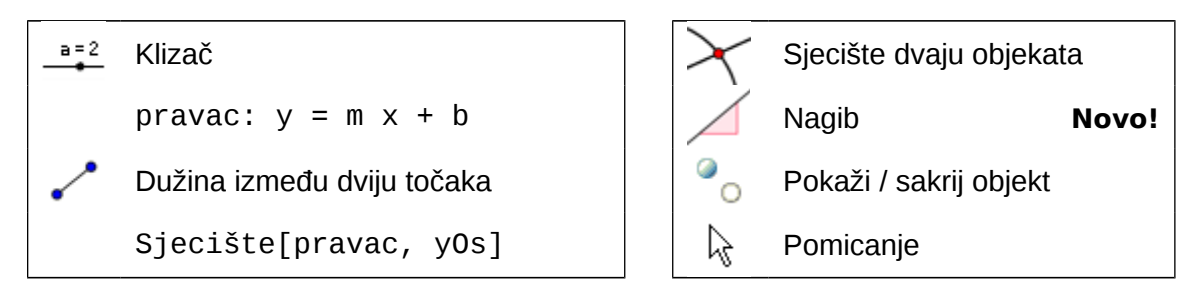

Napomena: Ako želite najprije pogledajte datoteku A 2a parametarski pravac.html.

#### Postupak konstrukcije

1. Upišite: pravac:  $y = 0.8 \times + 3.2$ 

<u>Zadatak 1</u>: Pomičite pravac u algebarskom prozoru koristeći tipkovničke strelice. Koji parametar je moguće promijeniti na ovaj način?

<u>Zadatak 2</u>: Pomičite pravac u grafičkom prozoru uz pomoć miša. Koju transformaciju pravca možete primijeniti na ovaj način?

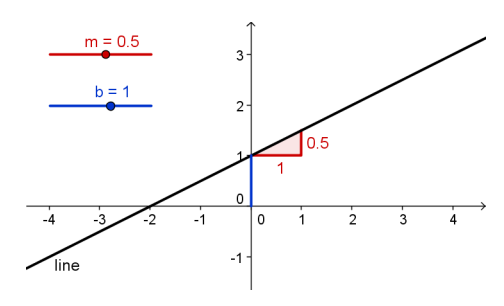

- 2. Obrišite pravac. Kreirajte klizače *m* i *b* koristeći početne vrijednosti klizača.
- Upišite pravac: y = m x + b. <u>Napomena:</u> Ne zaboravite unijeti \* ili razmak između m i x kako bi naznačili operaciju množenja!
- 4. <u>Zadatak 3</u>: Napišite upute za učenike koje će ih voditi kroz postupak provjere utjecaja parametara jednadžbe pravca uz pomoć klizača. Te upute im možete dati na papiru uz GeoGebrinu datoteku.

Izazov: Pokušajte ovu konstrukciju prikazati uz pomoć nagiba i sjecišta s y-osi.

- Kreirajte Sjecište pravca i y-osi. <u>Napomena:</u> Koristite alat X Sjecište ili naredbu Sjecište[pravac, y0s].
- 6. Kreirajte točku u ishodištu pa nacrtajte dužinu između tih dviju točaka.
- 7. Koristite alat  $\checkmark$  Nagib kako bi kreirali nagib (trokut) na pravcu.
- 8. Sakrijte nepotrebne objekte i prilagodite izgled ostalih.

# Vježba II.b: Uvod u derivacije - nagib funkcije

Klasifikacija: Napredni zadatak

U ovoj vježbi koristit će se sljedeći alati, algebarski unos i naredbe. Uvjerite se da znate kako se koristi svaki alat prije početka konstrukcije.

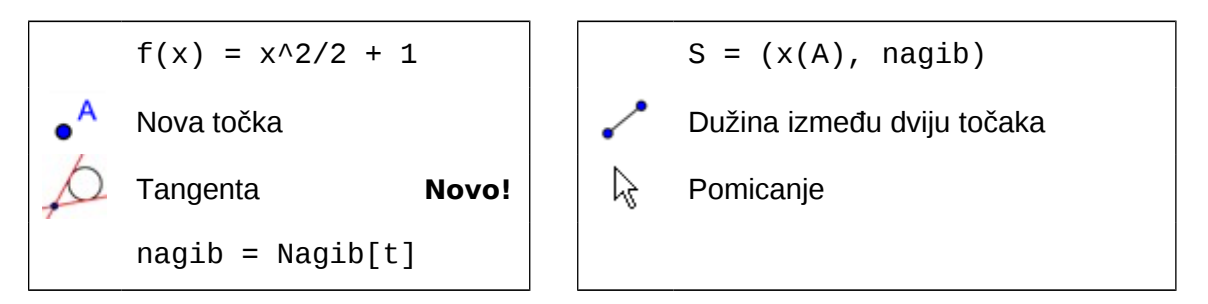

Napomena: Ako želite najprije pogledajte datoteku <u>A 2b Nagib funkcije.html</u>.

#### Postupak konstrukcije

- 1. Upišite polinom:  $f(x) = x^2/2 + 1$
- Nacrtajte točku A na funkciji f. <u>Napomena:</u> Pomičite točku A kako biste provjerili pripada li ona zaista grafu funkcije.
- 3. Konstruirajte tangentu *t* na funkciju *f* u točki *A*.
- Konstruirajte nagib tangente t koristeći: nagib = Nagib[t]

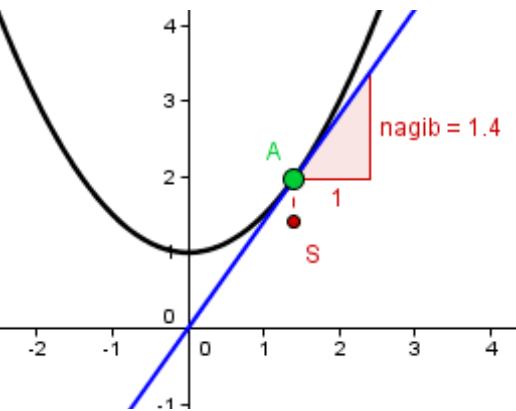

- Definirajte točku S: S = (x(A), nagib) <u>Napomena:</u> x(A) će vam dati *x-koordinatu* točke A.
- 6. Spojite točke A i S koristeći dužinu.
- 7. <u>Zadatak:</u> Pomičite točku A duž grafa funkcije dok ne naslutite oblik putanje koji odgovara nagibu funkcije.

Izazov: Odredite jednadžbu funkcije Nagib.

- Uključite trag točke S. Pomičite točku A kako biste provjerili svoju slutnju. <u>Napomena:</u> Desnim klikom miša kliknite na točku S (MacOS: *Ctrl*-klik) i odaberite
   *Uključi trag*.
- 9. Odredite jednadžbu novonastale *nagib* funkcije. Upišite funkciju i pomičite točku *A*. Ako ste ju ispravno odredili, trag točke *S* pratit će graf.
- 10. Promijenite jednadžbu početnog polinoma *f* kako biste napravili novi problem.
## Vježba II.c: Izrada igre 'domino s funkcijama'

Klasifikacija: Osnovni zadatak

U ovoj vježbi ćete naučiti kako izvesti graf funkcije u međuspremnik i kako ga umetnuti u neki word dokument. Uz pomoć umetnutog grafa napravit ćemo kartice za igru «Domino». Provjerite znate li zapisati različite vrste funkcija, prije nego započnete s ovom vježbom.

### Postupak izrade

- 1. Upišite proizvoljnu funkciju. <u>Primjer:</u> e(x) = exp(x)
- Pomaknite graf funkcije u gornji lijevi kut crtaće plohe i prilagodite veličinu prozora programa ili bolje pritisnite lijevu tipku miša i crtajte sivi pravokutnik preko područja koje želite izvesti u sliku.
- 3. Odaberite izbornik Datoteka > Izvoz > Grafički prikaz u međuspremnik ili Uređivanje > Grafički prikaz u međuspremnik ili pritisnite istovremeno tipke Ctrl+Shift+C.

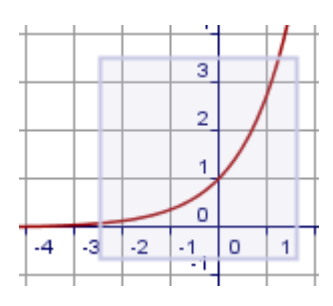

- 4. Otvorite novi word dokument.
- 5. Kreirajte tablicu (Izbornik *Tablica > Umetni > Tablica…*) s dva stupca i nekoliko redaka.
- 6. Postavite pokazivač miša u jednu od ćelija vaše tablice. Umetnite graf funkcije iz međuspremnika (izbornik *Uređivanje > Zalijepi* ili kombinacijom tipki *Ctrl* + *V*).
- 7. Prilagodite veličinu slike ukoliko je potrebno. Kliknite na sliku i povlačite za jedan ugao. Pritom slika neće izgubiti na kvaliteti jer GeoGebra producira vektorsku grafiku.
- 8. Upišite jednadžbu neke druge funkcije u susjednu ćeliju. <u>Napomena:</u> Ovdje možete koristiti uređivač jednadžbi.
- 9. Ponovite korake od 1 do 8 s nekom drugom funkcijom (npr. trigonometrijskom, logaritamskom...).

<u>Napomena:</u> Provjerite nalazi li se svakoj funkciji graf i jednadžba na nekoj domino kartici.

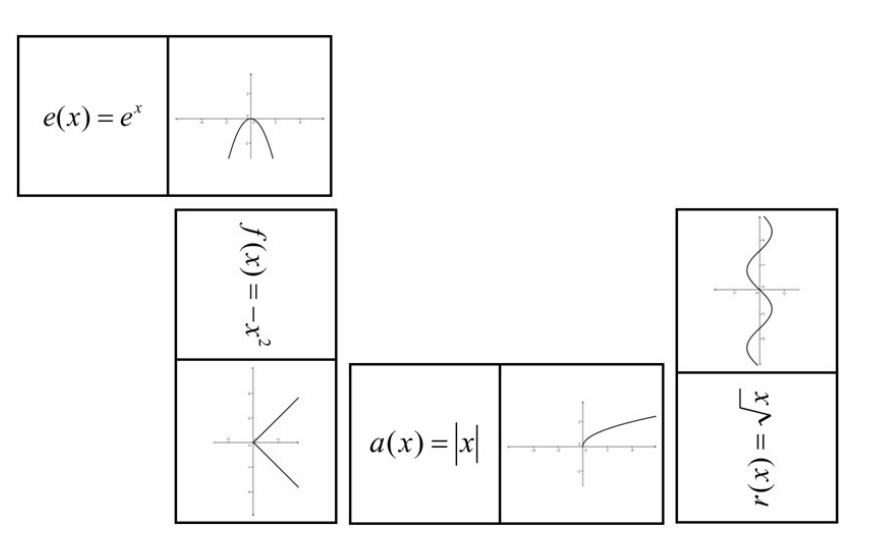

## Vježba II.d: Izrada igre 'Memori s geometrijskim likovima'

Klasifikacija: Napredni zadatak

U ovoj vježbi vježbat ćete izvoz konstrukcije kao slike u međuspremnik i njeno umetanje u dokument za obradu teksta u svrhu izrade kartica za igru pamćenja s geometrijskim likovima. Provjerite znate li konstruirati različite geometrijske likove (npr. četverokute, trokute) prije nego započnete ovu vježbu.

#### Postupak izrade

- 1. Konstruirajte geometrijski lik u GeoGebri (npr. jednakostraničan trokut).
- 2. Koristeći dijaloški okvir Svojstva istaknite svoju konstrukciju.
- 3. Pomaknite lik u gornji lijevi kut crtaće plohe i prilagodite veličinu Geogebrina prozora.
- 4. Izvezite crtaću plohu u međuspremnik (izbornik *Uređivanje > Grafički prikaz u međuspremnik*).
- 5. Otvorite novi dokument za obradu teksta.
- 6. Kreirajte tablicu (izbornik *Tablica > Umetni > Tablica ...*) s tri stupca i nekoliko redaka
- 7. Podesite visinu redaka i širinu stupaca na 5 cm (2 inča). <u>Napomena:</u> Postavite pokazivač miša u tablicu i otvorite dijaloški okvir Svojstva Tablice korištenjem izbornika Tablica. U kartici Redak odredite visinu retka. U kartici Stupac unesite željenu širinu. U kartici Ćelija postavite okomito poravnavanje na Sredina. Za kraj stisnite OK.
- 8. Postavite pokazivač miša u jednu od ćelija tablice. Umetnite sliku iz međuspremnika (izbornik *Uređivanje > Zalijepi* ili kombinacija tipki *Ctrl+V*).
- 9. Ako je potrebno, prilagodite veličinu.
- 10. Unesite ime geometrijskog lika u drugu ćeliju tablice.
- 11. Ponovite korake 1 do 10 s različitim geometrijskim likovima (npr. krugom, četverokutima, trokutima).

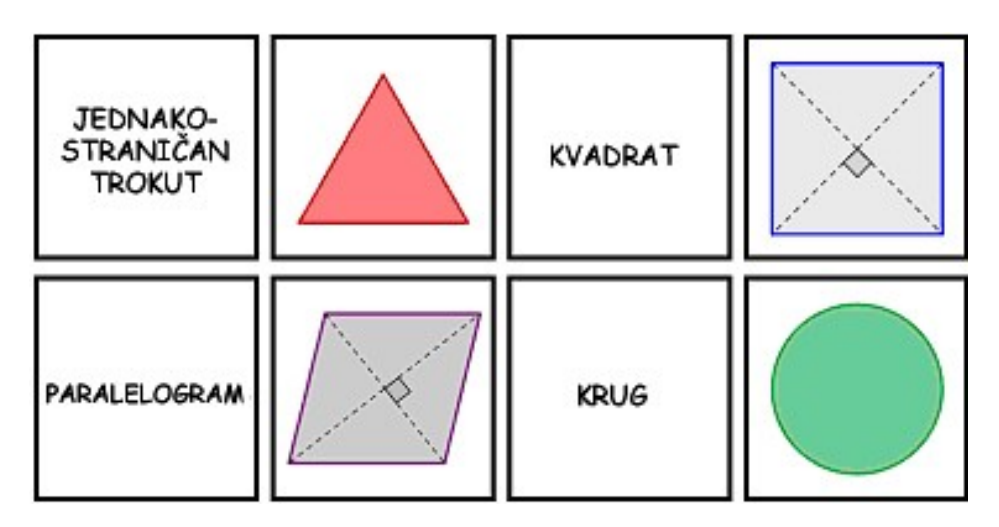

# 7. Umetanje slike u grafički prikaz

## Vježba 13: Alat za crtanje simetričnih figura

## Povratak u školu ...

Otvorite web-stranicu <u>A13 alat za crtanje simetrije.html</u>. Slijedite upute na radnom listu i iskusite kako vaši učenici mogu istražiti osi simetrije cvijeta.

<u>Napomena:</u> U kasnijem tijeku radionice, naučit ćete kako kreirati ovakvu web-stranicu s apletom.

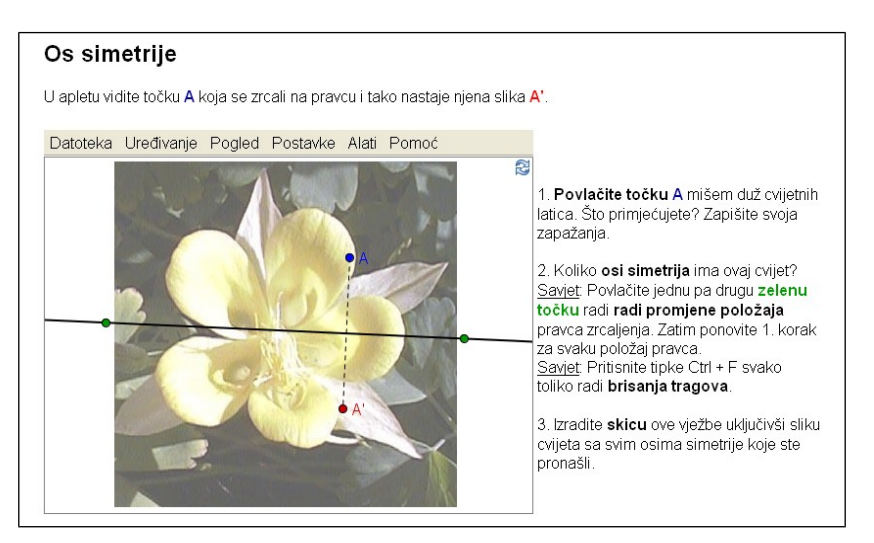

## Rasprava

- Kakvu bi korist mogli vaši učenici izvući iz ove pripremljene konstrukcije?
- Koji su alati korišteni za izradu dinamičnog lika?

#### Priprema

- Otvorite novu GeoGebrinu datoteku.
- Sakrijte algebarski prikaz, traku za unos i koordinatne osi (izbornik Pogled).

#### Postupak konstrukcije

| 1 | • <sup>A</sup>                                   | Nova točka A                           |  |  |  |  |
|---|--------------------------------------------------|----------------------------------------|--|--|--|--|
| 2 | ΑA                                               | Pokaži oznaku točke A                  |  |  |  |  |
| 3 | ××                                               | Os simetrije – pravac kroz dvije točke |  |  |  |  |
| 4 | Zrcaljenje točke na pravcu da se dobije točka A' |                                        |  |  |  |  |
| 5 | ~                                                | Dužina između točke A i njene slike A' |  |  |  |  |

| 4 | >   |  |
|---|-----|--|
| 5 | - Ŋ |  |
| 5 |     |  |
| 0 |     |  |

| 7 |   | <i>Uključi trag</i> za točke A i A′                                                                                                    |  |  |  |  |  |  |  |
|---|---|----------------------------------------------------------------------------------------------------|--|--|--|--|--|--|--|
|   |   | <u>Napomena:</u> Desnim klikom kliknite (MacOS: <i>Ctrl –</i> klik) na točku i odaberite <i>Uključi trag</i> iz izbornika. Pri svakom pomicanju točka A ostavlja trag na crtaćoj plohi. |  |  |  |  |  |  |  |
| 8 | 1 | Pomicanjem točke A nacrtajte dinamični lik.                                                                                                    |  |  |  |  |  |  |  |

## Diskusija

Mogućnost *Vključi trag* ima neke posebne karakteristike:

- Trag je privremena pojava. Kad god se grafika osvježi, trag nestane.
- Trag se ne može spremiti i ne prikazuje se u algebarskom prozoru.
- Kako biste izbrisali trag potrebno je osvježiti pogled (izbornik Pogled > Osvježi ili kombinacija tipaka Ctrl + F. MacOS: Open Apple-F).

## Poboljšanje konstrukcije

<u>Napomena:</u> Provjerite jeste li spremili sliku <u>A13\_cvijet.jpg</u> na svoje računalo.

| 9  | ×        | Umetnite sliku na crtaću plohu                                                                                                    |
|----|----------|----------------------------------------------------------------------------------------------------|
|    |          | <u>Napomena:</u> Kliknite u donji lijevi kut crtaće plohe radi umetanja slike na tom mjestu.                                                                                                    |
| 10 | <i>₽</i> | Podesite položaj umetnute slike.                                                                                                    |
| 11 |          | Postavite sliku kao <i>pozadinsku sliku</i> (dijaloški okvir Svojstva, kartica Osnovno).                                                                                                    |
| 12 |          | Smanjite <i>ispunu</i> slike (dijaloški okvir <i>Svojstva</i> , kartica Stil).                                                                                                    |
|    |          | <u>Napomena:</u> Nakon uređivanja slike kao pozadinske slike, potrebno je<br>otvoriti dijaloški okvir <i>Svojstva</i> korištenjem izbornika <i>Uređivanje</i> .<br>Pozadinsku sliku nije moguće označiti u grafičkom prikazu. |

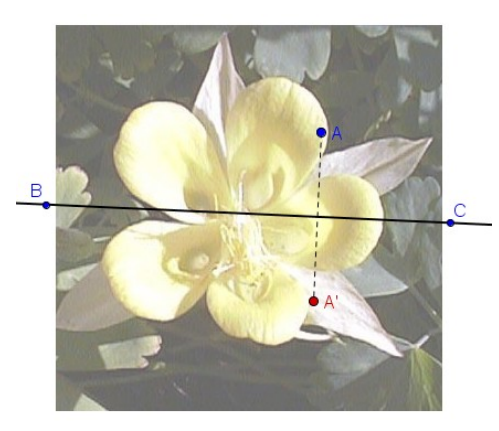

# Vježba 14a: Promjena veličine i zrcaljenje slike

U ovoj vježbi naučit ćete kako promijeniti veličinu umetnute slike na određenu veličinu i kako primijeniti preslikavanja na umetnutu sliku.

## Priprema

- Provjerite imate li sliku <u>A14 zalazak sunca.jpg</u> na svom računalu.
- Otvorite novu GeoGebrinu datoteku.
- Zatvorite algebarski prikaz i sakrijte koordinatne osi.

## Postupak konstrukcije

| 1 |                                                                                                    | Umetnite sliku A14 zalazak sunca.jpg na lijevu stranu crtaće plohe                                                                                                    |  |  |  |  |
|---|----------------------------------------------------------------------------------------------------|----------------------------------------------------------------------------------------------------|--|--|--|--|
| 2 | • <sup>A</sup>                                                                                                    | Postavite novu točku A pri donjem lijevom uglu slike                                                                                                    |  |  |  |  |
| 3 |                                                                                                    | Postavite točku A kao vrh prvog ugla vaše slike.                                                                                                    |  |  |  |  |
|   |                                                                                                    | <u>Napomena:</u> Otvorite dijaloški okvir <i>Svojstva</i> i odaberite sliku u listi objekata. Kliknite karticu <i>Osnovno</i> i odaberite točku A iz padajuće liste uz <i>Ugao 1</i> . |  |  |  |  |
| 4 |                                                                                                    | B = A + (3, 0)                                                                                                    |  |  |  |  |
| 5 |                                                                                                    | Postavite točku <i>B</i> kao vrh drugog ugla slike.                                                                                                    |  |  |  |  |
|   |                                                                                                    | Napomena: Upravo ste promijenili širinu slike na 3 cm.                                                                                                    |  |  |  |  |
| 6 | - AND - AND | Vertikalni pravac kroz dvije točke po sredini crtaće plohe                                                                                                    |  |  |  |  |
| 7 |                                                                                                    | Zrcalite sliku preko pravca                                                                                                    |  |  |  |  |
|   | ,                                                                                                    | <u>Napomena:</u> Želite li bolje razlikovati zrcaljenu sliku od originala, možete joj smanjiti ispunu.                                                                                 |  |  |  |  |

## Zadaci

(a) Pomičite točku A mišem. Kako to utječe na sliku?

(b) Pomičite sliku mišem i promatrajte kako to utječe na njenu presliku.

(c) Pomičite os simetrije povlačenjem obiju točaka mišem. Kako to utječe na presliku?

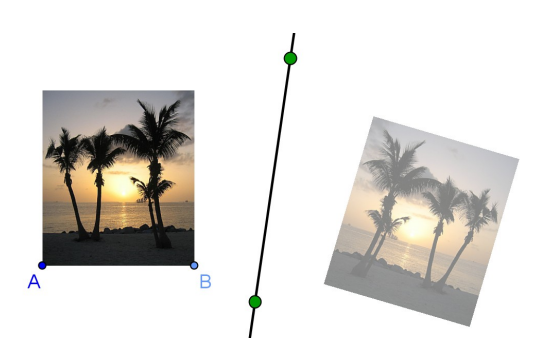

## Vježba 14b: Deformiranje slike

U ovoj vježbi naučit ćete kako promijeniti veličinu slike na proizvoljnu veličinu i kako iskriviti sliku u GeoGebri.

Sad ćete izmijeniti konstrukciju načinjenu u vježbi 14a. Želite li zadržati i original, spremite datoteku.

## Postupak konstrukcije

| 1 |                | Započnite s oblikom načinjenim u vježbi 14a.                       |
|---|----------------|--------------------------------------------------------------------|
| 2 |                | Izbrišite točku B kako biste vratili sliku na početnu veličinu.    |
| З | • <sup>A</sup> | Nacrtajte novu točku B u donjem desnom kutu izvorne slike.         |
| 4 |                | Postavite novu točku <i>B</i> kao vrh drugog ugla vaše slike.      |
|   |                | Napomena: Sada možete mijenjati veličinu slike pomicanjem točke B. |
| 5 | • <sup>A</sup> | Nacrtajte novu točku D u gornjem lijevom kutu izvorne slike.       |
| 6 |                | Postavite novu točku D kao vrh četvrtog ugla vaše slike.           |

## Zadaci

 $\bigcirc$ 

(a) Kako pomicanje točke D utječe na sliku i njenu presliku?

(b) Koji geometrijski oblik čine slika i preslika u svakom trenutku?

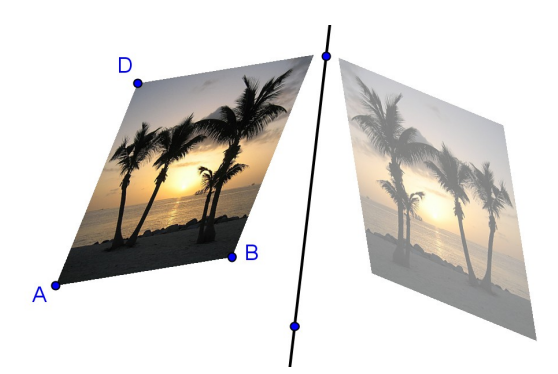

## Vježba 14c: Istraživanje svojstava zrcaljenja

U ovoj vježbi izradit ćete dinamični lik koji će omogućiti vašim učenicima istraživanje svojstava zrcaljenja (osne simetrije).

Sad ćete izmijeniti konstrukciju načinjenu u vježbi 14b. Želite li zadržati i original spremite datoteku.

## Postupak konstrukcije

| 1  |          | Započnite s oblikom načinjenim u vježbi 14b.                                            |  |  |  |
|----|----------|-----------------------------------------------------------------------------------------|--|--|--|
| 2  | ~        | Dužina između točaka A i B                                                              |  |  |  |
| 3  | ~        | Dužina između točaka A i D                                                              |  |  |  |
| 4  | -        | Usporednica s dužinom AB kroz točku D                                                   |  |  |  |
| 5  | -        | Usporednica s dužinom AD kroz točku B                                                   |  |  |  |
| 6  | $\times$ | Sjecište dvaju pravaca za dobivanje sjecišta C                                          |  |  |  |
| 7  | 0        | Sakrijte pomoćne objekte                                                                |  |  |  |
| 8  | •        | Zrcalite sve točke - vrhove kutova obzirom na pravac kako biste dobili njihove preslike |  |  |  |
| 9  | ~        | Spojite odgovarajuće točke dužinama (npr. točke A i A')                                 |  |  |  |
| 10 | 1ª       | Nacrtajte kutove između osi simetrije (zrcaljenja) i dužina                             |  |  |  |

## Zadatak

Pomičite točke – vrhove kutova izvorne slike, kao i os simetrije. Što možete reći o kutovima između dužina i osi simetrije? Kako možemo nazvati os simetrije u odnosu na dužine dobivene spajanjem svake točke i njene preslike?

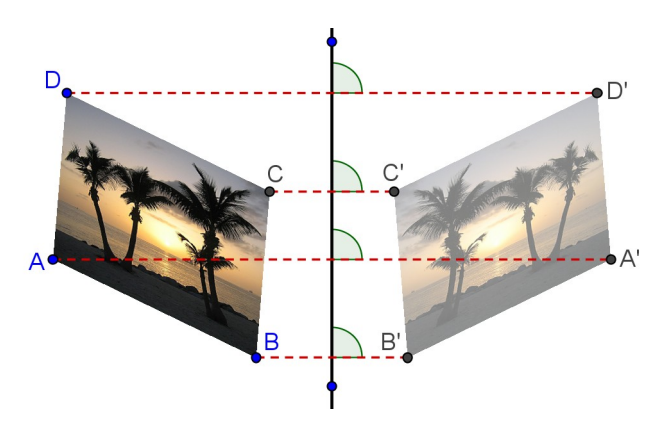

# 8. Umetanje teksta u grafički prikaz

## Vježba 15: Koordinate zrcaljene točke

## Priprema

- Otvorite novu GeoGebrinu datoteku.
- Uključite algebarski prikaz, traku za unos, koordinatne osi i koordinatnu mrežu (Izbornik *Pogled*).
- U izborniku Postavke postavite Vezivanje točke na mrežu na uključeno (koordinatna mreža).

| 1 | • <sup>A</sup> | Nacrtajte točku A = (3, 2)                          |  |  |  |
|---|----------------|-----------------------------------------------------|--|--|--|
| 2 |                | Nacrtajte pravac a: $y = 0$                         |  |  |  |
| 3 | •              | Zrcalite točku A preko pravca a da dobijete A'      |  |  |  |
| 4 |                | Promijenite boju pravca a i točke A'.               |  |  |  |
| 5 |                | Nacrtajte pravac b: $x = 0$                         |  |  |  |
| 6 | •              | Zrcalite točku A preko pravca b da dobijete $A_1$ ' |  |  |  |
| 7 |                | Promijenite boju pravca $b$ i točke $A_1$ '.        |  |  |  |

## Umetanje statičnog teksta

Umetnite naslov u grafički prikaz GeoGebre kako bi vaši učenici znali o čemu dinamična slika govori:

- Uključite alat *Umetanje teksta* <sup>ABC</sup> i kliknite na gornji dio crtaće plohe.
- Utipkajte sljedeći tekst u otvoreni prozor: Zrcaljenje točke preko koordinatnih osi
- Kliknite *Primjeni*.
- Prilagodite položaj teksta korištenjem alata *Pomicanje*.

<u>Napomena:</u> Svojstva teksta možete promijeniti u dijaloškom okviru *Svojstva* (npr. u kartici *Tekst* - stil fonta, veličinu fonta, oblikovanje). U kartici *Osnovno* možete učiniti tekst nepomičnim kako ga ne biste nehotice pomicali.

## Umetanje dinamičnog teksta

Dinamični tekst vezan je uz postojeće objekte i automatski se prilagođava promjenama, na primjer A = (3, 2).

- Uključite alat *Umetanje teksta* ABC i kliknite na crtaću plohu.
- Utipkajte A = u dijaloški okvir: <u>Napomena:</u> Ovo će biti statični dio teksta i neće se mijenjati pri pomicanju točke A.

- Umetnite dinamični dio teksta tako da kliknete na točku A bilo u algebarskom ili geometrijskom prikazu.
  - GeoGebra će umetnuti ime točke u polje teksta i dodati navodnike oko već postojećeg (statičnog) teksta.
  - Dodatno, GeoGebra dodaje znak + za povezivanje statičnog i dinamičnog dijela teksta.
- Kliknite *Primjeni*.

<u>Napomena:</u> Tekst pokazuje koordinate točke *A* i automatski prati promjene njenog položaja.

#### Povećanje dinamične slike

- Umetnite dinamični tekst koji prikazuje koordinate zrcaljenih točaka A' i A1'.
- Smanjite veličinu prikaza kako biste prikazali veći dio koordinatne ravnine. <u>Napomena:</u> Možete prilagoditi razmak linija koordinatne mreže.
  - o Otvorite dijaloški okvir *Svojstva crtaće plohe* (desni klik / MacOS: Ctrl-klik na crtaću plohu i odaberite *Svojstva*)
  - o Odaberite karticu Koordinatna mreža
  - o Kliknite na okvir *Razmak* i promijenite vrijednost u oba polja teksta u 1
- Zatvorite algebarski prikaz i načinite sav tekst nepomičnim kako ga ne biste nehotice pomicali.

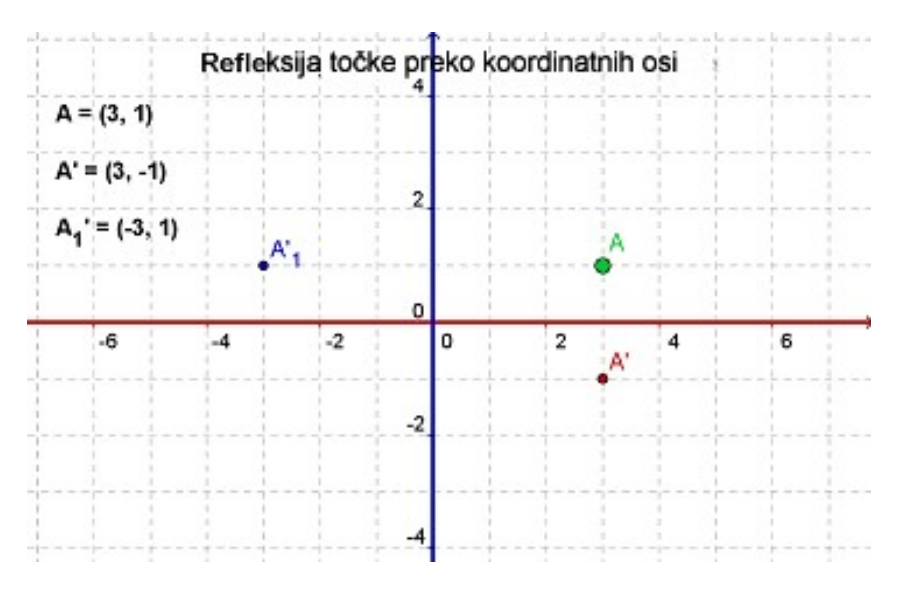

#### Zadatak

Osmislite upute koje će pomoći vašim učenicima u otkrivanju odnosa između koordinata originalnih i zrcaljenih točaka. Upute se mogu prikazati zajedno s dinamičnim likom.

## Vježba 16: Rotacija mnogokuta

## Priprema

 $\bigcirc$ 

- Otvorite novu GeoGebrinu datoteku.
- Sakrijte algebarski prikaz i traku za unos ako je potrebno.
- Uključite prikaz koordinatnih osi i koordinatne mreže.
- Otvorite dijaloški okvir crtaće plohe:
  - o U kartici Osi xOs promijenite Razmak za x-Os u 1
  - o U kartici Osi yOs promijenite Razmak za y-Os u 1

## Postupak konstrukcije

| 1 | $\Delta$   | Nacrtajte proizvoljni trokut ABC                                                                                                    |  |  |  |  |
|---|------------|----------------------------------------------------------------------------------------------------|--|--|--|--|
| 2 | •          | Nova točka D u ishodištu koordinatnog sustava                                                                                                    |  |  |  |  |
| 3 |            | Preimenujte novu točku u O                                                                                                    |  |  |  |  |
|   |            | <u>Napomena:</u> GeoGebra nudi mogućnost brzog preimenovanja. Uključite<br>način <i>Pomicanje</i> i odaberite objekt. Kad počnete tipkati novo ime<br>GeoGebra otvara dijaloški okvir <i>Preimenovanje.</i> |  |  |  |  |
| 4 | a=2        | Kreirajte klizač za kut α                                                                                                    |  |  |  |  |
|   |            | Napomena: U dijaloškom okviru klizača kliknite potvrdni okvir <i>Kut</i> i postavite korak povećania na 90°.                                                                                                |  |  |  |  |
| 5 | •          | Rotirajte trokut ABC oko točke O za kut $\alpha$                                                                                                    |  |  |  |  |
|   |            | Napomena: Označite rotaciju suprotno smjeru kazaljke na satu.                                                                                                    |  |  |  |  |
| 7 | ~          | Dužine AO i A'O.                                                                                                    |  |  |  |  |
| 8 | 1ª         | Kut AOA'                                                                                                    |  |  |  |  |
|   |            | <u>Napomena:</u> Odaberite točke u smjeru suprotnom kazaljkama na satu.<br>Sakrijte oznaku ovog kuta.                                                                                                    |  |  |  |  |
| 9 | $\searrow$ | Pomaknite klizač i pogledajte sliku trokuta.                                                                                                    |  |  |  |  |

## Poboljšanje konstrukcije

| 1 | ABC          | Umetnite statični tekst: Rotacija mnogokuta  |  |  |  |  |
|---|--------------|----------------------------------------------|--|--|--|--|
| 2 | ABC          | Umetnite dinamični tekst: "A = " + A         |  |  |  |  |
| 3 | ABC          | Umetnite dinamični tekst: "A' = " + A'       |  |  |  |  |
| 4 | $\mathbb{R}$ | Pomaknite klizač i tekst na željene položaje |  |  |  |  |

| 5 | Učinite klizač nepomičnim (Dijaloški okvir <i>Svojstva –</i> kartica <i>Klizač</i> ) |
|---|--------------------------------------------------------------------------------------|
| 7 | Učinite tekst nepomičnim (Dijaloški okvir Svojstva – kartica Osnovno)                |

 $\bigcirc$ 

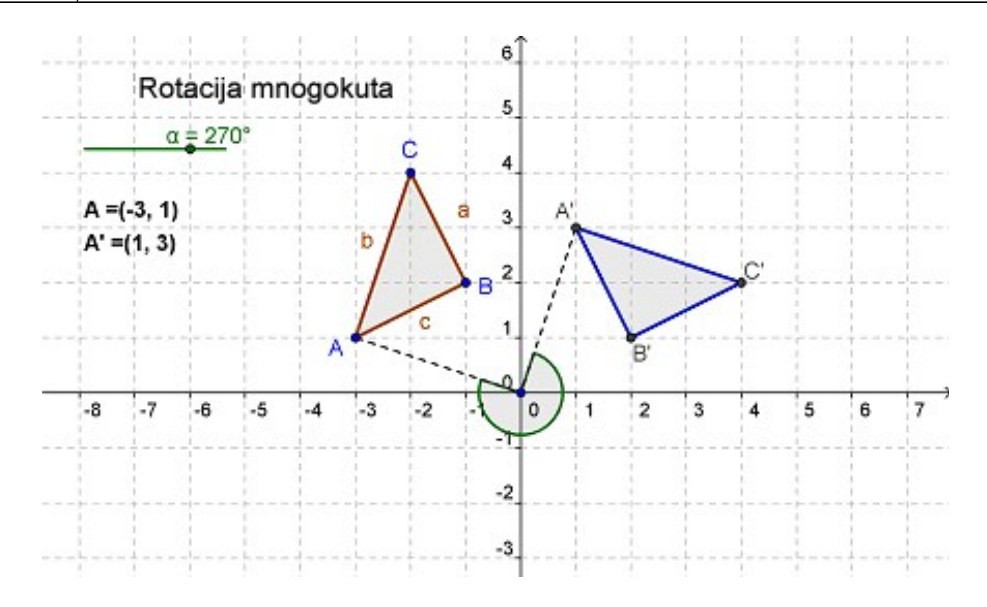

### Rasprava

Na koji biste način mogli iskoristiti ovu datoteku za upoznavanje vaših učenika s pojmom rotacije objekta oko ishodišta koordinatnog sustava?

# 9. Praktični rad III

Ovaj se praktični rad sastoji od niza aktivnosti za vježbanje umetanja slika i teksta u grafički prikaz Geogebre. Dostupne su aktivnosti dviju razina zahtjevnosti: *Osnovni zadaci* i *Napredni zadaci*. Možete odabrati zadatke sukladno vlastitim interesima i raditi na njima sami ili zajedno s kolegom.

## Savjeti i trikovi

- Za svaku od aktivnosti, otvorite novu GeoGebra datoteku. Prije početka vježbe, provjerite trebate li prikazati ili sakriti algebarski prikaz, traka za unos i koordinatne osi.
- Odlučite li raditi vježbu koja uključuje umetanje slike u GeoGebru, prije nego započnete vježbu provjerite jeste li slike pohranili na svoje računalo.
- Dobro je spremiti datoteke prije prelaska na novu vježbu.
- Ne zaboravite koristiti Poništi i Ponovi gumb u slučaju pogreške.
- Često koristite alat *Pomicanje* kako biste provjerili vašu konstrukciju (npr. jesu li objekti stvarno spojeni, jeste li konstruirali neke nepotrebne objekte).
- Provjerite znate li sintaksu za unos algebarskih izraza i funkcija. Ako budete imali nedoumica, pročitajte odlomak *Savjeti i trikovi* na početku teme *Osnovni algebarski unos, naredbe i funkcije* ili zamolite kolege za pomoć.
- Pažljivo provjerite algebarski unos prije nego stisnete tipku *Enter*. Ukoliko se pojavi poruka o greški, pročitajte ju! Može vam pomoći pri otklanjanju problema.
- Prije nego započnete konstrukciju, provjerite znate li se služiti odgovarajućim geometrijskim alatima. Ako ne znate koristiti određeni alat, uključite ga i pročitajte pomoć u alatnoj traci.
- Ukoliko imate pitanja, molimo vas, upitajte kolege prije nego se obratite voditelju ili pomoćniku.

## Vježba III.a: Predodžba sustava jednadžbi

Klasifikacija: Osnovni zadatak

U ovoj vježbi koristit ćete algebarski unos i naredbe. Prije nego započnete, provjerite znate li sintaksu za algebarski unos i naredbe.

Pogledajte web-stranicu s apletom imena <u>A 3a sustav jednadzbi.html</u> kako biste vidjeli na koji način učenici mogu iskoristiti ovu konstrukciju za grafičko rješavanje sustava linearnih jednadžbi.

## Postupak konstrukcije

- 1. Konstruirajte klizače  $m_1$  i  $b_1$  koristeći zadane postavke klizače.
- 2. Kreirajte linearnu jednadžbu  $l_1: y = m_1 x + b_1$ .
- 3. Konstruirajte klizače  $m_2$  i  $b_2$  koristeći zadane postavke za klizače.
- 4. Zadajte linearnu jednadžbu  $1_2$ : y = m\_2 x + b\_2.
- 5. Umetnite dinamični tekst1: "pravac 1: y = " + 1\_1
- 6. Umetnite dinamični tekst2: "pravac 2:  $y = " + 1_2$
- 7. Konstruirajte sjecište A obaju pravaca bilo alatom  $\times$  Sjecište dvaju objekata ili naredbom A = Sjecište[1\_1, 1\_2].
- Umetnite dinamični tekst3: "Rješenje: x = " + x(A) Napomena: x(A) daje x-koordinatu točke A.
- Umetnite dinamični tekst4: "y = " + y(A) <u>Napomena:</u> y(A) daje y-koordinatu točke A.

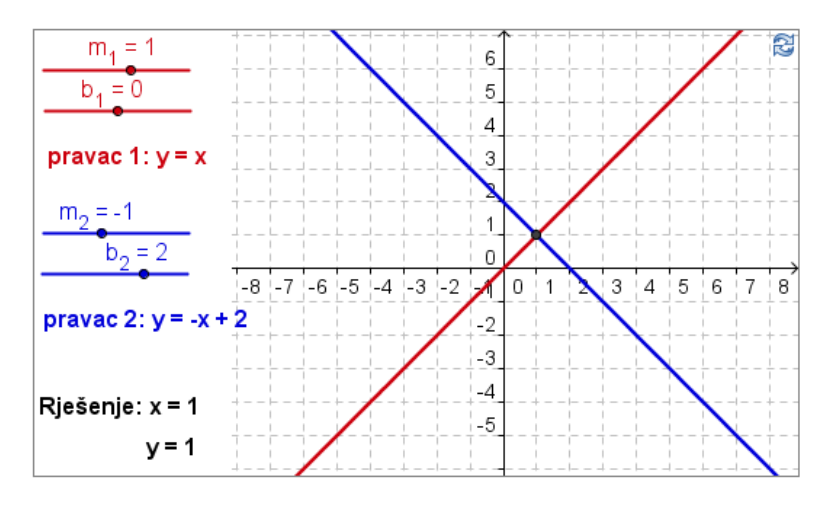

<u>Izazov</u>: Načinite sličnu konstrukciju koja omogućava vizualizaciju grafičkog rješenja sustava kvadratnih polinoma.

<u>Napomena</u>: Funkcije trebaju biti unijete pomoću izraza f(x) = ...

<u>Napomena:</u> Takav dinamični oblik može se iskoristiti za prikaz jednadžbe s jednom nepoznanicom tako da se svaka strana jednadžbe unese kao jedna od dviju funkcija.

## Vježba III.b: Translacija slika

Klasifikacija: Osnovni zadatak

U ovoj ćete vježbi koristiti sljedeće alate i naredbe. Prije nego započnete, provjerite znate li koristiti sve alate i naredbe.

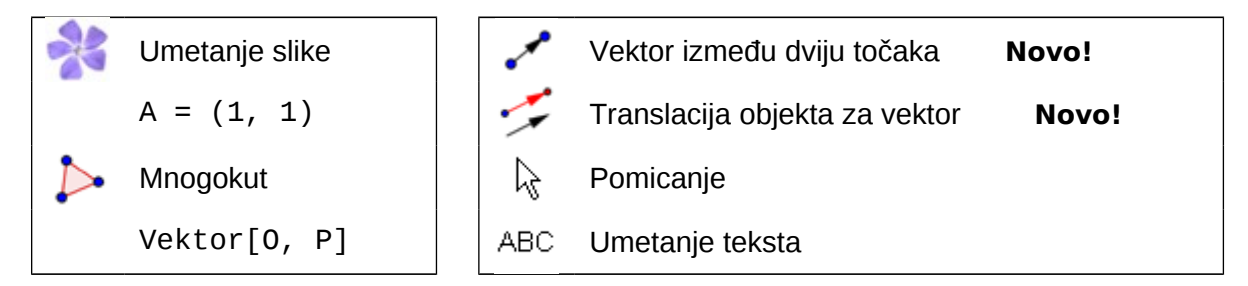

### Postupak konstrukcije

- 1. Otvorite novu GeoGebrinu datoteku. Prikažite algebarski prikaz, traku za unos, koordinatne osi i koordinatnu mrežu. U *Izborniku Postavke* postavite *Vezivanje* točke na mrežu > uključeno (koordinatna mreža).
- 2. Umetnite sliku <u>A 3b Bart.png</u> u prvi kvadrant.
- 3. Nacrtajte točke A = (1, 1), B = (3, 1) i D = (1, 4).
- Postavite točku A kao vrh prvog, B kao drugog, a D kao četvrtog ugla slike (Dijaloški okvir Svojstva, kartica Položaj).
- 5. Nacrtajte trokut ABD.
- 6. Nacrtajte točku 0 = (0, 0) i točku P = (3, 1).
- 7. Nacrtajte vektor u = Vektor[0, P].

Napomena: Možete koristiti i alat 🖍 Vektor između dviju točaka.

8. Translatirajte sliku za vektor u pomoću alata 🗲 Translacija objekta za vektor.

Napomena: Možete smanjiti ispunu preslike.

- 9. Translatirajte tri točke u vrhovima kutova A, B i D za vektor u.
- 10. Nacrtajte trokut A'B'D'.
- 11. Sakrijte točku O da ju ne biste nehotice pomicali. Promijenite boju i veličinu objekata kako biste poboljšali svoju konstrukciju.

#### <u>Izazov</u>

Umetnite dinamični tekst koji pokazuje

- koordinate točaka A, B, C, A', B' i D'.
- koordinate vektora *u*.

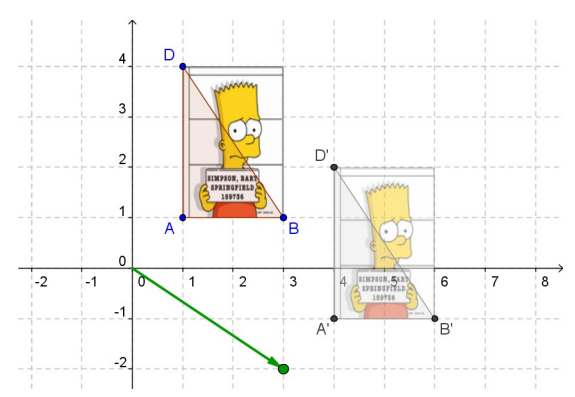

## Vježba III.c: Konstrukcija trokuta nagiba

Klasifikacija: Napredni zadatak

U ovoj vježbi koristit ćete sljedeće alate i algebarski unos. Prije početka provjerite znate li koristiti sve alate i poznajete li sintaksu za algebarski unos.

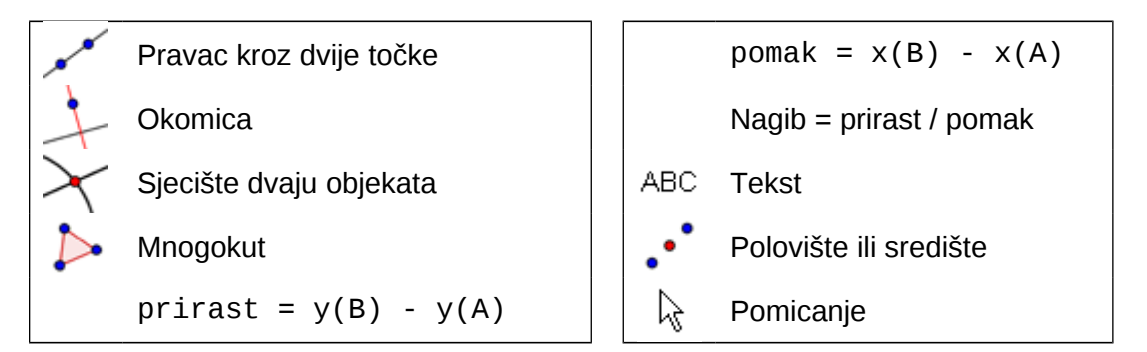

### Postupak konstrukcije

- Prikažite algebarski prikaz, koordinatne osi i koordinatnu mrežu. Postavite Vezivanje točke na mrežu > uključeno (koordinatna mreža) i Označavanje > svih novih objekata.
- 2. Nacrtajte pravac kroz dvije točke A i B.
- 3. Konstruirajte okomicu *b* na *x*-os kroz točku *A*.
- 4. Konstruirajte okomicu c na y-os kroz točku B.
- 5. Presijecite okomice *b* i *c* da dobijete sjecište *C*. <u>Napomena:</u> Možete sakriti okomice.
- 6. Nacrtajte mnogokut *ACB* i sakrijte oznake stranica.
- Izračunajte prirast: prirast = y(B) y(A) <u>Napomena:</u> y(A) daje *y-koordinatu* točke A.

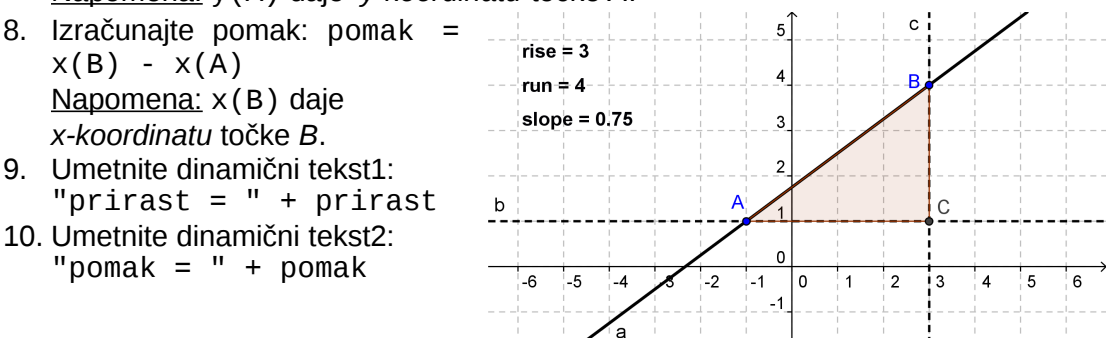

- 11. Unesite sljedeću jednadžbu u traka za unos kako biste izračunali nagib pravca a: Nagib = prirast / pomak
- 12. Umetnite dinamični tekst3: "Nagib = " + Nagib.
- 13. Promijenite svojstva objekata kako biste poboljšali svoju konstrukciju.

### Izazov 1: Umetanje dinamičnog teksta koji sadrži razlomak.

Koristeći formule LaTeX-a , tekst se može unaprijediti za prikaz razlomaka, kvadratnih korijena i ostalih matematičkih simbola.

- 1. Uključite alat ABC Umetanje teksta i kliknite na crtaću plohu.
- 2. Upišite Nagib = u prozor polja za unos *Umetanje teksta*.
- 3. Označite potvrdni okvir *LaTeX formula* i odaberite *a/b* iz padajuće liste.
- 4. Postavite pokazivač miša unutar prvog para vitičastih zagrada. Odaberite broj prirast u algebarskom prozoru.
- 5. Postavite pokazivač miša unutar drugog para vitičastih zagrada. Odaberite broj *pomak* u algebarskom prozoru.
- 6. Kliknite Primjeni.

 $\bigcirc$ 

#### Izazov 2: Vezivanje teksta uz objekt

Svaki puta kad objekt promijeni svoj položaj, pridruženi se tekst prilagođava pomicanju i prati promjenu.

- 1. Konstruirajte polovište *D* uspravne dužine pomoću alata · *Polovište ili središte*.
- 2. Konstruirajte polovište *E* vodoravne dužine.
- 3. Otvorite *dijaloški okvir Svojstva* i odaberite *tekst1* (*prirast* = ...). Kliknite na karticu Položaj i odaberite točku D iz padajuće liste uz izraz Početna točka.
- 4. Odaberite *tekst2* (*pomak = ...*) u *dijaloškom okviru Svojstva* i postavite točku *E* kao početnu točku.
- 5. Sakrijte polovišta D i E.

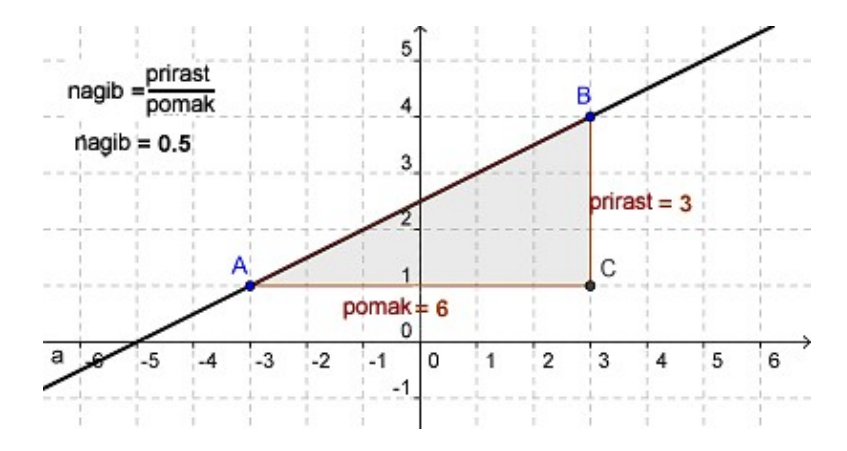

## Vježba III.d: Istraživanje piramide u Louvreu

Klasifikacija: Napredni zadatak

U ovoj vježbi koristit ćete sljedeće alate i nekoliko naredbi za algebarski unos. Prije nego što počnete, provjerite znate li koristiti svaki alat i poznajete li sintaksu za algebarski unos. Također, provjerite imate li sliku <u>A 3d Louvre.jpg</u> pohranjenu na svom računalu.

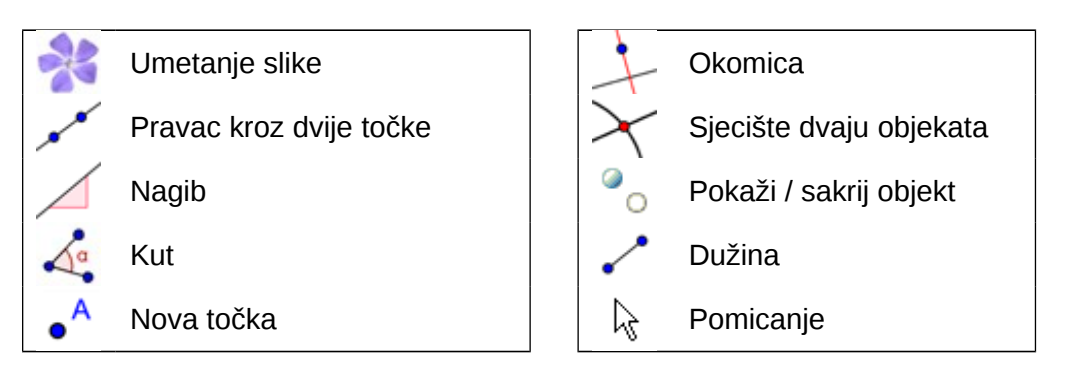

*Louvre* u Parizu jedan je od najposjećenijih i najpoznatijih muzeja na svijetu. Građevina čuva neka od najpoznatijih svjetskih umjetničkih djela, kao što je *Mona Lisa* Leonarda da Vincija. Godine 1989. obnavljan je glavni ulaz i izgrađena je staklena piramida (prema <u>http://en.wikipedia.org/wiki/Louvre</u>, 20. veljače 2008.).

## Određivanje nagiba strane piramide

- 1. Postavite Vezivanje točke na mrežu na *isključeno*. Postavite decimalna mjesta na 1. Promijenite postavku *Označavanje* na *Svih novih objekata* (izbornik *Postavke*).
- Umetnite sliku <u>A 3d Louvre.jpg</u> u prvi kvadrant koordinatnog sustava. Lijevi donji kut treba biti u ishodištu.
- 3. Smanjite ispunu slike (oko 50%) i postavite ju kao pozadinsku sliku (*Dijaloški okvir Svojstva*).

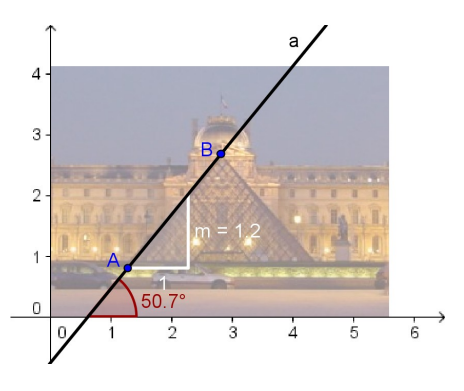

4. Nacrtajte pravac kroz dvije točke s prvom točkom na bazi, a drugom točkom u vrhu piramide.

Napomena: Promijenite svojstva pravca da poboljšate njegovu vidljivost.

- Iskoristite alat ∠ Nagib da dobijete trokut nagiba pravca. <u>Napomena:</u> Promijenite svojstva trokuta nagiba da mu poboljšate vidljivost. <u>Napomena:</u> Trokut nagiba je pridružen točki koja je prva kreirana.
- 6. <u>Zadatak:</u> Odredite nagib pobočki piramide izražen postotkom.
- 7. Kreirajte kut između *x*-osi i pravca. Zadatak: Odredite kut nagiba pobočki piramide.

#### Izazov

Baza piramide je kvadrat čija je stranica 35 metara. Odredite visinu piramide koristeći sličnost trokuta.

\_\_\_\_\_

- 1. Nacrtajte novu točku C na pravcu.
- Konstruirajte trokut nagiba pravca korištenjem točaka C i B u vrhu piramide. <u>Napomena:</u> Nacrtajte pravac okomit na *y*-os kroz točku C i pravac okomit na *x*-os kroz točku B u vrhu piramide. Kreirajte sjecište D tih dvaju pravaca. <u>Napomena:</u> Sakrijte pomoćne pravce.
- Dužinama spojite točku D s točkama B i C. <u>Napomena:</u> Promijenite svojstva dužina da im povećate vidljivost. <u>Napomena:</u> Dobro bi bilo preimenovati okomitu dužinu u visinu i vodoravnu dužinu u poluosnovicu.
- 4. Pomičite točku *C* duž pravca dok se vodoravna dužina trokuta ne podudari s razinom ceste ispred piramide.
- 5. <u>Zadatak:</u> Izračunajte visinu piramide pomoću sličnih trokuta. <u>Napomena:</u> Koristite trokut nagiba i svoj novi trokut. Sjetite se da je duljina stranice baze 35 m.

#### Provjerite svoj odgovor pomoću GeoGebre

- 6. Prikažite imena i vrijednosti dužina visina i poluosnovica.
- Povlačite točku C dok okomita dužina ne bude duljine 35/2 = 17.5. <u>Napomena:</u> Možda ćete morati koristiti smanjenje konstrukcije i / ili pomaknuti crtaću plohu kako biste mogli izvesti ovaj korak.
- 8. Provjerite odgovara li visina piramide vašem rezultatu.

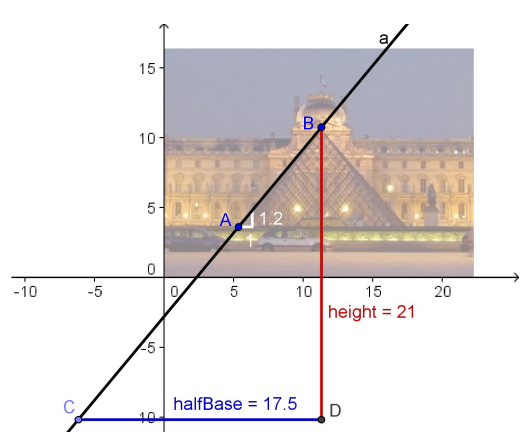

#### <u>Komentar</u>

Izvođenjem gore navedenih uputa, bili ste u mogućnosti grafički odrediti približnu vrijednost visine piramide. U stvarnosti, piramida u *Louvreu* ima duljinu stranice baze 35 m i visinu 21.65 m. Pobočke imaju nagib od 118% i kut nagiba oko 52° (prema <u>http://de.wikipedia.org/wiki/Glaspyramide\_im\_Innenhof\_des\_Louvre#Daten</u>, 22. veljače 2008).

# 10. Izrada statičnih obrazovnog materijala

## Vježba 17a: Spremanje slike kao datoteke

U ovoj ćete vježbi naučiti kako izvesti sliku iz Geogebre u datoteku. U usporedbi s izvozom slike u međuspremnik (vidi vježbu 12a), ova mogućnost izvoza ima nekoliko prednosti:

- Možete spremiti sliku i ponovno je koristiti kasnije. Ovo nije moguće ako je slika u međuspremniku jer se tamo podaci spremaju samo privremeno i ne mogu se poslije ponovno koristiti.
- Možete odrediti mjerilo slike, što dobro dođe ako želite da učenici koriste sliku za mjerenja.
- Možete promijeniti razlučivost slike i na taj način promijeniti veličinu slikovne datoteke. Razlučivost određuje kvalitetu slike: za dobru kvalitetu ispisa preporučamo nešto višu razlučivost (oko 300 dpi). U slučaju postavljanja slike na web-stranicu, potrebna vam je manja datoteka i tad je uobičajena razlučivost 72 dpi.

Napomena: dpi znači "točkica po inču" (engl. "dots per inch").

 Možete odrediti format slike. GeoGebra nudi nekoliko različitih formata slike. Zadana postavka je *Portable Network Graphics (png)* koji je dobar za umetanje slike u programe za obradu teksta i izradu prezentacija. <u>Napomena:</u> Ako ne poznajete ostale formate, ne opterećujte se njima.

## Izrada vaše slike

Napravite jednostavnu konstrukciju u GeoGebri. Na primjer, iskoristite alat 🍄 Pravilni mnogokut kako biste nacrtali kvadrat, peterokut ili šesterokut na crtaćoj plohi.

- Uključite alat i kliknite na crtaću plohu dvaput kako biste odredili duljinu stranice pravilnog mnogokuta.
- Utipkajte broj vrhova (npr. 6 za šesterokut) u prozor koji se otvori i kliknite *Primjeni*.

GeoGebra će izvesti cijeli geometrijski prozor u slikovnu datoteku. Stoga je potrebno smanjiti prozor GeoGebre kako biste smanjili nepotrebni prostor na crtaćoj plohi:

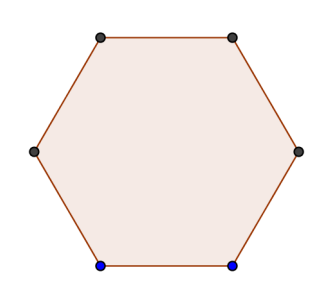

• Premjestite svoj lik (ili bitni dio konstrukcije) u gornji

lijevi kut crtaće plohe pomoću alata  $\Phi$  *Pomicanje crtaće plohe* (pogledajte lijevu sličicu ispod).

Napomena: Možete koristiti alate R *Povećanje* i *Smanjenje* za pripremu konstrukcije za izvoz.

 Smanjite veličinu prozora GeoGebre povlačenjem donjeg desnog kuta mišem (pogledajte desnu sličicu ispod).
 <u>Napomena:</u> Pokazivač miša će promijeniti oblik iznad rubova ili kutova prozora Geogebre.

#### Izvoz slike u datoteku

Koristite izbornik Datoteka za izvoz grafičkog prikaza kao slike:

- Izvoz Grafički prikaz kao slika <u>Napomena:</u> Možete koristiti i kombinaciju tipaka Ctrl – Shift – P.
- Želite li, možete mijenjati postavke u dijaloškom okviru koji se otvori (oblik crteža, mjerilo, razlučivost).
   <u>Napomena:</u> Uvijek provjerite veličinu crteža (u cm ili dpi). Ako vam slika ne stane
  - na papir, bit će potrebno preinačiti ju prije izvoza. Ovo je osobito važno ako želite zadržati mjerilo crteža u dokumentima za obradu teksta ili izradu prezentacija.
- Kliknite *Izvoz* i spremite svoj crtež u mapu Geogebra\_uvod. Vaš crtež je sada spreman za umetanje u bilo koji dokument za obradu teksta ili izradu prezentacija.

| Datoteka Uređivanje  | Pogled                 | Postavke | Alati   | Prozor     | Pomoć               |               |
|----------------------|------------------------|----------|---------|------------|---------------------|---------------|
| 📑 Novi prozor        | 📑 Novi prozor 🛛 Ctrl+N |          |         |            |                     |               |
| Nova                 |                        |          |         |            |                     |               |
| 🔚 Otvori             | Ctrl+                  | -0       |         |            |                     |               |
| 睯 Spremi             | Ctrl+                  | ۰S       |         |            |                     |               |
| Spremi kao           |                        |          |         |            |                     |               |
| 🛃 Izvoz              |                        | ۱ 🔊 🕨    | Neb-st  | tranica s  | apletom (html)      | Ctrl+Shift+W  |
| 🚳 Pretpregled ispis: | a Ctrl+                | •P 🔲 🤇   | Grafičk | i prikaz k | ao slika (png, eps) | Ctrl+Shift+P  |
| Zatvori              | Alt+F                  | -4       | Grafičk | i prikaz u | međuspremnik        | Ctrl+Shift+C나 |
|                      |                        | - 0      | Grafičk | i prikaz k | ao PSTricks         | Ctrl+Shift+T  |
|                      |                        |          | Grafičk | i prikaz k | ao PGF/TikZ         |               |

## Vježba 17b: Umetanje slika u MS Word

## Umetanje slike kao datoteke u tekstualni dokument

Nakon izvoza crteža iz GeoGebre u slikovnu datoteku možete ga umetnuti u tekstualni dokument (npr. MS Word).

- Otvorite novi tekstualni dokument
- Iz izbornika Umetanje odaberite Slika – Iz datoteke.
- Odaberite svoj crtež u otvorenom dijaloškom okviru. <u>Napomena:</u> Možda ćete morati pretraživati mape kako biste ga pronašli.
- Klik na gumb Umetanje umetnut će crtež na mjesto gdje se nalazio pokazivač miša.

| U <u>m</u> etanje <u>O</u> blikovanje |                          | <u>A</u> lati |   |          |                               |
|---------------------------------------|--------------------------|---------------|---|----------|-------------------------------|
|                                       | Prij <u>e</u> lo         |               |   |          |                               |
|                                       | <u>B</u> rojevi stranica |               |   |          |                               |
|                                       | Datum i <u>v</u> rijeme  |               |   |          |                               |
|                                       | <u>A</u> utomatski tekst |               |   |          |                               |
|                                       | Polje                    |               |   |          |                               |
|                                       | Si <u>m</u> bol          |               |   |          |                               |
| <b>b</b>                              | Kome <u>n</u> tar        |               |   |          |                               |
|                                       | <u>R</u> eferenca        |               | + |          |                               |
| 1                                     | <u>W</u> eb-ł            | komponenta    |   |          |                               |
|                                       | <u>S</u> lika            |               | • | 8        | Isječak crt <u>e</u> ža       |
| 10 <sup>1</sup>                       | Dijagr                   | am            |   | <u>~</u> | Iz datoteke                   |
| <b>A</b>                              | <u>T</u> eksti           | ualni okvir   |   | 2        | Iz <u>s</u> kenera ili kamere |

### Smanjivanje veličine slike

Po potrebi, veličinu slike možete smanjiti u MS Word-u:

- Dvostrukim klikom kliknite na umetnutu sliku.
- Odaberite karticu Veličina u prozoru koji se otvori.
- Promijenite visinu / širinu slike bilo u cm (inčima) ili u postotku.
- Kliknite OK.

| Oblikuj sliku                       |                                           |                  |                |
|-------------------------------------|-------------------------------------------|------------------|----------------|
| Boje i crte Veličir                 | na Izgled S                               | ika Tekstua      | alni okvir Web |
| Veličina i zakretanje               | e                                         |                  |                |
| Vi <u>s</u> ina: 11                 | l,17 cm 💲                                 | Širi <u>n</u> a: | 8,97 cm 📚      |
| Zakretanje: 0°                      |                                           |                  |                |
| Promjena veličine                   |                                           |                  |                |
| Visina: 10                          | 00 %                                      | Širina:          | 100 %          |
| ✓ Zaključaj razn<br>✓ U odnosu na i | njer proporcija<br>izvornu veličinu slike |                  |                |
| Izvorna veličina —                  |                                           |                  |                |
| Visina: 11                          | ,16 cm                                    | Širina:          | 8,97 cm        |
|                                     |                                           |                  | Vrati įzvorno  |
|                                     |                                           |                  | redu Odustani  |

<u>Napomena:</u> Promijenite li veličinu slike, mijenja se i mjerilo. Želite li zadržati omjer (npr. kako bi vaši učenici mogli mjeriti duljine) provjerite je li veličina slike na 100%.

<u>Napomena</u>: Ako je slika prevelika da bi stala na stranicu, MS Word će joj automatski smanjiti veličinu i tako joj promijeniti mjerilo.

# **11.** Izrada interaktivne web-stranice s apletom

## Uvod: GeoGebraWiki i korisnički forum

## Web-stranica s apletom

 $\bigcirc$ 

GeoGebra vam omogućuje izradu vlastitih obrazovnih interaktivnih materijala, takozvanih *web-stranica s apletom*. Riječ je o tome da se vaša konstrukcija može izdvojiti iz Geogebre kao programa i umetnuti kao interaktivna i dinamična slika u web stranicu. Obično se web-stranica s apletom sastoji od naslova, kratkog objašnjenja, interaktivnog apleta, kao i zadataka i uputa za učenike.

Kako biste radili na web-stranici s apletom vaši učenici uopće ne moraju poznavati rad u GeoGebri. Interaktivne web-stranice su neovisne o programu i mogu se koristiti ili *online* ili na lokalnom uređaju za pohranu.

## GeoGebraWiki

GeoGebraWiki (<u>www.geogebra.org/wiki</u>) je skladište besplatnih obrazovnih materijala (npr. web-stranica s apletom) koje su izradili učitelji iz cijelog svijeta. Postoje zasebni wikiji za nekoliko jezika (npr. njemački, engleski, francuski) kako bi se bolje organizirao njihov sadržaj i omogućio lakši pristup.

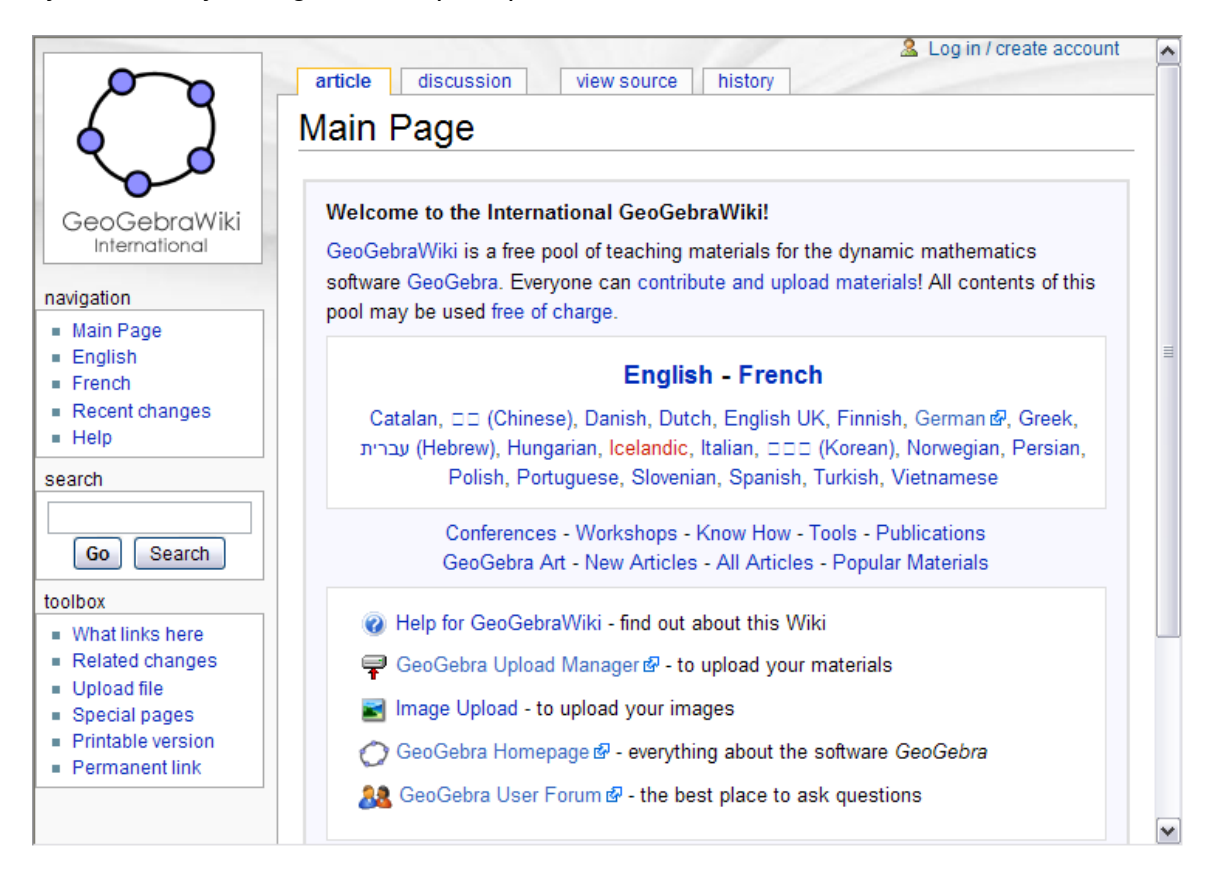

Svi materijali na GeoGebraWiki skladištu izdani su pod *Creative Common licencom* (www.geogebra.org/en/cc\_license/cc\_license.htm). To znači da su dostupni za

besplatno i nekomercijalno korištenje, te da iz njih možete izrađivati svoje materijale uz navođenje izvornog autora. Na tom skladištu nema popratnih tekstova na hrvatskom jeziku ali u samom skladištu postoje datoteke koje su postavili kolege iz Hrvatske. Naći ćete ih u mapi <u>Home / hrvatski (http://www.geogebra.org/en/upload</u>). Svakako posjetite i domaću stranicu <u>http://apleti.normala.hr</u>.

### GeoGebrin korisnički forum

GeoGebrin je korisnički forum (<u>www.geogebra.org/forum</u>) načinjen za pružanje dodatne podrške zajednici korisnika GeoGebre. Stvoren za učitelje i održavan od strane učitelja, on je mjesto za postavljanje pitanja vezanih uz GeoGebru i odgovore na njih.

| G                 | eoGebra<br><sup>User Forum</sup>                                                                                                    | <b>GeoGel</b><br>Get help | bra Use<br>and supp                          | er Foru                                       | J <b>m</b><br>ers!                                                                                                    |
|-------------------|----------------------------------------------------------------------------------------------------|---------------------------|----------------------------------------------|-----------------------------------------------|----------------------------------------------------------------------------------------------------|
| D Login           | 🗹 Register                                                                                                    |                           |                                              |                                               | 🛿 FAQ 🔍 Search                                                                                                    |
|                   |                                                                                                    |                           | I                                            | t is currer                                   | tly Sun Nov 15, 2009 8:36 am                                                                                                    |
| /iew una          | answered posts   View active topics                                                                                                    |                           |                                              |                                               |                                                                                                    |
| Board in          | ndex » International users                                                                                                    |                           |                                              |                                               | All times are UTC + 1 hour                                                                                                    |
|                   |                                                                                                    |                           |                                              |                                               |                                                                                                    |
|                   |                                                                                                    |                           |                                              |                                               |                                                                                                    |
| -                 | Forum                                                                                                    |                           | Topics                                       | Posts                                         | Last post                                                                                                    |
|                   | Forum<br>Arabic<br>Forum for Arabic speaking users of GeoGebra                                                                                                    |                           | Topics<br>4                                  | Posts<br>33                                   | Last post<br>Sat Oct 24, 2009 10:32 am<br>sifhoc ✦D                                                                                                    |
| ()<br>()          | Forum Arabic Forum for Arabic speaking users of GeoGebra Català Forum for Catalan speaking users of GeoGebra Moderator: Pep Bujosa                                                                                  |                           | <b>Topics</b> 4 46                           | <b>Posts</b><br>33<br>125                     | Last post           Sat Oct 24, 2009 10:32 am<br>sifhoc →D           Fri Nov 13, 2009 8:02 am<br>Salvi Fargas →D                                                 |
| (2)<br>(2)<br>(2) | Forum Arabic Forum for Arabic speaking users of GeoGebra Català Forum for Catalan speaking users of GeoGebra Moderator: Pep Bujosa Croatian Forum for Croatian speaking users of GeoGebra Moderators: elarac, simes |                           | Topics           4           46           14 | Posts           33           125           88 | Last post           Sat Oct 24, 2009 10:32 am<br>sifhoc →D           Fri Nov 13, 2009 8:02 am<br>Salvi Fargas →D           Sat Nov 14, 2009 11:59 pm<br>simes →D |

GeoGebrin korisnički forum se sastoji od nekoliko diskusijskih odsjeka na različitim jezicima, a između ostalih i na hrvatskom, što omogućava korisnicima postavljanje pitanja vezanih uz GeoGebru i odgovaranje na željenom jeziku.

## Vježba 18a: Izrada web-stranice s apletom

U ovoj ćete vježbi naučiti kako izraditi web-stranicu s apletom. Za ilustraciju uzmimo kako se gornja i donja suma mogu iskoristiti za približno određivanje površine između funkcije i *x*-osi.

#### Priprema

 $\bigcirc$ 

- Otvorite novu GeoGebrinu datoteku.
- Pokažite algebarski prikaz, traka za unos i koordinatne osi (*Izbornik Pogled*).

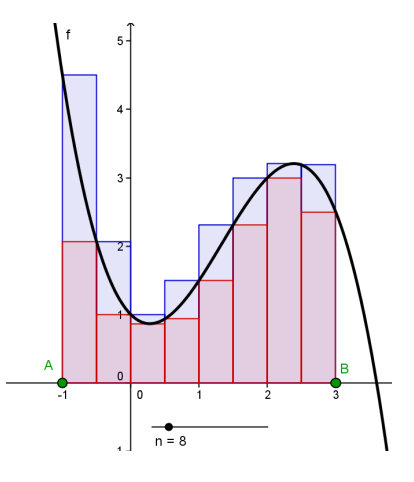

## Izrada vaše slike

| 1 |                | Unesite polinom trećeg stupnja $f(x) = -0.5x^3 + 2x^2 - x + 1$                                 |
|---|----------------|------------------------------------------------------------------------------------------------|
| 2 | • <sup>A</sup> | Nacrtajte dvije točke A i B na x-osi.                                                          |
|   |                | Napomena: Ove točke određuju interval.                                                         |
| 3 | a=2            | Konstruirajte klizač za broj <i>n</i> (interval 1 do 50; korak povećanja 1)                    |
| 4 |                | Kreirajte gornjasuma = GornjaSuma[f, x(A), x(B), n]                                            |
|   |                | Napomena: x(A) daje <i>x-koordinatu</i> točke A.                                               |
| 5 |                | Kreirajte donjasuma = DonjaSuma[f, x(A), x(B), n]                                              |
| 6 | ABC            | Umetnite dinamični tekst "Gornja suma = " + gornjasuma                                         |
| 7 | ABC            | Umetnite dinamični tekst "Donja suma = " + donjasuma                                           |
| 8 |                | Izračunajte razliku razlika = gornjasuma – donjasuma                                           |
| 9 | ABC            | Umetnite dinamični tekst "Razlika = " + razlika                                                |
|   |                | <u>Napomena:</u> Učinite klizač i tekst nepomičnim koristeći <i>dijaloški okvir Svojstva</i> . |

<u>Zadatak:</u> Iskoristite klizač n kako biste mijenjali broj pravokutnika koji služe za izračunavanje donje i gornje sume. Što se događa s razlikom gornje i donje sume (a) ako je *n* mali broj (b) ako je *n* velik broj?

## Smanjenje veličine GeoGebrinog prozora

GeoGebra će izvesti algebarski i grafički prikaz kao interaktivnu konstrukciju, odnosno aplet, unutar web-stranice. Kako biste sačuvali mjesta za obrazloženja i zadatke u sklopu web-stranice, prije izvoza trebate smanjiti prozor GoeGebre. Alternativno,

možete držeći lijevu tipku miša označiti sivi pravokutnik nad područjem u grafičkom prikazu koje želite prenijeti u aplet.

- Ako ne želite uključiti algebarski prikaz, trebate ga sakriti prije izvoza.
- Premjestite svoj crtež (ili bitni dio) u gornji lijevi kut crtaće plohe korištenjem alata
   *Pomicanje crtaće plohe* (pogledajte lijevu sličicu ispod).

Napomena: Možete koristiti alate Revećanje i Smanjenje kako biste pripremili svoj crtež za izvoz.

 Smanjite veličinu prozora GeoGebre povlačenjem njegova donjeg desnog kuta mišem.

<u>Napomena:</u> Pokazivač miša će promijeniti oblik iznad ruba ili kuta prozora GeoGebre.

<u>Napomena:</u> lako bi interaktivni aplet trebao veličinom odgovarati da na web-stranici ostane mjesta za tekst, trebate provjeriti da veličina dopušta učenicima manipulacije objektima i eksperimentiranje.

#### Izvoz web-stranice s apletom

Nakon prilagodbe veličine GeoGebrinog prozora, spremni ste za izvoz vašeg dinamičnog uratka kao web-stranice s apletom koristeći *Izbornik Datoteka*.

 Izvoz – Web-stranica s apletom <u>Napomena:</u> Također možete koristiti kombinaciju tipaka Ctrl – Shift – W.

| Datoteka            | Uređivanje    | Pogled  | Postavke | Alati      | Prozor      | Pomoć               |              |
|---------------------|---------------|---------|----------|------------|-------------|---------------------|--------------|
| 📑 Novi prozor 🔹     |               | Ctrl+   | ۴N       |            |             |                     |              |
| Nova                |               |         |          |            |             |                     |              |
| 🔚 Otvori            |               | Ctrl+   | +O       |            |             |                     |              |
| 🚵 Spr               | 🖹 Spremi      |         | ۰S       |            |             |                     |              |
| Spremi kao          |               |         |          |            |             |                     |              |
| 💦 Izvo:             | z             |         | • 🐻      | Web-st     | tranica s   | apletom (html)      | Ctrl+Shift+W |
| 🚳 Pret              | pregled ispis | a Ctrl+ | P 🔤      | Grafičk    | i prikaz k  | ao slika (png, eps) | Ctrl+Shift+P |
| 🗘 iingiang gab      |               |         | Ē        | Grafičk    | i prikaz u  | međuspremnik        | Ctrl+Shift+C |
| 🕼 JukoviKvadrat.ggb |               | 0       |          | Grafičk    | i prikaz k  | ao PSTricks         | Ctrl+Shift+T |
| Zatvori Alt+F       |               | -4      | Grafičk  | i prikaz k | ao PGF/TikZ |                     |              |

- Popunite tekstualna polja u prozoru koji se otvori (naslov radnog lista, ime autora i datum).
- Upišite kratko objašnjenje apleta u tekstualno polje Tekst iznad konstrukcije.
- Unesite zadatke i upute za učenike u tekstualno polje Tekst ispod konstrukcije.
- Kliknite *Izvoz* i spremite svoju web-stranicu s apletom.
  - <u>Napomena:</u> GeoGebra će izraditi nekoliko datoteka koje uvijek moraju ostati zajedno kako bi web-stranica s apletom uredno radila. Preporučamo stvaranje nove mape (npr. *Dinamicne\_web-stranice*) unutar mape *Geogebra\_uvod* prije spremanja vaše web-stranica s apletom.

| Izvoz: Aplet (html)                             | $\overline{\mathbf{X}}$ |
|-------------------------------------------------|-------------------------|
| Naslov: Naslov                                  |                         |
| Autor: Mirko Mirković Nadneva                   | k: 2010                 |
| Osnovno Dodatno                                 |                         |
| Tekst iznad apleta:                             |                         |
| V ovom apletu otkrit ćete zašto                 | 2 🗸                     |
|                                                 | π                       |
|                                                 |                         |
|                                                 |                         |
| ⊙ Aplet ⊃ Gumb za otvaranje programskog prozora |                         |
| Tekst ispod apleta:                             |                         |
| Povlačite točku A                               | 2 🗸                     |
|                                                 | α                       |
|                                                 |                         |
|                                                 |                         |
|                                                 |                         |
|                                                 |                         |
|                                                 |                         |
|                                                 | /oz Odustani            |

#### Savjeti i trikovi za izradu web-stranica s apletom

 Nakon spremanja web-stranice s apletom, ona će se automatski otvoriti u vašem web pregledniku. Provjerite tekst koji ste umetnuli kao i funkcionalnost interaktivnog apleta. Želite li promijeniti svoju web-stranicu s apletom, vratite se u GeoGebrinu datoteku i napravite promjene na uratku. Ponovno izvezite uradak (možete koristiti isto ime datoteke i spremiti preko stare) kako biste aktivirali promjene.

Napomena: Možete promijeniti tekst web-stranice s apletom na isti način.

- GeoGebra automatski sprema vaše unose u prozoru za izvoz web-stranice s apletom. Želite li promijeniti uradak tijekom popunjavanja prozora za izvoz, možete ga samo zatvoriti i nastaviti kasnije.
- Provjerite da vam aplet nije prevelik. Vaši učenici ne bi trebali 'skrolati' između teksta i uratka jer to otežava učenje.
- Vaša web-stranica s apletom trebala bi stati na jedan ekran. Želite li uključiti više od 3 zadatka trebali biste razmisliti o izradi druge stranice s istim uratkom, ali drugim zadacima.

## Vježba 18b: Još o web-stranici s apletom

Dijaloški se okvir *Izvoz: Aplet (html)* sastoji od dvije kartice: *Osnovno* i *Dodatno*. U posljednjoj vježbi, koristili ste karticu *Osnovno* kako biste web-stranici dodali objašnjenja, zadatke i upute prije izvoza. Sad ćete naučiti kako poboljšati svoju web-stranicu dodavanjem različitih dodataka apletu pomoću kartice *Dodatno*.

| Izvoz: Aplet (html)                              |                                                      |  |  |  |  |
|--------------------------------------------------|------------------------------------------------------|--|--|--|--|
| Naslov: Moj prvi aplet                           |                                                      |  |  |  |  |
| Autor: Mirko Mirković Nadnevak: 2009. studeni 25 |                                                      |  |  |  |  |
| Consume Dodates                                  |                                                      |  |  |  |  |
|                                                  |                                                      |  |  |  |  |
| Funkcionalnost                                   | Korisničko sučelje                                   |  |  |  |  |
| 🗹 Omogući desni klik                             | 🔽 Pokaži traku izbornika 🔲 Spremi, Ispis             |  |  |  |  |
| 🗹 Omogući povlačenje oznaka                      | 🗹 Pokaži alatnu traku 🛛 Pokaži pomoć u alatnoj traci |  |  |  |  |
| 🗹 Pokaži ikonu za resetiranje apleta             | 🗹 Pokaži traku za unos                               |  |  |  |  |
| 🔽 Dvostruki klik otvara prozor programa          |                                                      |  |  |  |  |
|                                                  |                                                      |  |  |  |  |
|                                                  |                                                      |  |  |  |  |
|                                                  | Širina: 722 visina: 482                              |  |  |  |  |
|                                                  |                                                      |  |  |  |  |
| datoteke                                         |                                                      |  |  |  |  |
| ✓ ggb Datoteka                                   |                                                      |  |  |  |  |
| 🔲 jar datoteke                                   |                                                      |  |  |  |  |
|                                                  |                                                      |  |  |  |  |
|                                                  | Izvoz Međuspremnik Odustani                          |  |  |  |  |

#### Funkcionalnost

- <u>Omogući desni klik</u>: Vaši će učenici moći koristiti desni klik na objektima ili crtaćoj plohi i tako pristupati mogućnostima iz sadržaja izbornika (npr. Pokaži / sakrij objekt ili oznaku, Uključi trag / isključi, *Dijaloški okvir Svojstva*).
- <u>Omogući povlačenje oznaka</u>: Oznake nisu čvrsto vezane za objekt i mogu se pomicati u krug oko objekta.
- <u>Pokaži ikonu za resetiranje apleta</u>: Ikona se prikazuje u gornjem desnom kutu interaktivnog apleta i omogućava učenicima vraćanje dinamičnog uratka na početno stanje.
- <u>Dvostruki klik otvara prozor programa (Geogebru)</u>: Vaši će učenici moći otvoriti kompletan prozor GeoGebre dvostrukim klikom na interaktivni aplet.

## Korisničko sučelje

- <u>Pokaži traku izbornika</u>: Traka izbornika je prikazana unutar interaktivnog apleta. Ukoliko uključite opciju *Spremi, ispis* korisnik čak može spremiti ili ispisati konstrukciju izravno s web-stranice.
- <u>Pokaži alatnu traku:</u> Alatna traka je prikazana unutar interaktivnog apleta i tako omogućava učenicima korištenje geometrijskih alata.

Napomena: Alatnu traku možete prilagoditi i ostaviti samo najnužnije alate.

- <u>Pokaži pomoć u alatnoj traci</u>: U kombinaciji s alatnom trakom, možete prikazati i pomoć u alatnoj traci unutar interaktivnog apleta. Ukoliko želite da vaši učenici koriste geometrijske alate, pomoć u alatnoj traci će im dobro doći kako bi mogli samostalno proučiti način rada pojedinog alata.
- <u>Pokaži traku za unos</u>: Traka za unos je prikazana na dnu interaktivnog apleta te omogućava učenicima korištenje algebarskog unosa i naredbi za svoja proučavanja.
- <u>Širina i visina interaktivnog apleta</u>: Možete podesiti širinu i visinu interaktivnog apleta.

Napomena: Smanjite li veličinu apleta, postoji mogućnost da učenici neće vidjeti važne dijelove web-stranice s apletom.

<u>Napomena:</u> Uključite li traku izbornika, alatnu traka ili traka za unos, dobro je prilagoditi visinu interaktivnog apleta.

## Zadatak

Iskoristite dinamični uradak koji ste izradili u vježba 18 i izvezite je kao poboljšanu web-stranicu s apletom. Koristite karticu *Dodatno* i isprobajte razne mogućnosti te provjerite kako se aplet za stranicu mijenja sukladno tome.

## Vježba 18c: Davanje web-stranica s apletom učenicima

Svoju web-stranicu možete učenicima dati na korištenje na dva osnovna načina. Budite oprezni kada prenosite datoteke s jednog računala na drugo ili kada ih prenosite u drugu mapu, da sve datoteke stvorene tijekom procesa izvoza držite zajedno.

Obratite pažnju na okvir *Datoteke* na dnu kartice *Izvoz* > *Dodatno*.

- Ukoliko ne uključite opcije *ggb datoteka* i *jar datoteke* onda će GeoGebra producirati samo jednu datoteku s nastavkom *.html*, a koja će funkcionirati isključivo na računalu spojenom na Internet. Tada aplet pokreće izvršna datoteka s Geogebrinog servera.
- Ukoliko želite da aplet unutar web-stranice radi i bez spajanja na internet onda uključite kontrolne okvire *ggb datoteka* i *jar datoteke*. Stvorene datoteke imaju različite ekstenzije u nazivu (*.ggb*, *.html*, *.jar*). Ako samo jedna od ovih datoteka nedostaje web-stranica s apletom neće raditi. Važno držati zajedno sve datoteke stvorene tijekom procesa izvoza.

### Lokalni memorijski uređaji

Kopirajte sve datoteke u istu mapu prije nego spremite tu mapu na lokalni memorijski uređaj (npr. memorijski stik, CD). Neka i vaši učenici kopiraju cijelu mapu na svoja računala. Učenici trebaju otvoriti datoteku s nastavkom *.html* u web-pregledniku.

#### Internet i GeoGebrino skladište

Želite li staviti web-stranicu s apletom *online*, morate postaviti SVE datoteke na isto mjesto na web server.

<u>Napomena:</u> Ako nemate vlastiti web prostor, omogućili smo vam jednostavan način postavljanja svojih web-stranica s apletom na Geogebrino skladište datoteka (<u>www.geogebra.org/en/upload</u>). Nakon stvaranja korisničkog računa postavite svoje datoteke u mapu *Hrvatski*. Obzirom da je *GeoGebra Upload Manager* stvoren baš za postavljanje web-stranica s apletom dovoljno je postaviti SAMO datoteke s nastavcima *.html* i *.ggb* (NE i datoteke s nastavkom *.jar*).

Nakon postavljanja datoteka na web server možete postaviti link na svoje osobnu stranicu ili reći učenicima kako mogu izravno pristupiti radnom listu preko adresne trake Internet preglednika.

# 12. Praktični rad IV

Ovaj praktični rad sastoji se od niza aktivnosti za vježbanje, izvoza GeoGebrinih konstrukcija kao crteža te kreiranja web-stranica s apletom. Dostupne su dvije razine zahtjevnosti: *osnovni zadaci* i *napredni zadaci*. Možete odabrati zadatke sukladno vlastitim interesima i raditi na njima sami ili zajedno s kolegom.

## Savjeti i trikovi

- Za svaku od aktivnosti, otvorite novu GeoGebrinu datoteku. Prije početka vježbe provjerite trebate li prikazati ili sakriti algebarski prikaz, traku za unos i koordinatne osi.
- Dobro je spremiti datoteke prije prelaska na novu vježbu.
- Ne zaboravite koristiti *Poništi i Ponovi gumb* u slučaju pogreške.
- Često koristite alat *Pomicanje* kako biste provjerili vaš dinamični uradak (npr. jeste li konstruirali neke nepotrebne objekte, jesu li klizači i tekst fiksirani da se slučajno ne bi pomaknuli).
- Prije nego započnete konstrukciju, provjerite znate li se služiti odgovarajućim geometrijskim alatima. Ako ne znate koristiti određeni alat, uključite ga i pročitajte pomoć u alatnoj traci.
- Provjerite znate li sintaksu za unos algebarskih izraza i funkcija. Pročitajte odlomak *Savjeti i trikovi* na početku teme *Osnovni algebarski unos, naredbe i funkcije.* Ako imate teškoća zamolite kolege za pomoć.
- Pažljivo provjerite algebarski unos prije nego stisnete tipku *Enter*. Ukoliko se pojavi poruka o grešci, pročitajte ju! Može vam pomoći pri otklanjanju problema.
- Isprobajte web-stranicu s apletom kako biste ispitali greške i ispravili ih ako je potrebno.
- Uvijek držite datoteke za web-stranicu s apletom zajedno u mapi (datoteke s nastavcima .ggb, .html, .jar).
- Možete spremiti nekoliko web-stranica s apletom u istu mapu. <u>Napomena:</u> Datoteke s nastavkom *.jar* kreirane su samo jednom u ovoj mapi. Želite li učenicima postaviti neku od vaših web-stranica s apletom, morate kopirati *jar* datoteke uz odgovarajuće *ggb* i *html* datoteke.
- Ukoliko imate pitanja, molimo vas, upitajte kolege prije nego se obratite voditelju ili pomoćniku.
- Kada radite samostalno kod kuće slobodno koristite službeni forum na hrvatskom jeziku (www.geogebra.org/forum).

## Vježba IV.a: Veze između površina sličnih geometrijskih likova

Klasifikacija: Osnovni zadatak

U ovoj ćete vježbi koristiti slijedeće alate i algebarski unos. Prije nego što počnete, provjerite znate li koristiti svaki alat.

a = 2Pravilni mnogokutDužina zadane duljineNovo!Novo!Pomicanje

## Zadatak

U ovoj ćete vježbi pripremiti slijedeću tablicu za vaše učenike. Ona im omogućava da otkriju posebnu vezu između površina kvadrata veličina stranica *a*, *a*/2 i 2*a*.

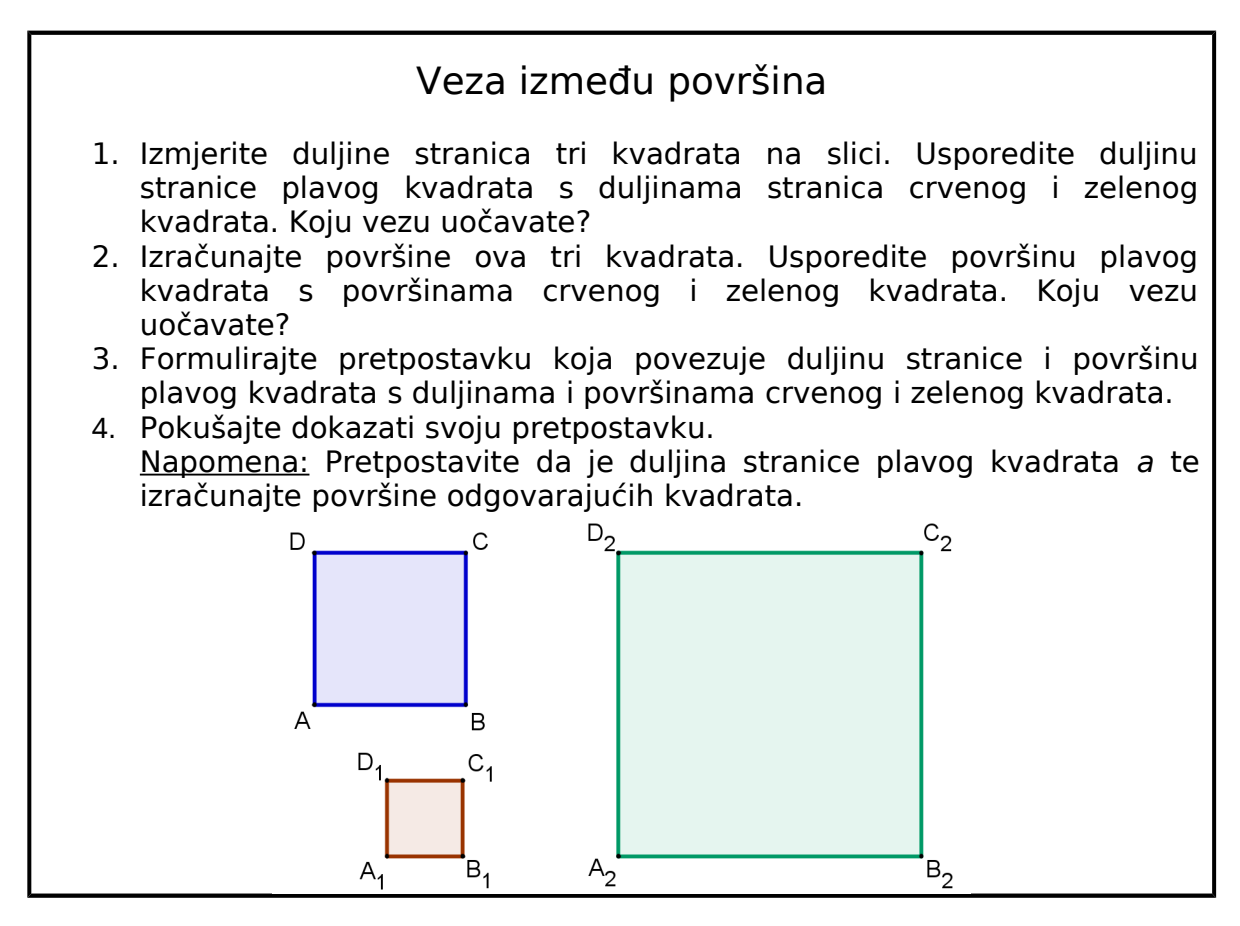

#### Postupak konstrukcije

- 1. Započnite konstrukciju u GeoGebri određivanjem broja a = 2.
- 2. Konstrukciju plavog kvadrata započnite s *Dužina zadane duljine a.* Zatim, koristeći krajnje točke dužine kreirajte Pravilni mnogokut s 4 vrha.
- 3. Na isti način konstruirajte crveni kvadrat stranice duljine *a*/2 te zeleni stranice duljine 2*a*.

- 4. Preimenujte vrhove i promijenite Svojstva kvadrata (npr. boju, debljinu crta).
- 5. Pripremite GeoGebrin prozor za *Izvoz > Grafički prikaz kao slika*: razmjestite kvadrate, smanjite veličinu GeoGebrinog prozora.
- Izvezite grafički prikaz kao sliku i spremite datoteku. <u>Napomena:</u> Dokle god od vaših učenika očekujete da mjere duljine strana kvadrata, ne bi trebali mijenjati veličinu slike.
- 7. Otvorite novi Word dokument i upišite naslov i zadatke iz tablice.
- 8. Umetnite crtež kvadrata u tablicu. <u>Napomena:</u> Ispišite tablicu i pokušajte tada izmjeriti duljine stranica kvadrata.

#### lzazov 1

Napravite slične primjere za različite geometrijske oblike (npr. krug sa zadanim polumjerom, jednakostraničan trokut, pravokutnik). Za koji od ovih oblika vrijedi ista veza između duljine zadane stranice (polumjera) i dobivene površine? Pokušajte pronaći objašnjenje za ovu vezu između dane duljine i površine lika.

#### Izazov 2

Napravite web-stranicu s apletom baziranu na vašoj konstrukciji koja pomaže učenicima da poopće pretpostavku o vezi između duljine stranice i površine takvih geometrijskih likova(npr., vidi <u>A 4a Povrsina kruga.html</u>).

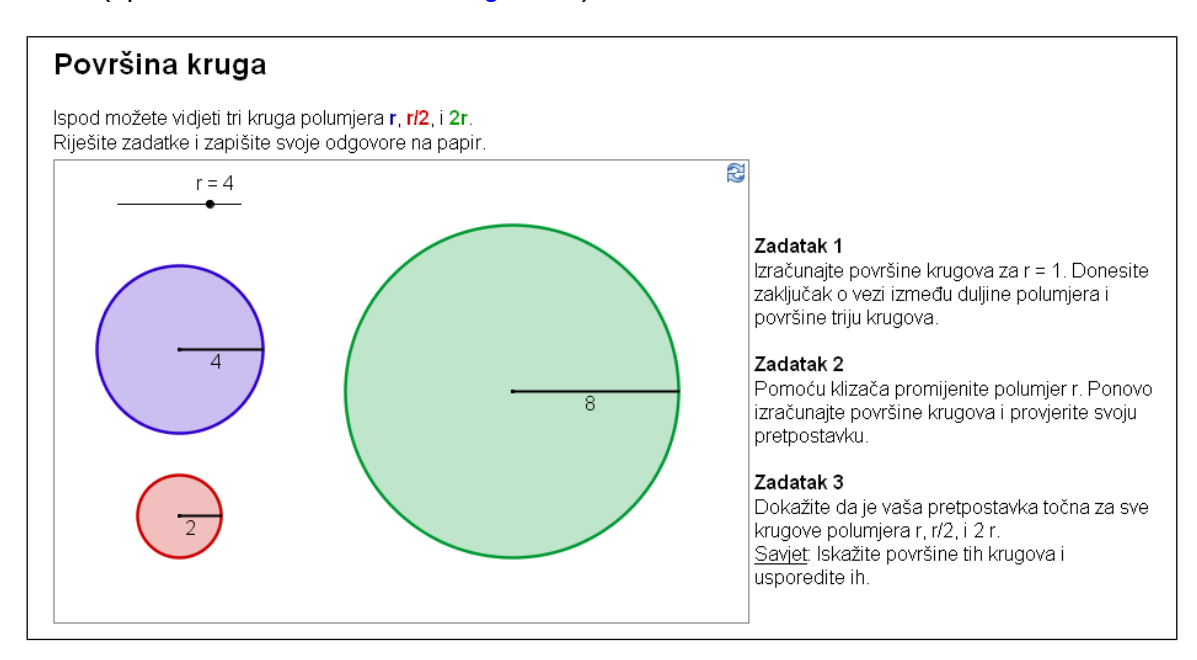

## Vježba IV.b: Predodžba zbroja kutova trokuta

Klasifikacija: Osnovni zadatak

U ovoj ćete vježbi koristit slijedeće alate. Prije nego što počnete, provjerite znate li koristiti svaki alat.

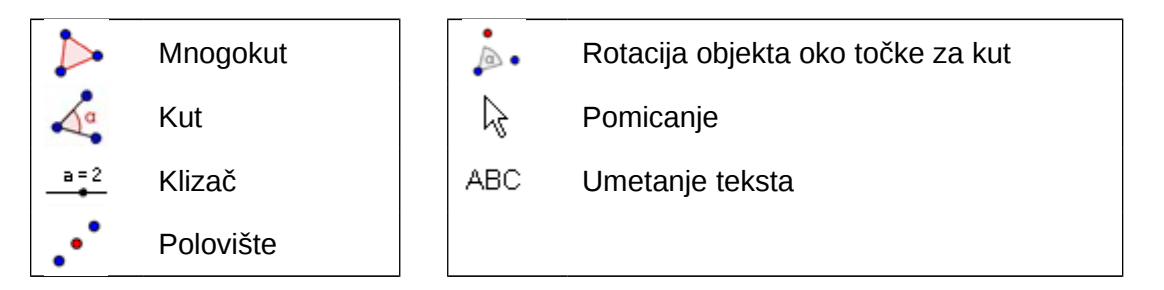

## Postupak konstrukcije

- Konstruirajte trokut ABC. <u>Napomena:</u> Koristite smjer suprotan kazaljci na satu.
- 2. Konstruirajte kutove  $\alpha$ ,  $\beta$ , i  $\gamma$  trokuta ABC.
- 3. Postavite broj decimalnih mjesta na 0 (izbornik *Postavke*).
- 4. Kreirajte klizače  $\delta$  i  $\varepsilon$  s podešenjem *kut* (tip); 0° do 180° (interval); 10° (korak povećanja).

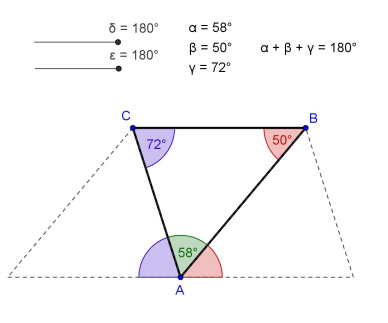

- 5. Konstruirajte polovište D dužine AC i polovište E dužine AB.
- 6. Rotirajte trokut oko točke *D* za kut  $\delta$  (podešenje *u smjeru kazaljke na satu*).
- 7. Rotirajte trokut oko točke E za kut  $\varepsilon$  (podešenje suprotno smjeru kazaljke na satu).
- 8. Prije nego što konstruirate kutove  $\zeta$  (*A'C'B'*) i  $\eta$  (*C'*<sub>1</sub>*B'*<sub>1</sub>*A'*<sub>1</sub>) pomaknite oba klizača na 180°.
- 9. Poboljšajte svoju konstrukciju korištenjem dijaloškog okvira *Svojstva*. <u>Napomena:</u> Sukladni kutovi bi trebali biti iste boje.

## lzazov 1

Ubacite dinamični tekst koji pokazuje da je zbroj unutarnjih kutova 180°.

<u>Napomena:</u> Napravite dinamični tekst za unutarnje kutove (npr. " $\alpha$  = " +  $\alpha$ ), zbrojite kutove korištenjem zbroj =  $\alpha$  +  $\beta$  +  $\gamma$  i ubacite zbroj kao dinamični tekst.

Prilagodite boje odgovarajućih kutova i tekst. Fiksirajte tekst na crtaćoj plohi.

## Izazov 2

Izvezite crtež u web-stranicu s apletom. Osmislite upute koje će voditi vaše učenike ka otkrivanju zbroja kutova u trokutu. Neka provjere svoje pretpostavke korištenjem pripremljene tablice.

## Vježba IV.c: Predodžba zbrajanja cijelih brojeva na brojevnoj crti

Klasifikacija: Napredni zadatak

U ovoj vježbi možete koristiti ili slijedeće alate ili odgovarajuće naredbe. Prije nego što počnete, provjerite znate li se njima koristiti.

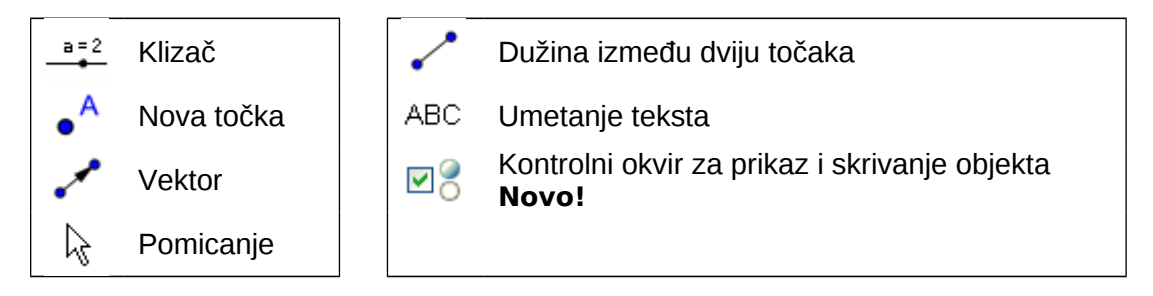

### Postupak konstrukcije

- 1. Otvorite novi GeoGebrin prozor i algebarski prikaz sakrijte. Uključite *Označavanje svih novih objekata* (izbornik *Postavke*).
- 2. Otvorite *Dijaloški okvir Svojstva za crtaću plohu*. Na kartici *yOs*, isključite *Pokaži yOs*. Na kartici *xOs*, postavite *Razmak* između podjela na 1 tako da uključite kontrolni okvir za *Udaljenost* i upišete 1 u tekstualno polje. Upišite za *minimum* na *x*Osi -21 a za *maksimum* 21.
- 3. Izradite klizače a i *b* (*interval* -10 do 10; *korak povećanja* 1). Umjesto naziva prikažite vrijednosti Klizača (*Dijaloški okvir Svojstva*).
- 4. Definirajte točke A = (0, 1)i B = A + (a, 0).
- 5. Konstruirajte vektor u = Vektor[A, B] duljine *a*.
- 6. Definirajte točke C = B + (0, 1) i D = C + (b, 0) kao i vektor v = Vektor [C, D] duljine b.
- Definirajte točku R = (x(D), 0). <u>Napomena:</u> x(D) vam daje *x-koordinatu* točke D. Na taj način točka R prikazuje rezultat zbrajanja na brojevnoj crti.
- 8. Nacrtajte točku Z = (0, 0) kao i slijedeće dužine:
- g = Dužina[Z, A],h = Dužina[B, C],i = Dužina[D, R].
- 9. Za poboljšanje svojih konstrukcija koristite *Dijaloški okvir Svojstva* (npr. promijenite boju, oblik crte, fiksirajte klizače, sakrijte oznake).

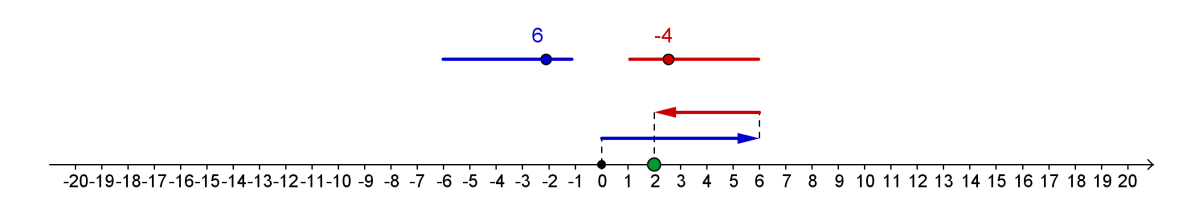

#### lzazov 1

Poboljšajte svoju interaktivnu sliku ubacivanjem dinamičnog teksta koji predočava odgovarajući postupak zbrajanja.

- 1. Izračunajte zbroj: r = a + b
- 2. Redoslijedom kojim rješavate postupak zbrajanja, ubacujte, korak po korak, dinamični tekst u različitim bojama.
  - a. Umetanje tekst1: a
  - b. Umetanje *tekst2*: " + "
  - c. Umetanje *tekst3*: b
  - d. Umetanje *tekst4*: " = "
  - e. Umetanje tekst5: r
- 3. Uskladite boje za *tekst1, tekst3* i *tekst5* s bojama odgovarajućih klizača i točkom *R*. Sakrijte oznake klizača i fiksirajte tekst (*Dijaloški okvir Svojstva*).
- 4. Izvezite interaktivni crtež kao web-stranicu s apletom.

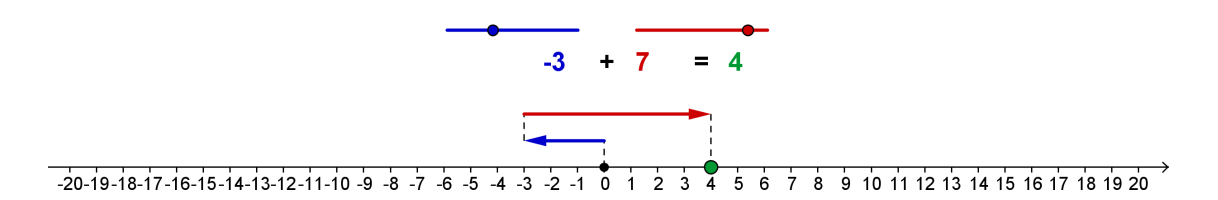

#### Izazov 2

Dodajte kontrolni okvir u geometrijski prozor kojim je moguće prikazati ili sakriti rezultat zbrajanja (*tekst5*, točku R i dužinu i).

- 1. Uključite alat  $\square^{\circ}$  Kontrolni okvir za prikaz i skrivanje objekta.
- 2. Kliknite na crtaću plohu pored rezultata zbrajanja.
- 3. Upišite Prikaži rezultat u tekstualno polje kod Natpisa.
- 4. Iz padajućeg izbornika postupno odaberite sve objekte čija vidljivost bi trebala biti uvjetovana kontrolnim okvirom (*tekst5*, točkom *R* i dužinom *i*).
- 5. Za kreiranje kontrolnog okvira kliknite na Primjeni.
- 6. U načinu rada *Pomicanje* uključujte i isključujte kontrolni okvir kako bi provjerili da li se sva tri objekta sakriju/pokažu.
- 7. Fiksirajte kontrolni okvir kako se ne bi slučajno pomicao (*Dijaloški okvir Svojstva*).
- 8. Izvezite ovaj dinamični crtež kao web-stranicu s apletom. <u>Napomena:</u> Možda bi trebali koristiti drugi naziv za ovu tablicu.

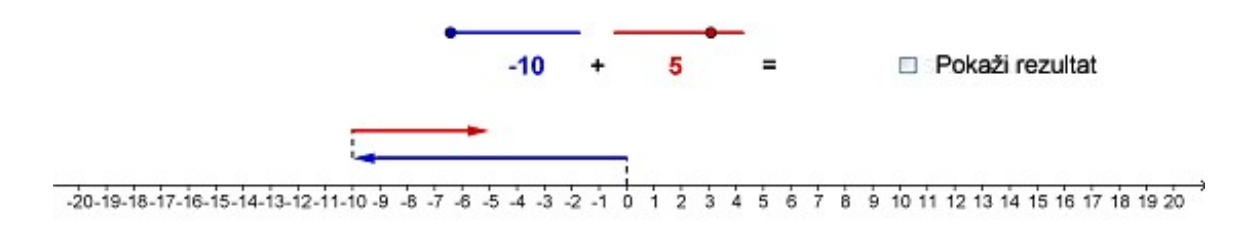

## Vježba IV.d: Izrada 'Tangram' slagalice

Klasifikacija: Napredni zadatak

U ovoj vježbi ćete izraditi slagalicu 'Tangram' priakazanu na desnoj slici. Sastoji se od sedam geometrijskih likova koji se mogu konstruirati korištenjem zadane duljine *a* (vidi <u>A 4d tangram puzzle.html</u>).

Za ovu konstrukciju biti će vam potreban geometrijski alati. Molimo da prije nego što počnete izrađivati geometrijske likove pročitate slijedeće napomene do kraja.

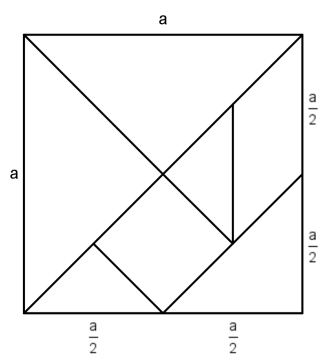

- 1. Unesite broj a = 6. Osigurat će vam osnovu za konstrukciju svih trokuta i četverokuta potrebnih za slagalicu 'Tangram'.
- Pokušajte izračunati duljine stranica geometrijskih likova. <u>Napomena:</u> U nekim slučajevima bi trebali promatrati dijagonale ili visinu. Za razliku od odgovarajućih stranica, njihove se duljine mogu jednostavnije prikazati korištenjem varijable a.
- 3. Svaki od geometrijskih likova započnite crtati koristeći *Dužine zadane duljine*. To će vam omogućiti kasnije rastezanje i rotiranje slike.
- 4. <u>Sugestije za konstrukciju:</u>
  - a. Ako je visina pravokutnog trokuta jednaka polovici duljine hipotenuze, za konstrukciju biste mogli koristiti Talesov teorem. (vidi praktični rad 1).
  - b. Ako su vam poznate katete pravokutnog trokuta mogli biste izvesti konstrukciju na isti način kao i prije prikazanu konstrukciju kvadrata.
  - c. Za konstrukciju kvadrata korištenjem dijagonala dobro je znati da su okomite i da se raspolavljaju.
  - d. Za konstrukciju paralelograma dobro je znati šiljasti kut.
- 5. Provjerite vašu konstrukciju tako da isprobate uspijevate li izraditi kvadrat stranice duljine *a* korištenjem svih oblika.

<u>Izazov 1</u>: Proizvoljno poslažite geometrijske likove oko rubova interaktivnog apleta. Izvezite sliku kao web-stranicu s apletom te dodajte objašnjenje za svoje učenike. (pogledajte web-stranicu s apletom <u>A 4d tangram puzzle.html</u>).

<u>Izazov 2</u>: Ovim geometrijskim likovima mogu se uspješno kreirati i neki drugi oblici osim kvadrata.(vidi <u>A\_4d\_tangram\_puzzle\_cat.html</u>). Potražite na internetu još neke 'tangram' oblike osim kvadrata, poput ove mačke na slici (<u>A\_4d\_tangram\_cat.png</u>) i uvezite ih u grafički prikaz. Izvezite ponovno GeoGebrinu konstrukciju koristeći novo ime i dajte druge upute.

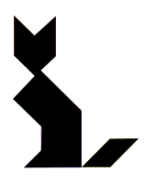

<u>Napomena</u>: Upišete li u Google tražilicu 'geogebra tangram' naći ćete puno zanimljivih kreacija u GeoGebri. Probajte upisati 'geogebra stomakion' da bi upoznali priču o najstarijoj slagalici.
# 13. Izrada korisničkog alata

## Vježba 19a: Konstrukcija trokuta Sierpinskog

- Otvorite novu GeoGebrinu datoteku.
- Sakrijte algebarski prikaz, koordinatne osi, i traku za unos (alatna traka *Pogled*).
- U alatnoj traci *Postavke* odaberite *Označavanje* samo novih točaka.

### Upute

Kako napraviti korisnički alat koji će olakšati konstrukciju trokuta Sierpinskog?

| 1  | $\triangleright$ | Nacrtajte proizvoljan trokut ABC                                                                                                    |  |
|----|------------------|----------------------------------------------------------------------------------------------------|--|
| 2  |                  | Promijenite boju trokuta u crnu (Izbornik Svojstva).                                                                                                    |  |
| 3  |                  | Točka D polovište stranice AB trokuta ABC                                                                                                    |  |
| 4  |                  | Točka E polovište stranice BC trokuta ABC                                                                                                    |  |
| 5  |                  | Točka F polovište stranice AC trokuta ABC                                                                                                    |  |
| 6  | $\triangleright$ | Trokut DEF                                                                                                    |  |
| 7  |                  | Promijenite boju trokuta <i>DEF</i> u bijelu I povećajte ispunu na 100% (Izbornik <i>Svojstva</i> ).                                                                                       |  |
| 8  |                  | Promijenite boju stranica trokuta DEF u crnu (Izbornik Svojstva).                                                                                                    |  |
| 9  | ×                | Izradite novi alat zvan Sierpinski.                                                                                                    |  |
|    |                  | <u>Izlazni objekti</u> : točke D, E, i F, trokut DEF, stranice trokuta DEF<br><u>Ulazni objekti</u> : točke A, B, i C<br><u>Naziv</u> : Sierpinski<br>Pomoć za alat: Kliknite na tri točke |  |
| 10 | ×                | Primijenite svoj korisnički alat na tri crna trokuta ADF, DBE, i FEC kako biste napravili drugu fazu Trokuta Sierpinskog                                                                   |  |
| 11 | ×                | Primijenite svoj korisnički alat na devet crnih trokuta kako biste napravili treću fazu Trokuta Sierpinskog.                                                                               |  |

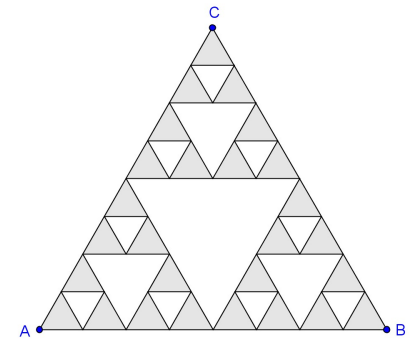

# Vježba 19b: Uvjetni prikaz

 $\bigcirc$ 

Umetnite kontrolne okvire kako biste dozvolili prikaz i skrivanje pojedinih koraka trokuta Sierpinskog.

| 1 | 0  | Sakrijte sve točke osim A, B, i C.                                              |
|---|----|---------------------------------------------------------------------------------|
| 2 | •  | Napravite Kontrolni okvir za prikaz / skrivanje objekata prvog koraka           |
|   |    | Natnis: Korak 1                                                                 |
|   |    | Odabrani objekti <sup>.</sup> Samo veliki bijeli trokut i njegove stranice      |
|   | •  | Odaberite alat <i>Domicanie</i> i provierite da li se klikom na kontrolni okvir |
| 3 | 6  | prikazuje / skriva .bijeli trokut i njegove stranice.                           |
| 1 |    | Napravite Kontrolni okvir za prikaz / skrivanje objekata drugog koraka          |
| 4 | MQ | trokuta Sierpinskog.                                                            |
|   |    | Natpis: Korak 2                                                                 |
|   |    | <u>Odabrani objekti</u> : Tri srednje velika bijela trokuta i njihove stranice. |
| - | Ν  | Odaberite alat Pomicanje i provjerite da li se klikom na kontrolni okvir        |
| 5 | 43 | prikazuje / skriva drugi korak trokuta Sierpinskog.                             |
| _ |    | Napravite Kontrolni okvir za prikaz / skrivanje objekata trećeg koraka          |
| 6 | MQ | trokuta Sierpinskog.                                                            |
|   |    | Natpis: Korak 3                                                                 |
|   |    | <u>Odabrani objekti</u> : Devet malih bijelih trokuta i njihove stranice.       |
| - | Ν  | Odaberite alat <i>Pomicanje</i> i provjerite da li se klikom na kontrolni okvir |
|   | 43 | prikazuje / skriva treći korak trokuta Sierpinskog.                             |

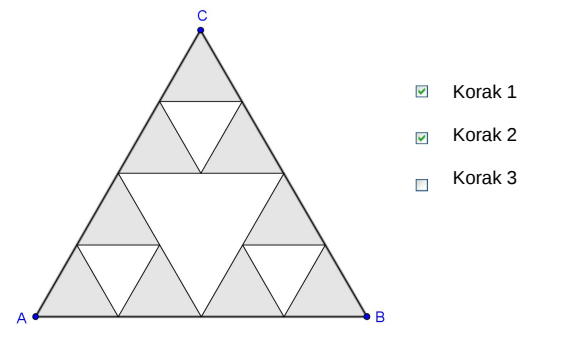

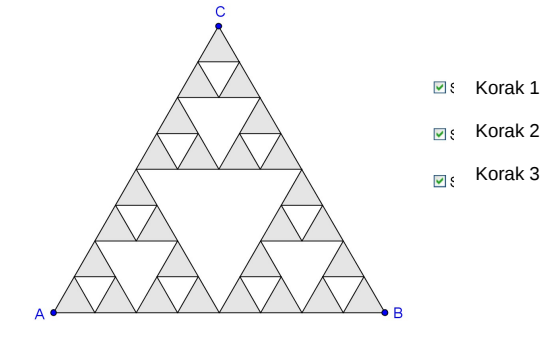

74

## 14. Moćna naredba *Niz*

### Uvod u naredbu

GeoGebra nudi naredbu *Niz* koja proizvodi listu objekata. Uz pomoć te naredbe možemo odrediti vrstu objekta, duljinu niza (broj objekata koji ćemo napraviti), i korak povećanja (npr. udaljenost između objekata) koristeći sljedeću sintaksu).

Niz[<izraz>, <varijabla>, <od>, <do>, <korak povećanja>]

Objašnjenje:

- <izraz>: određuje vrstu objekta koji izrađujemo. Izraz mora sadržavati varijablu (npr. (i, 0) s varijablom i).
- <varijabla>: govori GeoGebri koja se varijabla koristi
- <od>, <do>: određuje interval za varijablu koju koristimo (npr. od 1 do 10)
- <korak povećanja>: nije obavezan, a određuje korak povećanja za varijablu koju koristimo (npr. 0.5)

### Vježba 20a: Jednostavni nizovi

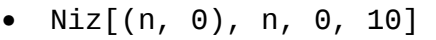

- o izrađuje listu 11 točaka na x-osi
- o Točke imaju sljedeće koordinate (0, 0), (1, 0), (2, 0), ..., (10, 0)

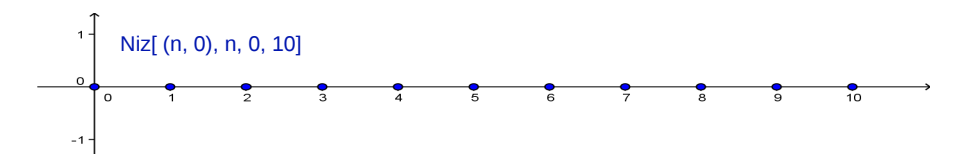

 Niz[Dužina[(a, 0), (0, a)], a, 1, 10, 0.5] o Radi listu dužina čija je udaljenost 0.5 o (1, 0) i (0, 1); točke (2, 0) i (0, 2)

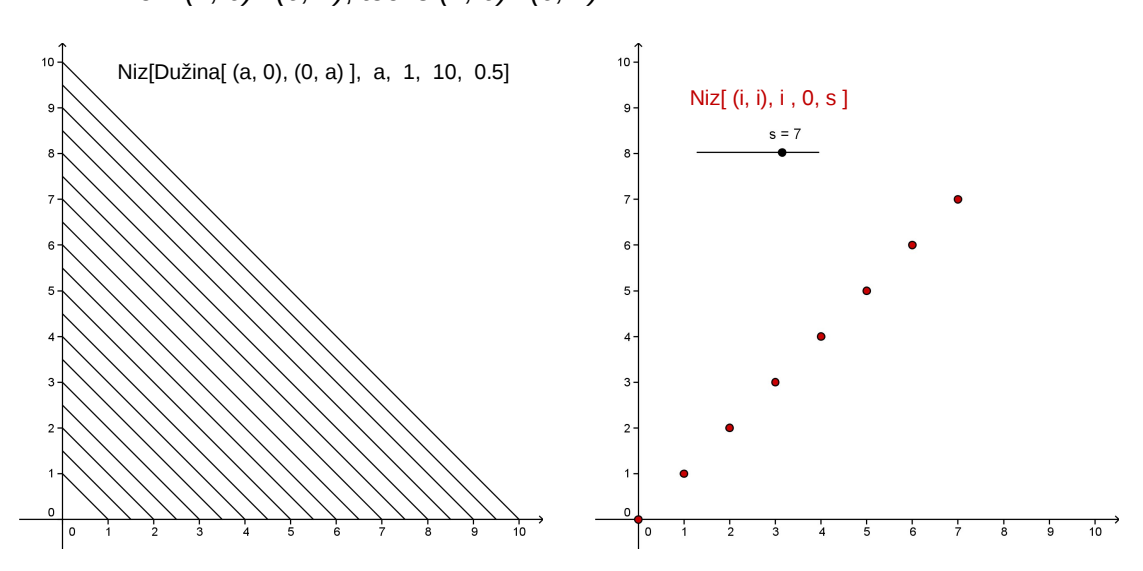

- Ako je s klizač s intervalom od 1 do 10 i korakom povećanja 1, tada naredba Niz[(i, i), i, 0, s]
  - o izrađuje listu od s + 1 točaka čiji se ukupan broj mijenja dinamički promjenom vrijednosti klizača s
  - o točke imaju sljedeće koordinate (0, 0), (1, 1), ..., (10, 10)

## Vježba 20b: Predočavanje množenja prirodnih brojeva

#### Priprema

•

 $\bigcirc$ 

- Otvorite novu GeoGebrinu datoteku.
- Sakrijte algebarski prikaz i koordinatne osi. (Izbornik Pogled).
- Prikažite traku za unos (Izbornik Pogled).
- U alatnoj traci *Postavke* odaberite *Označavanje - samo novih točaka.*

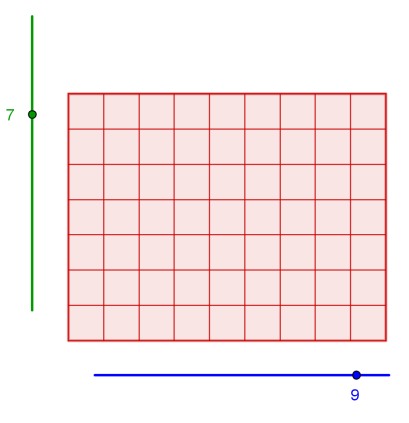

• 7 = **63** 

9

#### Upute

| 1  | a=2                   | Horizontalni klizač <i>Stupci</i> s intervalom od 1 do 10, korakom povećanja 1, i<br>širinom 300              |
|----|-----------------------|----------------------------------------------------------------------------------------------------|
| 2  | • <sup>A</sup>        | Nova točka A                                                                                                  |
| 3  | <b>a</b>              | Dužina a zadane duljine Stupci iz točke A                                                                     |
| 4  | $\mathbb{R}$          | Odaberite alat <i>Pomicanje</i> , pomičite klizač <i>Stupci</i> i provjerite da li je dužina a zadane duljine |
| 5  | -                     | Okomica <i>b</i> na dužinu <i>a</i> kroz točku A                                                              |
| 6  | +                     | Okomica c na dužinu a kroz točku B                                                                            |
| 7  | a=2                   | Vertikalan klizač <i>Redci</i> s intervalom od 1 do 10, korakom povećanja 1, i<br>širinom 300                 |
| 8  | $\bigcirc$            | Kružnica <i>d</i> sa središtem A i polumjerom <i>Redci</i>                                                    |
| 9  | $\searrow$            | Pomičite klizač Redci kako biste provjerili da li je kružnica istog polumjera                                 |
| 10 | $\boldsymbol{\times}$ | Sjecište kružnice <i>d</i> s pravcem <i>b</i> dat će nam točke <i>C i D</i>                                   |
| 11 | -                     | Usporedni pravac e sa dužinom a kroz točku C                                                                  |
| 12 | $\boldsymbol{\times}$ | Sjecište pravaca <i>c</i> i <i>e</i> dat će nam sjecište <i>E</i>                                             |

Uvod u GeoGebru

| 13 | $\triangleright$ | Mnogokut ABEC                                                                                                    |
|----|------------------|----------------------------------------------------------------------------------------------------|
| 14 | 0                | Sakrijte sve pravce, kružnicu <i>d</i> , dužinu <i>a</i> i točku D                                                                                                    |
| 15 | ΑA               | Sakrijte oznake dužina                                                                                                    |
| 16 | $\mathbb{Z}$     | Postavite oba klizača Stupci i Redci na vrijednost 10.                                                                                                    |
| 17 |                  | Napravite listu vertikalnih dužina<br>Niz[Dužina[A+i(1, 0), C+i(1, 0)], i, 1, Stupci]<br><u>Napomena</u> :<br>A + i(1, 0) određuje niz točaka, s početnom točkom <i>A</i> , međusobno<br>udaljenih za 1<br>C + i(1, 0) određuje niz točaka, s početnom točkom <i>C</i> , međusobno<br>udaljenih za 1<br>Dužina[A + i(1, 0), C + i(1, 0)] stvara niz dužina između<br>parova ovih točaka. Uočite, krajnje točke ovih dužina nisu prikazane u<br>grafičkom prikazu.<br>Klizač Stupci određuje broj kreiranih dužina. |
| 18 |                  | Napravite niz horizontalnih dužina<br>Niz[Dužina[A+i(0, 1), B+i(0, 1)], i, 1, Redci]                                                                                                    |
| 19 | $\searrow$       | Pomičite klizače Stupci i Redci kako biste provjerili konstrukciju.                                                                                                    |
| 20 | ABC              | Umetnite statični i dinamični tekst kako biste predočili množenje, pri čemu<br>će nam vrijednosti klizača <i>Stupci</i> i <i>Redci</i> predstavljati faktore:<br><i>tekst1</i> : Stupci<br><i>tekst2</i> : *<br><i>tekst3</i> : Redci<br><i>tekst4</i> : =                                                                                                    |
| 21 |                  | Izračunajte <i>rezultat</i> množenja:<br>rezultat = Stupci * Redci                                                                                                    |
| 22 | ABC              | Umetnite dinamični <i>tekst5</i> : rezultat                                                                                                    |
| 23 | 0                | Sakrijte točke A, B, E i C                                                                                                    |
| 24 |                  | Uredite svoju konstrukciju koristeći izbornik Svojstva.                                                                                                    |

n = 20

## Vježba 20c: Umjetnički nizovi temeljeni na Bézierovim krivuljama

Bézierove se krivulje, zadane parametarski, koriste u kompjutorskoj grafici. Na primjer, koristimo ih pri izradi glatkih linija vektorskih fontova. Napravimo neke "umjetničke nizove" temeljene na Bézierovim krivuljama.

#### Priprema

 $\bigcirc$ 

- Otvorite novu GeoGebrinu datoteku.
- Prikažite traku za unos (Izbornik Pogled).
- Sakrijte algebarski prikaz i koordinatne osi. (Izbornik Pogled).
- U alatnoj traci Postavke odaberite Označavanje - samo novih točaka.

#### Upute

| 1  | ~            | Dužina a s krajnjim točkama AB                                                                                                    |
|----|--------------|----------------------------------------------------------------------------------------------------|
| 2  | ~            | Dužina <i>b</i> s krajnjim točkama <i>AC</i>                                                                                                    |
| 3  | a=2          | Klizač za broj $n$ s intervalom od 0 do 50, korakom povećanja 1, i širinom 200                                                                                                    |
| 4  |              | Napravite Niz[A + i/n (B - A), i, 1, n]                                                                                                    |
|    |              | <u>Napomena</u> : Ovaj niz određuje listu od <i>n</i> točaka na dužini <i>AB</i> čiji je razmak jedna n-tina duljine dužine <i>a</i> .                                                                                |
| 5  |              | Napravite Niz[A + i/n (C - A), i, 1, n]                                                                                                    |
|    |              | <u>Napomena</u> : Ovaj niz određuje listu od <i>n</i> točaka na dužini <i>AC</i> čiji je razmak jedna n-tina duljine dužine <i>b</i> .                                                                                |
| 6  | 0            | Sakrijte obje liste točaka.                                                                                                    |
| 7  |              | Napravite listu dužina<br>Niz[Dužina[Element[lista1,i],Element[lista2,n-i]],i,1,n]<br><u>Napomena</u> : Ove dužine spajaju prvu i zadnju, drugu i predzadnju,, zadnju<br>i prvu točku <i>liste1</i> i <i>liste2</i> . |
| 8  |              | Uredite svoju konstrukciju koristeći izbornik Svojstva.                                                                                                    |
| 9  | $\mathbb{R}$ | Pomičite točke A, B, i C kako biste promijenili oblik Bézierove krivulje.                                                                                                    |
| 10 | $\mathbb{R}$ | Pomičite klizač <i>n</i> kako biste promijenili broj dužina Bézierove krivulje.                                                                                                    |

Napomena: Dužine koje ste upravo napravili su tangente kvadratne Bézierove krivulje.

#### Zadatak

Napravite još 'umjetničkih nizova' uz pomoć GeoGebre koristeći nizove točaka i dužina.

# **15.** Tablični prikaz i osnovni statistički koncepti

### Unos u ćelije tabličnog prikaza

U GeoGebri svaka ćelija *tabličnog prikaza* ima **specifični naziv** čime je omogućeno izravno adresiranje svake ćelije. Na primjer, ćelija u stupcu *A* i redu 1 se zove ćelija *A*1.

<u>Napomena</u>: Naziv ćelije se može upotrijebiti u izrazima i naredbama kako bi se adresirao sadržaj pripadajuće ćelije.

U ćelije možete **unijeti** ne samo brojeve, već **sve tipove matematičkih objekata** (na primjer, koordinate točaka, funkcije, naredbe). Ako je moguće, GeoGebra će odmah po unosu objekta prikazati grafički prikaz tog objekta. Takvim unosom naziv objekta će odgovarati nazivu ćelije u kojoj je objekt izvorno kreiran (na primjer *A5*, *C1*).

<u>Napomena</u>: Prema početnim postavkama objekti u ćelijama klasificiraju se kao *pomoćni objekti* u *algebarskom prikazu*. Možete prikazati ili sakriti *pomoćne objekte* odabirući opciju *Pomoćni objekti* iz izbornika *Pogled*.

### Vježba 21a: Izbornik Zabilježi u tablicu

- Otvorite novi GeoGebrin dokument
- Prikaži Tablični prikaz (izbornik Pogled) ili tipkovnička kratica Ctrl+Shift+S
- Sakrij Algebarski prikaz (izbornik Pogled)

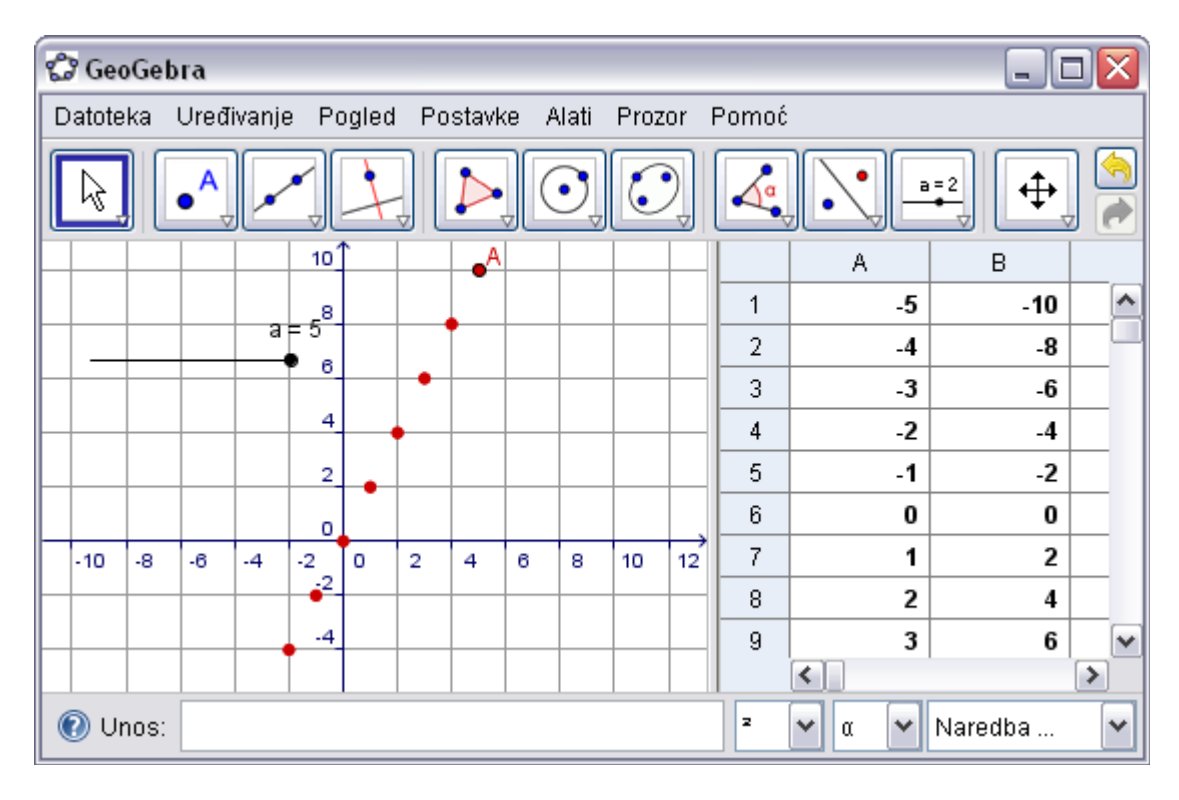

### Upute

| 1 | a=2         | Izradite klizač sa početno postavljenim intervalom i korakom povećanja 1.                                                                                                    |
|---|-------------|----------------------------------------------------------------------------------------------------|
|   |             | <u>Savjet:</u> Odaberite alat <i>Klizač</i> i kliknite na grafički prikaz da biste odredili poziciju klizača. U dijaloškom okviru koji se otvorio promijenite korak povećanja na 1 i kliknite na gumb <i>Primijeni</i> .                        |
| 2 | A = (a, 2a) | Nacrtajte točku A tako što ćete u <i>Traku za unos</i> unijeti<br>A = (a, 2a).                                                                                                    |
|   |             | <u>Napomena:</u> Vrijednost klizača <i>a</i> određuje x-koordinatu točke <i>A</i> dok je <i>y</i> -koordinata višekratnik ove vrijednosti.                                                                                                    |
| 3 | AA          | Pokažite oznaku točke A u grafičkom prikazu.                                                                                                    |
| 4 | 6           | Promijenite vrijednost klizača <i>a</i> kako biste vidjeli različite položaje točke <i>A</i> .                                                                                                    |
| 5 | ⊕<br>€ €    | Upotrijebite alate <i>Pomicanje grafičkog prikaza</i> , kao i <i>Povećanje</i> ili <i>Smanjenje</i> kako biste prilagodili vidljivi dio grafičkog prikaza i time točku A mogli vidjeti u svim položajima.                                       |
| 6 | 1           | Uključite trag točke A.<br><u>Savjet:</u> Desni klik ( <i>MacOS: Ctrl-klik</i> ) na točku A i odaberite <i>Uključi</i><br><i>trag</i> iz skočnog izbornika.                                                                                     |
| 7 | $\searrow$  | Mijenjajte vrijednost klizača a kako biste vidjeli trag koji točka A<br>ostavlja za svaku vrijednost klizača.                                                                                                    |
| 8 | $\searrow$  | Postavite vrijednost klizača a na -5.                                                                                                    |
| 9 | 24<br>12    | Zabilježite u tablicu koordinate za različite položaje točke A:                                                                                                    |
|   |             | <ol> <li>Odaberite alat Zabilježi u tablicu. Zatim kliknite na<br/>točku A kako biste je odabrali.<br/><u>Napomena</u>: Koordinate trenutnog položaja točke A se<br/>odmah unose u ćelije A1 (x-koordinata) i<br/>B1 (y-koordinata).</li> </ol> |
|   |             | (2) Sada promijenite vrijednost klizača a kako biste<br>zabilježili u tablicu sve moguće položaje točke A.<br><u>Napomena</u> : Nemojte odabrati neki drugi alat prije<br>mijenjanja vrijednosti klizača.                                       |

### Dodatni zadaci

### Zadatak 1. Ispitivanje uzorka y vrijednosti u stupcu B

Možete dati konstrukciju vašim učenicima kako bi oni ispitali uzorak u stupcu *B*, koji je kreiran od y-koordinata i različitih položaja točke *A*. Ohrabrite vaše učenike da predvide graf funkcije koja prolazi kroz sve položaje točke *A*. Neka vaši učenici upišu

odgovarajuću funkciju u *Traku za unos* kako bi provjerili je li funkcija koju su predvidjeli ispravna (npr. učenici unose f(x) = 2x kako bi kreirali pravac kroz sve točke).

#### Zadatak 2: Izradite novi problem

Promijenite y koordinatu točke A kako biste kreirali novi problem:

- Desni klik (MacOS: Ctrl-klik) na točku A i odaberite Svojstva... iz skočnog izbornika
- U kartici Osnovno možete promijeniti ordinatu točke A u polju Definicija u, na primjer, a<sup>2</sup>.
- Koristeći druge kartice dijaloškog okvira *Svojstva* promijenite boju (kartica *Boja*) ili veličinu (kartica *Stil*) točke *A*
- Zatvorite dijaloški okvir Svojstva kada završite sa željenim promjenama
- Ponovite korake 7-9 iz Uputa iznad kako biste u tablicu zabilježili koordinate novih položaja točke *A*
- <u>Napomena</u>: Ukoliko ne izbrišete stare vrijednosti iz stupaca A i B, GeoGebra će automatski upotrijebiti iduća dva prazna stupca (na primjer, stupce C i D) kako bi zabilježila nove vrijednosti x- i y-koordinata.

## Vježba 21b: Relativno kopiranje i linearne jednadžbe

- Otvorite novi GeoGebra dokument
- Prikaži Tablični prikaz (izbornik Pogled) ili kratica Ctrl+Shift+S.
- Sakrij Algebarski prikaz (izbornik Pogled)

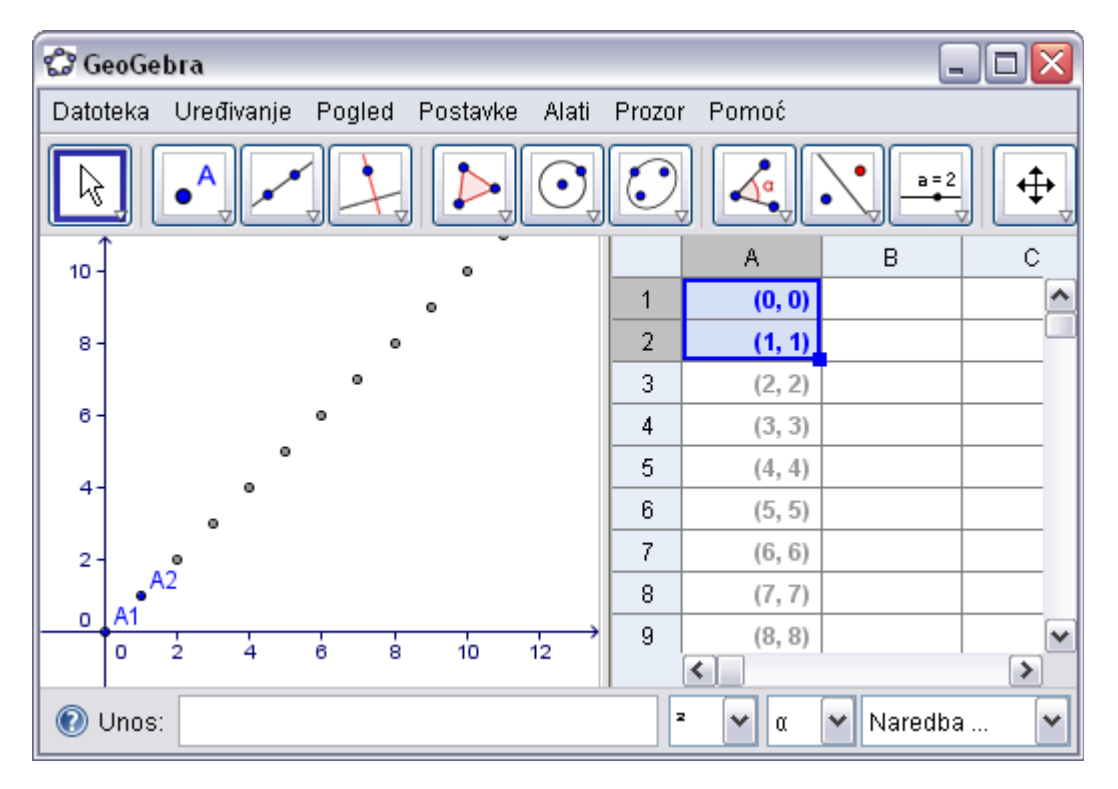

### Upute

| 1 |            | Koristeći alat <i>Pomicanje grafičkog prikaza</i> pomaknite ishodište koordinatnog sustava u donji lijevi kut grafičkog prikaza.                                                         |
|---|------------|----------------------------------------------------------------------------------------------------|
| 2 | (0, 0)     | U tabličnom prikazu kliknite na ćeliju A1 i unesite koordinate $(0, 0)$ .                                                                                                    |
| 3 | (1, 1)     | U <i>tabličnom prikazu</i> kliknite na ćeliju <i>A2</i> i unesite koordinate (1, 1).                                                                                                    |
| 4 | AA         | Pokažite oznaku objema točkama u grafičkom prikazu.                                                                                                    |
| 5 | $\searrow$ | Relativno kopirajte unijete koordinate točaka u ostale ćelije stupca A:                                                                                                    |
|   |            | (1) Obilježite ćelije A1 i A2 koristeći miša<br>(2) Kliknite na mali kvadrat u donjem desnom kutu označenih ćelija<br>(3) Pritisnite i držite lijevi gumb miša i vucite do ćelije A11.   |
| 6 | ⊕<br>€ €   | Upotrijebite alate <i>Pomicanje grafičkog prikaza</i> , kao i <i>Povećanje</i> ili <i>Smanjenje</i> kako biste prilagodili vidljivi dio grafičkog prikaza i time mogli vidjeti sve točke |

#### Dodatni zadaci

#### Zadatak 1: Ispitajte koordinate niza točaka

Koji niz brojeva je kreiran kada ste primijenili relativno kopiranje u GeoGebrinom tabličnom prikazu na način prikazan iznad?

<u>Savjet</u>: Ispitajte x-koordinate svih kreiranih točaka i zaključite u kakvom su odnosu. Zatim taj zaključak provjerite pomoću y-koordinata točaka.

#### Zadatak 2: Nađite odgovarajući funkciju

Predvidite funkciju koja bi kreirala graf koji prolazi kroz sve točke niza. Unesite funkciju u *Traku za unos* kako biste provjerili jeste li dobro predvidjeli.

#### Zadatak 3: Izradite novi problem

Promijenite koordinate početne točke kako biste kreirali novi niz točaka koji bi ispitivali vaši učenici.

Varijanta 1: Promijenite početnu točku u tabličnom prikazu.

Dvaput kliknite na ćeliju A2 i promijenite koordinate u (1, 2). Nakon što stisnete Enter, sve točke koje su ovisile o točki A2 će se automatski promijeniti, i u *tabličnom prikazu* i u *grafičkom prikazu*.

#### Varijanta 2: Promijenite položaj početne točke u grafičkom prikazu

Aktivirajte alat <sup>k</sup> *Pomicanje* i pomaknite točki A2 u drugačiji položaj koordinatnog sustava. Istodobno će se sve točke koje su ovisile o toj točki dinamički prilagoditi toj promjeni, i u *grafičkom prikazu* i u *tabličnom prikazu*.

<u>Napomena</u>: Kako biste ograničili koordinate točaka samo na cijele brojeve, možete promijeniti postavku 'Vezivanje točaka na mrežu' u izborniku Postavke u 'uključeno (Koordinatna mreža)'. Možete prikazati koordinatnu mrežu odabirući postavku 'Koordinatna mreža' u izborniku *Pogled*.

<u>Savjet</u>: Mijenjajući koordinate i točke A1 možete kreirati problem koji rezultira linearnom funkcijom tipa y = k x + l koja ne prolazi ishodištem koordinatnog sustava.

## Vježba 21c: Istraživanje brojevnih obrazaca

Istražimo kako se oplošje kocke mijenja u ovisnosti o duljini brida.

### Priprema sa papirom i olovkom

Zajedno sa svojim susjedom izračunajte oplošje kocke za danu duljinu brida.

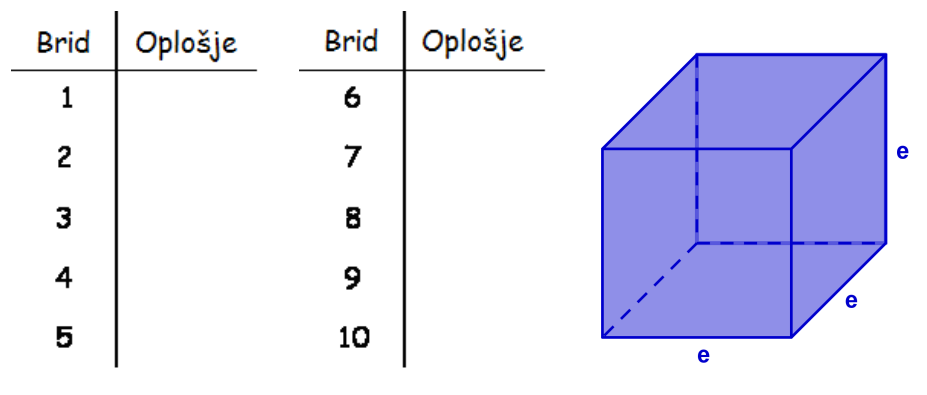

#### Priprema

- Otvorite novi GeoGebrin dokument
- Prikaži Tablični prikaz (izbornik Pogled)
- Sakrij Algebarski prikaz (izbornik Pogled)
- U izborniku Postavke postavite Obilježavanje samo novih točaka

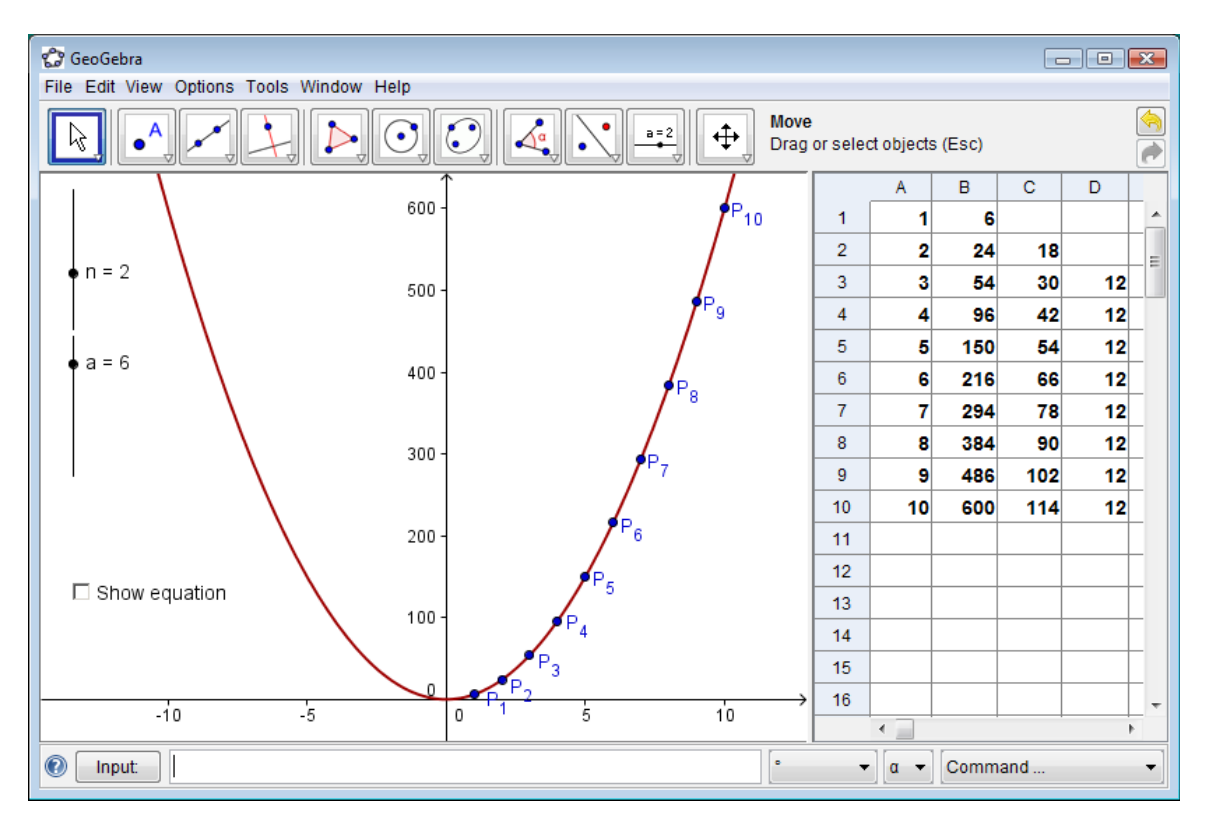

## Izrada raspršenog graf iz vaših podataka

| 1 |   | Unesite sljedeće brojeve u ćelije tablice u stupcu <i>A</i> :<br><i>A1</i> : 1 <i>A2</i> : 2                                                                                                    |
|---|---|----------------------------------------------------------------------------------------------------|
| 2 |   | Označite ćelije A1 i A2. Relativno kopirajte vrijednosti do ćelije A10 kako biste kreirali niz različitih duljina bridova.                                                                                                    |
|   |   | Napomena: Ovako kreirate niz prirodnih brojeva od 1 do 10.                                                                                                    |
| 3 |   | U stupac <i>B</i> unesite vrijednosti oplošja izračunate ranije u ovisnosti o duljini<br>brida.                                                                                                    |
| 4 |   | Izradite raspršeni graf iz vaših podataka:                                                                                                    |
|   |   | <ul> <li>(1) Koristeći miša označite sve ćelije stupaca A i u B koje sadrže brojeve.</li> <li>(2) Desni klik (MacOS: <i>Ctrl</i>-klik) na jednu od označenih ćelija i odaberite<br/><i>Izradi listu točaka</i> iz skočnog izbornika</li> </ul> |
|   |   | <u>Napomena</u> : Vrijednost iz stupca A određuje x-koordinatu, a vrijednost iz stupca <i>B</i> y-koordinatu točke.                                                                                                    |
|   |   | <u>Napomena</u> : Točke kreirane iz danih podataka prikazane su u algebarskom prikazu kao lista točaka. Po početnoj postavci, GeoGebra ovaj niz imenuje <i>lista1</i> .                                                                        |
| 5 | ¢ | Možete koristiti alat <i>Pomicanje grafičkog prikaza</i> kako biste promijenili razmjer y-osi i time mogli vidjeti sve točke u grafičkom prikazu.                                                                                              |
|   |   | <u>Savjet</u> : Odaberite alat <i>Pomicanje grafičkog prikaza</i> . Kliknite na y-os i povucite je prema dolje kako biste oznake na osi do 600.                                                                                                |

## Istražite brojevni obrazac u stupcu B

| 7  | U ćeliju <i>C2</i> upišite formulu =B2-B1 kako biste izračunali razliku dva uzastopna oplošja.                                                  |
|----|----------------------------------------------------------------------------------------------------|
|    | <u>Savjet</u> : Nakon unosa znaka =, možete kliknuti na ćeliju <i>B2</i> kako biste unijeli njen naziv u trenutno aktivnu ćeliju ( <i>C2</i> ). |
| 8  | Označite ćeliju C2 i relativno kopirajte formula do ćelije C10.                                                                                 |
| 9  | U ćeliju <i>D3</i> upišite formulu =C3-C2 kako biste izračunali razliku dviju uzastopnih razlika.                                               |
| 10 | Označite ćeliju D3 i relativno kopirajte formula do ćelije D10.                                                                                 |

#### Zadatak 1.

 $\bigcirc$ 

Istražite niz brojeva u stupcima *C* i *D*. Izvedite pretpostavku o polinomnoj funkciji koja prolazi kroz sve točke ucrtane u *grafičkom prikazu* i omogućava vam da izračunate oplošje kocke za bilo koju danu duljinu brida.

- Je li moguće odrediti stupanj ovog polinoma istražujući niz razlika generiranog u stupcima *C* i *D*?
- Objasnite svom susjedu zašto smo računali razliku susjednih vrijednosti i što one zapravo znače.
- Je li moguće odrediti koeficijent polinoma istražujući niz razlika generiranog u stupcima *C* i *D*?
- Je li točno da vrijednosti u stupcu A nisu uzastopni brojevi (npr, 1, 3, 5,...)? Obrazložite svoj odgovor!

#### Provjerite svoju pretpostavku o polinomu

| 11 | a=2        | Izradite klizač <i>n</i> sa intervalom 0 do 5 i korakom povećanja 1. Na kartici 'Klizač' promijenite orijentaciju klizača iz 'horizontalan' u 'vertikalan'.              |
|----|------------|----------------------------------------------------------------------------------------------------|
| 12 | a=2        | Izradite klizač a sa intervalom -10 do 10 i korakom povećanja 1. Na kartici<br>'Klizač' promijenite orijentaciju klizača iz 'horizontalan' u 'vertikalan'.               |
| 13 |            | U traci za unos unesite polinom $f(x) = a * x^n$ kako biste stvorili polinom stupnja <i>n</i> i koeficijenta <i>a</i> .                                                  |
|    |            | <u>Napomena</u> : Vrijednost stupnja <i>n</i> i vrijednost koeficijenta a se može promijeniti koristeći odgovarajući klizač.                                             |
| 14 | $\searrow$ | Mijenjajte vrijednosti klizača <i>a</i> i <i>n</i> kako biste potvrdili svoju pretpostavku.<br>Prolazi li graf ovog polinoma kroz sve točke u <i>grafičkom prikazu</i> ? |

#### Poboljšajte svoju konstrukciju

| 15 | ABC | Unesite jednadžbu polinoma kao dinamički tekst u grafičkom prikazu.                                                                                                    |
|----|-----|----------------------------------------------------------------------------------------------------|
|    |     | <ul> <li><u>Savjet</u>: Odaberite alat <i>Umetanje teksta</i> i kliknite na grafički prikaz kako biste otvorili dijaloški okvir <u>Tekst</u>.</li> <li>(1) Unesite f(x) = u dijaloški okvir.</li> <li>(2) Kliknite na graf polinoma kako biste unijeli njegov naziv u dijaloški okvir.<br/><u>Napomena</u>: GeoGebra će automatski unijeti sintaksu potrebnu za dinamički tekst.</li> <li>(3) Kliknite na gumb <i>U redu</i>.</li> </ul> |
| 16 |     | Stvorite kontrolni okvir kako biste prikazali/sakrili jednadžbu polinoma.                                                                                                    |
|    |     | <ul> <li><u>Savjet</u>: Odaberite alat <i>Kontrolni prikaz za prikaz i skrivanje objekata</i> i kliknite na <i>grafički prikaz</i> kako biste otvorili dijaloški okvir za taj alat.</li> <li>(1) Unesite natpis Prikaži jednadžbu.</li> <li>(2) Kliknite na mali strelicu kako biste otvorili popis svih raspoloživih objekata.</li> <li>(3) Odaberite <i>tekst1</i> sa popisa i kliknite na gumb 'Primijeni'.</li> </ul>                |

| 17 | $\mathcal{A}$ | Odaberite alat <i>Pomicanje</i> i iskušajte da li kontrolni okvir kontrolira vidljivost teksta. |
|----|---------------|-------------------------------------------------------------------------------------------------|
| 18 |               |                                                                                                 |
|    |               |                                                                                                 |

 $\bigcirc$ 

#### Zadatak 2.

- Iskušajte vrijedi li ovakav način istraživanja razlika dviju uzastopnih vrijednosti za svaki polinom f(x) = a x<sup>n</sup>.
- <u>Savjet</u>: Možete unijeti formula u ćeliju B1 i relativno je kopirati do ćelije B10 kako biste kreirali niz funkcijskih vrijednosti. Nemojte zaboraviti započeti formula sa znakom = (na primjer., = x^2)
- Koje modifikacije je potrebno napraviti u tabličnom prikazu i grafičkom prikazu kako biste odredili koeficijente polinoma  $f(x) = a x^n + b$ ?

## Vježba 21d: Raspršeni graf i pravac regresije

- Otvorite novu GeoGebrinu datoteku
- Prikaži Tablični prikaz (izbornik Pogled)
- Sakrij Algebarski prikaz (izbornik Pogled)
- U izborniku Postavke postavite Obilježavanje samo novih točaka

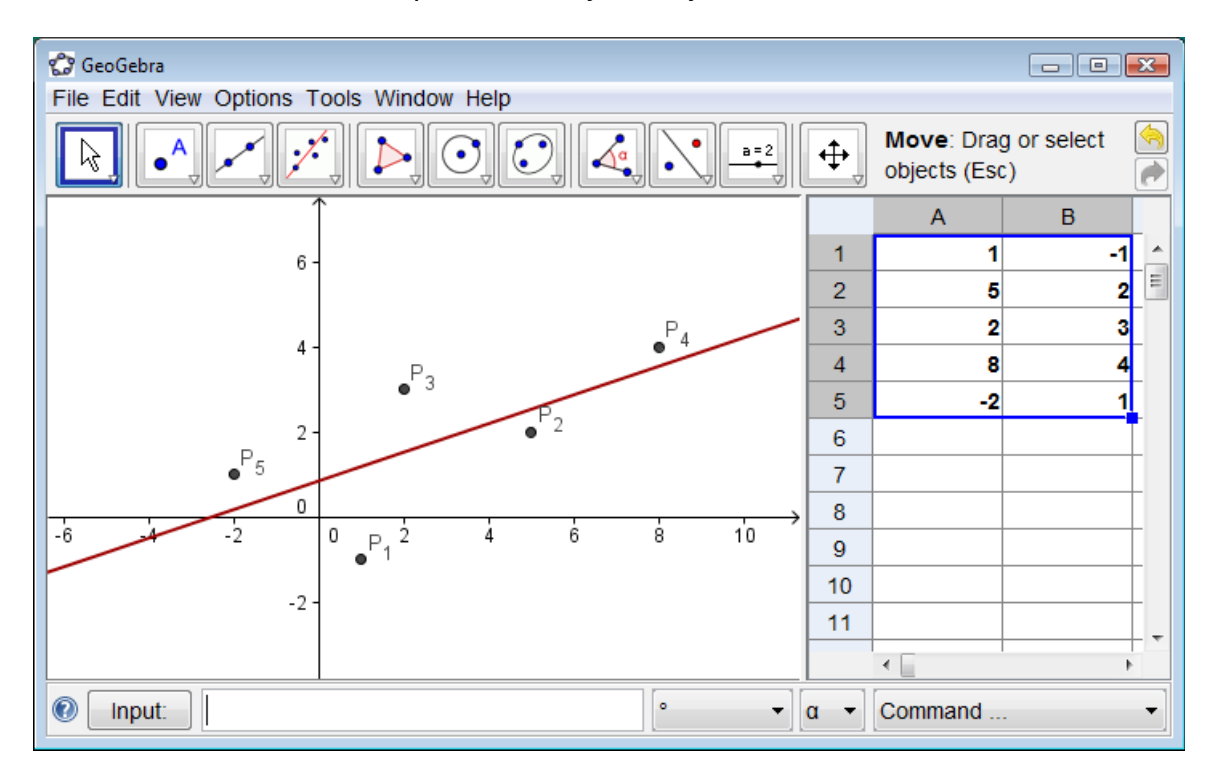

#### Upute

| 1 | Unes<br><i>A1</i> :                                                                                                    | ite sljed<br>1                     | eće vrij<br><i>A2</i> : | ednost<br>5          | i u <i>tablič</i><br>A3: | nom µ<br>2  | orikazu u<br>A4: | stupa<br>8 | c A:<br>A5: | -2        |
|---|----------------------------------------------------------------------------------------------------|------------------------------------|-------------------------|----------------------|--------------------------|-------------|------------------|------------|-------------|-----------|
| 2 | Unes<br><i>B1</i> :                                                                                                    | ite sljed<br>- 1                   | eće vrij<br><i>B2</i> : | ednost<br>2          | i u tablič<br>B3:        | nom µ<br>3  | orikazu u<br>B4: | stupa<br>4 | c B:<br>B5: | 1         |
| 3 | Izradite raspršeni graf od ovih podataka:                                                                                                    |                                    |                         |                      |                          |             |                  |            |             |           |
|   | <ol> <li>Koristeći miša označite sve ćelije stupca A i B koje sadrže<br/>podatke.</li> <li>Desni klik (MacOS: <i>Ctrl</i>-klik) na jednu od označenih ćelija i<br/>odaberite 'Izradi listu točaka' iz skočnog izbornika.</li> </ol> |                                    |                         |                      |                          |             |                  |            |             |           |
|   | <u>Napo</u><br>stupc                                                                                                    | <u>mena</u> : `<br>u <i>B</i> y-ko | Vrijedno<br>pordina     | osti u s<br>tu ucrta | stupcu A<br>anih toča    | odre<br>ka. | đuju x-ko        | ordina     | itu, a vrij | ednosti u |

| 4 | /          | Koristite alat <i>Pravac regresije</i> kako biste kreirali pravac koji najbolje<br>odgovara vašim točkama.                                                                                                    |
|---|------------|----------------------------------------------------------------------------------------------------|
|   |            | <u>Savjet</u> : Odaberite alat <i>Pravac regresije</i> i označite sve točke koristeći pravokutnik izbora: kliknite gornji lijevi ugao <i>grafičkog prikaza</i> . Držite lijevu tipku miša i povucite dolje desno kako biste odredili pravokutnik izbora. |
| 5 |            | Promijenite boju i debljinu crte pravca koristeći dijaloški okvir Svojstva.                                                                                                    |
| 6 |            | Koristeći ovu konstrukciju možete lako pokazati kako udaljene točke<br>utječu na pravac regresije danog skupa podataka:                                                                                                    |
|   | $\searrow$ | Pomaknite jednu od točaka mišem i promatrajte kako ta promjena utječe<br>na pravac regresije.                                                                                                    |
|   |            | Savjet: Također možete promijeniti početne podatke u tabličnom prikazu.                                                                                                    |

#### Uvoz podataka iz drugih tablica

<u>Napomena</u>: GeoGebra dopušta kopiranje podataka iz drugih tabličnim programa u GeoGebrinu tablicu:

- Označite i kopirajte podatke koje želite uvesti (npr, koristeći tipkovničku kraticu *Ctrl-C* kako biste kopirali podatke u spremnik računala).
   <u>Napomena</u>: Morate pritisnuti obje tipke (to jest, *Ctrl* i *C*) u isto vrijeme kako biste iskoristili tu tipkovničku kraticu.
- Otvorite prozor GeoGebre i pokažite tablični prikaz.
- Kliknite na ćeliju tablice koja će sadržavati prvu vrijednost podataka.
- Zalijepite podatke iz spremnika računala u GeoGebrin *tablični prikaz*. Kako biste to učinili, možete upotrijebiti tipkovničku kraticu *Ctrl-V* ili desni klik (MacOS: *Ctrl-*klik) na označenu ćeliju i odaberite 🗾 *Zalijepiti* iz skočnog izbornika.

## Vježba 21e: Istraživanje osnovnih statističkih naredbi

Jučer ste dali matematički kviz dvadeset petorici učenika svog prvog razreda. Nakon kviza ste zamolili učenike da ocjene kviz ocjenama 1 ('jako lagan') do 5 ('jako težak').

- 4 vaša učenika su kviz ocijenila 'jako lagan' (1)
- 6 vaših učenika su kviz ocijenila 'lagan' (2)
- 6 vaših učenika su ocijenila kviz 'težak' (4)
- 1 učenik je ocijenio kviz 'jako težak' (5)
- Ostatak učenika smatraju da je težina kviza bila 'u redu' (3)

#### Zadatak 1: Napravite histogram

Unesite podatke u GeoGebrinu tablicu i kreirajte histogram koji vizualizira ove podatke. <u>Savjeti</u>:

- Ukoliko ne znate kako se koristi naredba *Histogram*, unesite tu naredbu u *traku za unos* i pritisnite funkcijsku tipku *F1*.
- <u>Napomena</u>: 'Lista granice razreda' određuje položaj i širinu stupaca histograma. Broj učenika koji su dali pojedinu ocjenu određuje visinu stupca histograma
- Odaberite granice razreda kako bi stvarna ocjena bila prikazana u sredini svakog stupca histograma.
- Morate stvoriti listu podataka svakog pojedinog stupca prije nego koristite naredbu *Histogram*

<u>Savjet</u>: Označite sve podatke jednog stupca i desni klik (MacOS: *Ctrl*-klik) na jednu od označenih ćelija. Odaberite *Izradi listu* iz skočnog izbornika.

#### Zadatak 2: Određivanje aritmetičke sredine, medijana i moda

- Pretpostavite koja će biti vrijednost aritmetičke sredine, medijana i moda vaših podataka.
   <u>Savjet</u>: Koristeći naredbu Sortiraj možete sortirati listu frekvencija učenika koji su
- ocijenili kviz u pojedinoj kategoriji. 2. Provjerite svoje pretpostavke koristeći naredbe *AritmetičkaSredina, Medijan* i *Mod.*

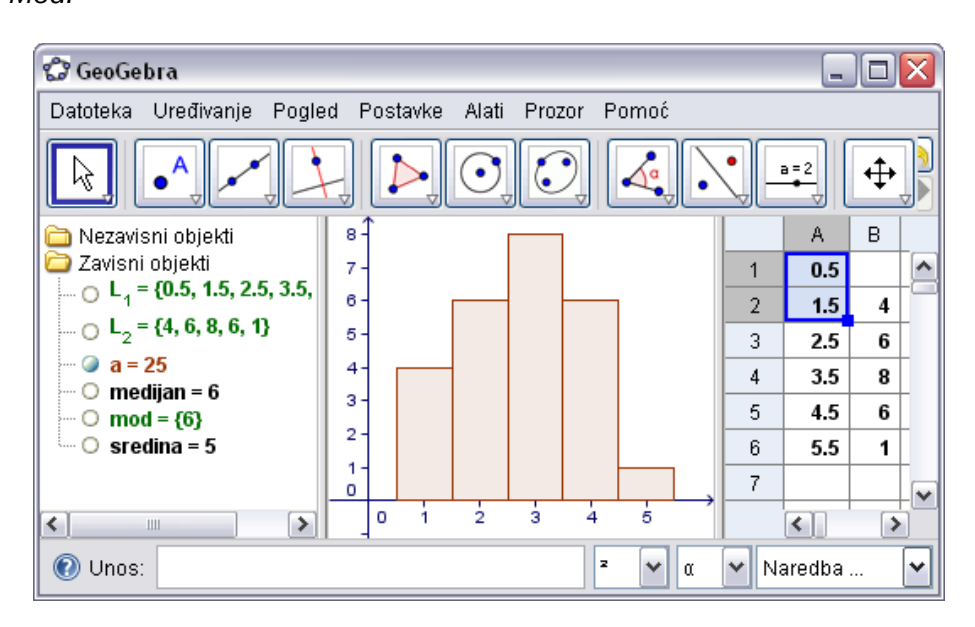

## 16. Dodatak

### Unaprijed definirane funkcije i aritmetičke operacije

Brojeve, jednadžbe ili koordinate možemo unositi i pomoću sljedećih unaprijed definiranih funkcija i operacija.

<u>Napomena</u>: Predefinirane funkcije koristimo sa zagradama. Ne smijete ostaviti razmak između naziva funkcije i zagrada.

| Operacija                           | Unos                     |
|-------------------------------------|--------------------------|
| zbrajanje                           | +                        |
| oduzimanje                          | -                        |
| množenje                            | * ili razmaknica         |
| skalarni produkt                    | * ili razmaknica         |
| dijeljenje                          | 1                        |
| potenciranje                        | ^ ili 2                  |
| faktorijela                         | !                        |
| gama funkcija                       | gamma( )                 |
| zagrade                             | ()                       |
| x-koordinata                        | X( )                     |
| y-koordinata                        | y( )                     |
| apsolutna vrijednost                | abs()                    |
| predznak                            | sgn()                    |
| kvadratni korijen                   | sqrt()                   |
| kubni korijen                       | cbrt()                   |
| slučajan broj između 0 i 1          | random()                 |
| eksponencijalna funkcija            | exp() ili e <sup>x</sup> |
| logaritam (prirodni po e)           | ln() ili log()           |
| logaritam po 2                      | ld( )                    |
| logaritam po 10                     | lg( )                    |
| kosinus                             | cos()                    |
| sinus                               | sin()                    |
| tangens                             | tan()                    |
| arkus kosinus                       | acos()                   |
| arkus sinus                         | asin()                   |
| arkus tangens                       | atan( )                  |
| kosinus hiperbolni                  | cosh()                   |
| sinus hiperbolni                    | sinh()                   |
| tangens hiperbolni                  | tanh( )                  |
| Area kosinus hiperbolni             | acosh( )                 |
| Area sinus hiperbolni               | asinh()                  |
| Area tangens hiperbolni             | atanh( )                 |
| najveće cijelo manje od ili jednako | floor()                  |
| najmanje cijelo veće od ili jednako | ceil()                   |
| zaokruženo                          | round()                  |

# Logičke operacije

U programu GeoGebra možete koristiti sljedeće logičke operacije tako da ih unesete u traku za unos iz padajućeg izbornika koji se nalazi pored trake za unos ili upišete preko tipkovnice:

|                   | Izbornik | Tipkovnica | Primjer                 | Тіроvі                                 |
|-------------------|----------|------------|-------------------------|----------------------------------------|
| jednako           | <u>?</u> | ==         | a≟ bili a == b          | brojevi, točke,                        |
| nije jednako      | ≠        | !=         | a≠bili a != b           | brojevi, točke,<br>pravci, konike a, b |
| manje od          | <        | <          | a < b                   | brojevi a, b                           |
| veće od           | >        | >          | a > b                   | brojevi a, b                           |
| manje ili jednako | $\leq$   | <=         | $a \leq b$ ili $a <= b$ | brojevi a, b                           |
| veće ili jednako  | $\geq$   | >=         | $a \ge b$ ili $a >= b$  | brojevi a, b                           |
| i                 | Λ        | &&         | a∧ b                    | logički a, b                           |
| ili               | V        |            | a ∨ b                   | logički a, b                           |
| ne                | -        | !          | ¬a ili !a               | logički a                              |
| usporedan         |          |            | a    b                  | pravci a, b                            |
| okomit            |          |            | a ⊥ b                   | pravci a, b                            |

### Neke LaTeX naredbe

Ovdje su navedene neke važne naredbe programa LaTeX. Pogledajte bilo koju LaTeX dokumentaciju za potpuniju informaciju.

| LaTeX unos             | Rezultat                   |
|------------------------|----------------------------|
| a \cdot b              | a·b                        |
| \frac{a}{b}            | $\frac{a}{b}$              |
| \sqrt{x}               | $\sqrt{x}$                 |
| \sqrt[n]{x}            | $\sqrt[n]{X}$              |
| \vec{v}                | v                          |
| \overline{AB}          | AB                         |
| x^{2}                  | $x^2$                      |
| a_{1}                  | $a_1$                      |
| \sin\alpha + \cos\beta | $\sin \alpha + \cos \beta$ |
| $int_{a}^{b} x dx$     | $\int_{a}^{b} x dx$        |
| \sum_{i=1}^{n} i^2     | $\sum_{i=1}^{n} i^2$       |

# Tipkovničke kratice

|       |                          | Ctrl                 | Ctrl-Shift      | Δlt                    |
|-------|--------------------------|----------------------|-----------------|------------------------|
| Tipka | [sama tipka]             | (MacOS: Cmd)         | (Cmd-Shift)     | (MacOS: Ctrl)          |
|       |                          |                      | Pokaži/sakrii   |                        |
| Δ     |                          | Označi sve           | algebarski      | alfa n                 |
|       |                          | Ozhaci Sve           | nrikaz          |                        |
| B     |                          |                      | prikaz          | heta ß                 |
|       |                          | Konirai              | Izvoz 'Grafički |                        |
| C     |                          | (traka za unos       | nrikaz u        |                        |
| C     |                          |                      | međuspremnik'   |                        |
| D     |                          |                      | пессоргеннік    | δ etleb                |
|       |                          | Dijaločki okvir      |                 |                        |
| E     |                          | Svoistva             |                 | konstanta <i>e</i>     |
| F     |                          |                      |                 | fi m                   |
| G     |                          |                      |                 | n w<br>nama v          |
| н     |                          |                      |                 | gama y                 |
| 1     |                          |                      |                 |                        |
| 1     |                          |                      |                 |                        |
| K     |                          |                      |                 |                        |
|       |                          | Označi trenutnu      |                 |                        |
| L     |                          | razinu               |                 | lambda λ               |
| M     |                          |                      |                 | miu                    |
| N     |                          | Novi prozor          |                 | ΠΠμ                    |
|       |                          |                      |                 | Stunani °              |
|       |                          |                      | Izvoz grafičkog | Stupanj                |
| P     |                          | Pretpregled ispisa   | nrikaza u sliku | рі п                   |
| 0     |                          | Odaberi potomke      | Odaberi pretke  |                        |
| R     |                          |                      |                 |                        |
|       |                          |                      | Pokaži/sakrii   |                        |
| S     |                          | Spremi               | Tablični prikaz | sigma σ                |
| _     |                          |                      | Izvoz kao       |                        |
|       |                          |                      | PSTricks        | theta 0                |
| U     |                          |                      |                 |                        |
|       |                          | Zalijepi: traka za   |                 |                        |
| V     |                          | unos, tablica, polje |                 |                        |
|       |                          | Zatuari              | Izvoz           |                        |
| W     |                          |                      | web-stranice s  |                        |
|       |                          | (samo macOS)         | apletom (html)  |                        |
| Х     |                          |                      |                 |                        |
| Υ     |                          | Ponovi               |                 |                        |
| Z     |                          | Poništi              |                 |                        |
| 0     |                          |                      |                 | Eksponent <sup>0</sup> |
| 1     |                          |                      |                 | Eksponent <sup>1</sup> |
| 2     |                          |                      |                 | Eksponent <sup>2</sup> |
| 3     |                          |                      |                 | Eksponent <sup>3</sup> |
| 4     |                          |                      |                 | Eksponent <sup>4</sup> |
| 5     |                          |                      |                 | Eksponent <sup>5</sup> |
| 6     |                          |                      |                 | Eksponent <sup>6</sup> |
| 7     |                          |                      |                 | Eksponent 7            |
| 8     |                          |                      |                 | Eksponent <sup>8</sup> |
| 9     |                          |                      |                 | Eksponent <sup>9</sup> |
| -     | Smanji odabrani broj/kut | Smanjenje            |                 | minus-ili-plus         |

| Tinko           | [como tinko]                                           | Ctrl                             | Ctrl-Shift     | Alt                        |
|-----------------|--------------------------------------------------------|----------------------------------|----------------|----------------------------|
| прка            | [sama прка]                                            | (MacOS: Cmd)                     | (Cmd-Shift)    | (MacOS: Ctrl)              |
| +               | Povećaj odabrani broj/kut                              | Povećanje                        |                | plus-ili-minus ±           |
| =               | Povećaj odabrani broj/kut                              | Povećanje                        |                | nije-jednako ≠             |
| -               |                                                        |                                  |                | manje-ili-jedna            |
|                 |                                                        |                                  |                | ko-od ≤                    |
| , zarez         |                                                        |                                  |                | manje-ili-jedna<br>ko-od ≤ |
| >               |                                                        |                                  |                | veće-ili-jednak<br>o-od ≥  |
| . točka         |                                                        |                                  |                | veće-ili-jednak<br>o-od ≥  |
| *               |                                                        |                                  |                | ± plus-minus               |
| F1              | Pomoć                                                  |                                  |                |                            |
| F2              | Redefiniranje ili uređivanje<br>odabranog objekta      |                                  |                |                            |
| F3              | Postavlja objekt u traku za unos                       |                                  |                |                            |
| F4              | Vrijednost objekta u traku za<br>unos                  |                                  |                |                            |
| F5              | Naziv objekta u traku za unos                          |                                  |                |                            |
| F9              | Osvježava slučajne brojeve                             |                                  |                |                            |
| Enter           | Aktivira unose iz trake za unos<br>u grafičkom prikazu |                                  |                |                            |
| Lijevi          | Drži i povlači po pozadini:                            |                                  |                |                            |
| klik            | pravokutnik odabira                                    |                                  |                |                            |
|                 | Klik na objekt:<br>Otvara skočni izbornik              |                                  |                |                            |
| Desni           |                                                        |                                  |                |                            |
| klik            | Klik u pozadini: Dijaloški okvir                       |                                  |                |                            |
| (MacOS:         | Svojstva grafičkog prikaza                             |                                  |                |                            |
| Ctrl-klik)      | Klik na objekt i povlačenje:                           |                                  |                |                            |
|                 | Omogućava trenutno                                     |                                  |                |                            |
| grafičkom       | povlačenie                                             |                                  |                |                            |
| prikazu         |                                                        |                                  |                |                            |
| <b>P</b>        | Drži i povlači po pozadini:                            |                                  |                |                            |
|                 | Pravokutnik povećanja                                  |                                  |                |                            |
| Kotačić<br>miša | Povećanje /smanjenje                                   | Povećanje/<br>smanjenje u apletu |                |                            |
| Delete          | Briše odabrano                                         |                                  |                |                            |
| Back<br>space   | Briše odabrano                                         |                                  |                |                            |
|                 | Povećava odabrani broj/kut                             |                                  |                |                            |
|                 | Pomiče odabranu točku na gore                          |                                  | Deseterostruko |                            |
| Strelica        | Na prethodni unos trake za                             | Deseterostruko                   | smanjenje      | Stostruko<br>povećanje     |
| yore T          | unos                                                   |                                  | (samo Shift)   | brzine                     |
|                 | Skače prema gore u opisu<br>konstrukcije               |                                  |                |                            |

| Tipka                   | [sama tipka]                                                                                                    | Ctrl                               | Ctrl-Shift                                            | Alt                              |
|-------------------------|----------------------------------------------------------------------------------------------------|------------------------------------|-------------------------------------------------------|----------------------------------|
|                         |                                                                                                    | (MacOS: Cmd)                       | (Cmd-Shift)                                           | (MacOS: Ctrl)                    |
| Strelica<br>desno<br>→  | Povečava odabrani broj/kut<br>Pomiče odabranu točku udesno<br>Skače prema gore u opisu<br>konstrukcije                                                            | Deseterostruko<br>povećanje brzine | Deseterostruko<br>smanjenje<br>brzine<br>(samo Shift) | Stostruko<br>povećanje<br>brzine |
| Lijeva<br>strelica<br>← | Smanjuje odabrani broj/kut<br>Pomiče odabranu točku ulijevo<br>Skače prema dolje u opisu<br>konstrukcije                                                          | Deseterostruko<br>povećanje brzine | Deseterostruko<br>smanjenje<br>brzine<br>(samo Shift) | Stostruko<br>povećanje<br>brzine |
| Strelica<br>dolje ↓     | Smanjuje odabrani broj/kut<br>Pomiče odabranu točku na<br>dolje<br>Skače na noviji unos u povijesti<br>trake za unos<br>Skače prema dolje u opisu<br>konstrukcije | Deseterostruko<br>povećanje brzine | Deseterostruko<br>smanjenje<br>brzine<br>(samo Shift) | Stostruko<br>povećanje<br>brzine |
| Home<br>/PaUp           | Skače na prvi redak opisa<br>konstrukcije                                                                                                    |                                    |                                                       |                                  |
| End/Pg<br>Dn            | Skače na zadnji redak opisa<br>konstrukcije                                                                                                    |                                    |                                                       |                                  |

## Važni linkovi

- 1. **GeoGebrin portal** s kojeg uvijek možete pokrenuti program bez instalacije pomoću gumba WebStart) <u>www.geogebra.org</u>
- 2. *Pomoć* službeni priručnik u pdf formatu <u>www.geogebra.org/help/docuhr.pdf</u>
- 3. Ubrzani vodič www.geogebra.org/help/geogebraquickstart\_hr.pdf
- 4. **Forum** za pomoć u radu s GeoGebrom; možete postavljati pitanja i na hrvatskom jeziku <u>www.geogebra.org</u>
- 5. Međunarodno skladište obrazovnih materijala www.geogebra.org/en/wiki
- 6. Riznica matematičkih apleta (hrvatski) http://apleti.normala.hr
- 7. *Interaktivna matematika*, didaktički oblikovani obrazovni materijali na hrvatskom jeziku <u>http://www.normala.hr/interaktivna\_matematika</u>
- 8. **GeoGebra za početnike**, lekcije i snimke koraka konstrukcije dr. Linde Fahlberg-Stojanovske (engleski) -<u>http://math247.pbworks.com/Learn-and-Use-GeoGebra</u>